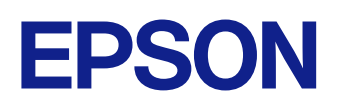

# Návode na používanie programu Epson iProjection (Windows/Mac)

### Poznámky použité v tejto príručke

| oužívanie príručky na vyhľadávanie informácií |   |
|-----------------------------------------------|---|
| Vyhľadávanie podľa kľúčového slova            | 6 |
| Ýreskočenie priamo zo záložiek                | 6 |
| Tlač len tých strán, ktoré potrebujete        | 6 |

### Úvod do softvérov Epson iProjection

| cie softvéru Epson iProjection                                                                          |    |
|----------------------------------------------------------------------------------------------------|----|
| Pripojenje k rôznym zarjadenjam                                                                         |    |
| Displej so štyrmi obrazovkami                                                                           | 9  |
| Zmena prezentujúcich a polohy premietania                                                               | 10 |
| Funkcia Moderátor                                                                                       | 10 |
| Funkcia Prezentácia obrazovky a Zobrazenie miniatúr                                                     | 11 |
| Inštalácia softvéru Ľahká sieťová projekcia pomocou jednotky USB flash (iba<br>operačný systém Windows) | 11 |

### Nastavenie softvéru po prvýkrát

| Inštalácia softvéru                                                                                                    | . 14                       |
|----------------------------------------------------------------------------------------------------|----------------------------|
| Systémové požiadavky na softvér Epson iProjection                                                                                                    | 14                         |
| Požiadavky na Rozšírené zobrazenie                                                                                                    | 14                         |
| Vydania softvéru Epson iProjection                                                                                                    | 15                         |
| Inštalácia softvéru Epson iProjection (operačný systém Windows)                                                                                                    | 15                         |
| Inštalácia softvéru Epson iProjection (operačný systém Mac)                                                                                                    | 15                         |
|                                                                                                    |                            |
| Výber sieťových nastavení projektora                                                                                                    | 16                         |
| Výber sieťových nastavení projektora<br>Spôsoby pripojenia pre rôzne prostredia siete                                                                                                    | <b>16</b><br>16            |
| Výber sieťových nastavení projektora<br>Spôsoby pripojenia pre rôzne prostredia siete<br>Odporúčané bezdrôtové prostredie pre softvér Multi PC Projection                                                                                                    | <b>16</b><br>16<br>17      |
| Výber sieťových nastavení projektora<br>Spôsoby pripojenia pre rôzne prostredia siete<br>Odporúčané bezdrôtové prostredie pre softvér Multi PC Projection<br>Nastavenie projektora na Pripojiť v režime rýchleho pripojenia                                                                              | 16<br>16<br>17<br>17       |
| Výber sieťových nastavení projektora<br>Spôsoby pripojenia pre rôzne prostredia siete<br>Odporúčané bezdrôtové prostredie pre softvér Multi PC Projection<br>Nastavenie projektora na Pripojiť v režime rýchleho pripojenia<br>Nastavenie projektora pri pripojení prostredníctvom bezdrôtovej siete LAN | 16<br>16<br>17<br>17<br>18 |

### Pripojenie k projektoru a premietate obrázkov 20

| Spôsoby pripojenia                                                                                                    | 21                |
|----------------------------------------------------------------------------------------------------|-------------------|
| Spôsoby pripojenia pre rôzne druhy porád                                                                                                   | 21                |
| Priame pripojenie projektora a počítača pomocou bezdrôtovej komuni                                                                         | kácie 22          |
| Pripojenie k projektoru pomocou softvéru cez systém siete                                                                                  | 25                |
| Voľba spôsobu vyhľadávania projektora                                                                                                    | 28                |
| Spôsoby vyhľadávania                                                                                                    |                   |
| Automatické vyhľadávanie sieťových projektorov                                                                                             | 28                |
| Vyhľadávanie sieťových projektorov zadaním IP adresa alebo názvu pro                                                                       | ojektora 29       |
| Vyhľadávanie sieťových projektorov pomocou profilu                                                                                         |                   |
| Profily na vyhľadávanie                                                                                                    |                   |
| Vyhľadávanie profilu                                                                                                    |                   |
| Registracia profilu                                                                                                    | 30                |
| Exportovanie profilu                                                                                                    |                   |
| Zdieľanie profilu v sieti                                                                                                    |                   |
| Ovládanie premietaného zobrazenia                                                                                                    | 34                |
|                                                                                                    | 2 <i>1</i>        |
| Ovládanie stavu premietaného zohrazenia                                                                                                    |                   |
| Zmena počtu premietaných obrazoviek                                                                                                    |                   |
| Zmena premietajúceho účastníka                                                                                                    |                   |
| Zmena pozície premietania                                                                                                    |                   |
| Odpojenie                                                                                                    |                   |
| Používanie ďalších funkcií                                                                                                    | 39                |
| Vyhľadávanie sieťových projektorov pomocou zástupcu                                                                                        | 40                |
| Vytvorenie zástupcu                                                                                                    |                   |
| Pripojenie k sieťovému projektoru pomocou jednotky US<br>(iba operačný systém Windows)                                                     | B flash<br>41     |
| Vytvorenie kľúča USB v jednotke USB flash (iba operačný systém Windo<br>Používanie kľúča USB na pripojenie k počítaču s operačným systémom | ws) 41<br>Windows |

......41

# Obsah

| Pripojenie sa k viacerým projektorom (zrkadlenie)            |  |
|--------------------------------------------------------------|--|
| Výstup audia z projektora44                                  |  |
| Premietanie obrazovky vášho počítača45                       |  |
| Zmena moderátora46                                           |  |
| Distribúcia premietanej obrazovky 48                         |  |
| Výber obrazovky účastníka na premietanie pomocou miniatúr 49 |  |
| Skryť obrazovku na ovládanie premietania                     |  |
| Zakázanie vykonávania operácií účastníkmi                    |  |
| <b>Ovládanie šírky pásma pripojenia</b>                      |  |
|                                                              |  |

# Riešenie problémov

| 54 |
|----|
|----|

| Riešenie problémov s pripojením k sieti                                                                                                    | . 55     |
|----------------------------------------------------------------------------------------------------|----------|
| Riešenia, keď sa nemôžete pripojiť pomocou režimu rýchleho pripojenia<br>Riešenia, keď projektory nemôžete pripojiť pomocou Režimu pokroč. pripoj.<br>(bezdrôtové) | 55<br>55 |
| Riešenia, keď projektory nemôžete pripojiť pomocou Režimu pokroč. pripoj.<br>(káblové)                                                                             | 57       |
| Riešenie problémov počas premietania                                                                                                    | 59       |
| Riešenia, keď sa obrazovka nepremieta správne                                                                                                    | 59       |
| Riešenia pri nesprávnom prehrávaní zvuku                                                                                                    | 59       |
| Riešenia pri nefungujúcej funkcii moderátora                                                                                                    | 60       |
| Riešenia, keď sa premietaná obrazovka nezobrazuje                                                                                                    | 60       |
| Zoznam chybových hlásení                                                                                                    | 61       |
| Chybové hlásenia pri spustení softvéru Epson iProjection                                                                                                    | 61       |
| Chybové hlásenia pri používaní kľúča USB                                                                                                    | 62       |
| Chybové hlásenia počas vyhľadávania a výberu projektorov                                                                                                    | 63       |
| Chybové hlásenia počas premietania                                                                                                    | 64       |
| Chybové hlásenie počas práce s profilom                                                                                                    | 64       |
| Chybové hlásenia pri používaní funkcie Moderátor                                                                                                    | 65       |

| Prehľad obrazovky                                                     | 67       |
|-----------------------------------------------------------------------|----------|
| Obrazovka na výber režimu pripojenia                                  | 68       |
| Obrazovka Vyhľadať                                                    | 69       |
| Obrazovka Uložiť                                                      | 71       |
| Nastaviť možnosti                                                     | 72       |
| Nastaviť možnosti – Nastavenia používateľa                            | 72       |
| Nastaviť možnosti – Všeobecné nastavenia                              | 73<br>74 |
| Nastaviť možnosti – Oprava vykonu<br>Nastaviť možnosti – Výstup zvuku |          |
| Nastaviť možnosti - Doručiť                                           |          |
| Panel s nástrojmi                                                     |          |
| Obrazovka na ovládanie premietania                                    | 79       |
| Obrazovka s miniatúrami                                               | 82       |
| Obrazovka zobrazovača                                                 | 83       |

### Príloha

| - |          |
|---|----------|
| - |          |
| × | <u>и</u> |
| U | _        |

| Aktualizácia a odinštalovanie softvéru                                    | 85 |
|---------------------------------------------------------------------------|----|
| Získanie najnovšej verzie softvéru                                        | 85 |
| Odinštalovanie aplikácií Epson iProjection Software (Windows)             | 85 |
| Odinštalovanie softvérov Epson iProjection Software (operačný systém Mac) | 85 |
| Podporované rozlíšenia                                                    | 86 |
| Obmedzenia                                                                | 87 |
| Obmedzenia pripojenia                                                     | 87 |
| Poznámky                                                                  | 88 |

# Obsah

| Poznámka týkajúca sa autorských práv | 88 |
|--------------------------------------|----|
| Informácie o označeniach             |    |
| Ochranné známky                      | 88 |
| Prisúdenie autorského práva          |    |
| ·····                                |    |

# Poznámky použité v tejto príručke

### Bezpečnostné symboly

Na projektore a v jeho manuáloch sa používajú grafické symboly a štítky, ktorých obsah vás usmerní pri bezpečnom používaní tohto produktu. Prečítajte si a dôkladne dodržujte pokyny, ktoré sú týmito symbolmi a štítkami vyznačené, aby nedošlo k zraneniu osôb alebo ku škode na majetku.

| \Lambda Výstraha    | Tento symbol označuje informáciu, ktorá by v prípade jej ignorovania mohla viesť k zraneniu alebo až úmrtiu.                                               |
|---------------------|----------------------------------------------------------------------------------------------------|
| \Lambda Upozornenie | Tento symbol označuje informáciu, ktorá by v prípade jej ignorovania mohla viesť k zraneniu alebo fyzickému poškodeniu z dôvodu nesprávnej<br>manipulácie. |

#### Poznámky obsahujúce všeobecné informácie

|                                                                                            | Pozor                | Tento štítok označuje postupy, ktoré môžu viesť ku škode alebo poraneniu, ak nebude používateľ dostatočne opatrný. |  |
|--------------------------------------------------------------------------------------------|----------------------|----------------------------------------------------------------------------------------------------|--|
|                                                                                            |                      | Tento štítok uvádza doplnkové informácie, ktoré môže byť užitočné vedieť.                                          |  |
| [Názov tlačidla] Označuje názov tlačidiel na diaľkovom ovládači alebo na ovládacom paneli. |                      | Označuje názov tlačidiel na diaľkovom ovládači alebo na ovládacom paneli.                                          |  |
| Príklad: tlačidlo [Esc]                                                                    |                      | Príklad: tlačidlo [Esc]                                                                                            |  |
| Náz                                                                                        | ov ponuky/nastavenia | y/nastavenia Označuje názvy ponuky a nastavenia projektora.                                                        |  |
|                                                                                            |                      | Príklad:                                                                                                    |  |
| Vyberte ponuku <b>Obraz</b>                                                                |                      | Vyberte ponuku <b>Obraz</b>                                                                                        |  |
| Cobraz > Rozšírené                                                                         |                      | Cobraz > Rozšírené                                                                                                 |  |
|                                                                                            | ••                   | Tento štítok označuje odkazy na súvisiace stránky.                                                                 |  |
| Tento štítok označuje úroveň aktuálnej ponuky projektora.                                  |                      | Tento štítok označuje úroveň aktuálnej ponuky projektora.                                                          |  |

### Súvisiace odkazy

• "Používanie príručky na vyhľadávanie informácií" str.6

# Používanie príručky na vyhľadávanie informácií

Príručka vo formáte PDF umožňuje vyhľadávanie informácií, ktoré vyhľadávate, podľa kľúčového slova alebo umožňuje preskočiť priamo na konkrétne sekcie prostredníctvom záložiek. Môžete tiež tlačiť len strany, ktoré potrebujete. Táto časť vysvetľuje, ako používať príručku vo formáte PDF, ktorá bola otvorená v programe Adobe Reader X v počítači.

#### Súvisiace odkazy

- "Vyhľadávanie podľa kľúčového slova" str.6
- "Preskočenie priamo zo záložiek" str.6
- "Tlač len tých strán, ktoré potrebujete" str.6

### Vyhľadávanie podľa kľúčového slova

Kliknite na položky **Upraviť** > **Rozšírené vyhľadávanie**. Do vyhľadávacieho okna zadajte kľúčové slovo (text) pre informáciu, ktorú chcete nájsť a potom kliknite na možnosť **Vyhľadať**. Výsledky sa zobrazia ako zoznam. Kliknutím na jeden zo zobrazených výsledkov preskočíte na príslušnú stranu.

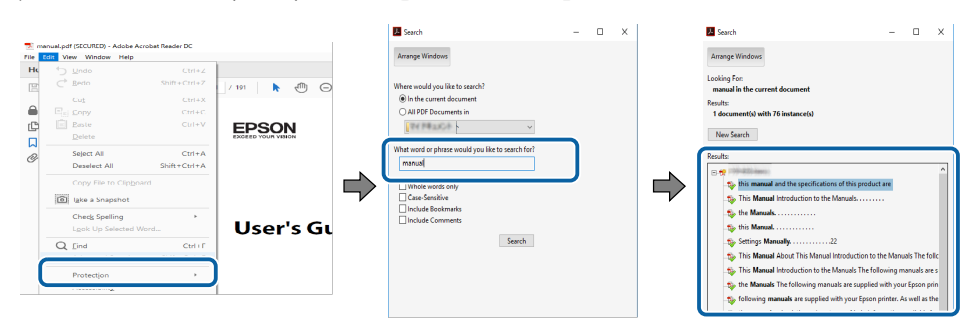

### Preskočenie priamo zo záložiek

Kliknutím na nadpis preskočíte na príslušnú stranu. Kliknite na + alebo >, ak chcete zobraziť nadpisy nižšej úrovne v danej časti. Ak sa chcete vrátiť na predchádzajúcu stranu, vykonajte na klávesnici nasledujúcu operáciu.

• Windows: podržte stlačené Alt a potom stlačte ←.

• Mac OS: podržte stlačený príkazový kláves Command a potom stlačte ←.

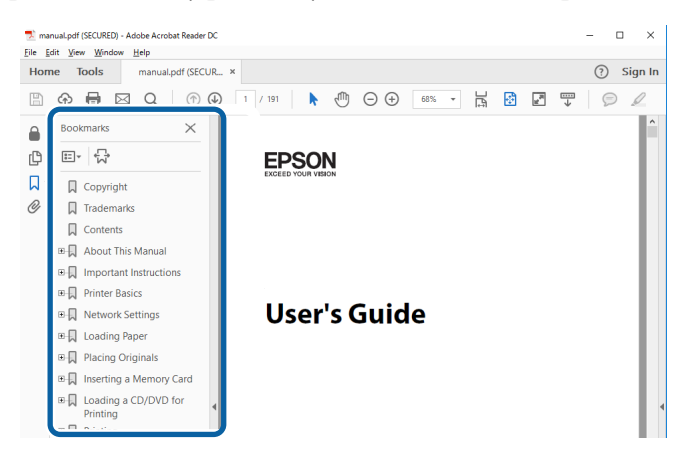

### Tlač len tých strán, ktoré potrebujete

Môžete extrahovať a tlačiť len strany, ktoré potrebujete. Kliknite na položku Tlačiť v ponuke Súbor a potom zadajte strany, ktoré chcete tlačiť v položke Strany v Strany na tlač.

• Ak chcete zadať rad strán, zadajte medzi úvodnou a koncovou stranou pomlčku.

Príklad: 20-25

Ak chcete zadať strany, ktoré nie sú v rade, oddeľte ich čiarkami.
 Príklad: 5, 10, 15

# Používanie príručky na vyhľadávanie informácií

| Print                                         |                                                                                 | ×      |
|-----------------------------------------------|---------------------------------------------------------------------------------|--------|
| Printer: Transformer                          | Properties Advanced     Print in grayscale (black and white)     Save ink/tonge | Help ⑦ |
| Pages to Print                                | Comments & Forms Document and Markups Summarize Comments                        | ~      |
| Page Sizing & Handling ① Size Poster Multiple | Scale: 97%<br>8.27 x 11.69 Inches<br>Booklet                                    |        |

# Úvod do softvérov Epson iProjection

Ak sa chcete dozvedieť viac o softvéri Epson iProjection, informácie nájdete v tejto časti.

#### Súvisiace odkazy

• "Funkcie softvéru Epson iProjection" str.9

Softvér Epson iProjection je aplikácia, ktorá umožňuje organizovať interaktívne porady alebo školenia premietaním obrazov zo sieťových projektorov. Pre svoje prostredie môžete používať rôzne možnosti zobrazenia.

#### Súvisiace odkazy

- "Pripojenie k rôznym zariadeniam" str.9
- "Displej so štyrmi obrazovkami" str.9
- "Zmena prezentujúcich a polohy premietania" str.10
- "Funkcia Moderátor" str.10
- "Funkcia Prezentácia obrazovky a Zobrazenie miniatúr" str.11
- "Inštalácia softvéru Ľahká sieťová projekcia pomocou jednotky USB flash (iba operačný systém Windows)" str.11

### Pripojenie k rôznym zariadeniam

Pomocou softvéru Epson iProjection môžete k projektoru pripojiť naraz až 50 zariadení, ako napríklad počítače, smartfóny a tablety. (Najviac štyri zariadenia môžu premietať naraz)

Súčasným premietaním rovnakého obrazu až do štyroch projektorov v sieti môžete tiež cez sieť organizovať vzdialené porady.

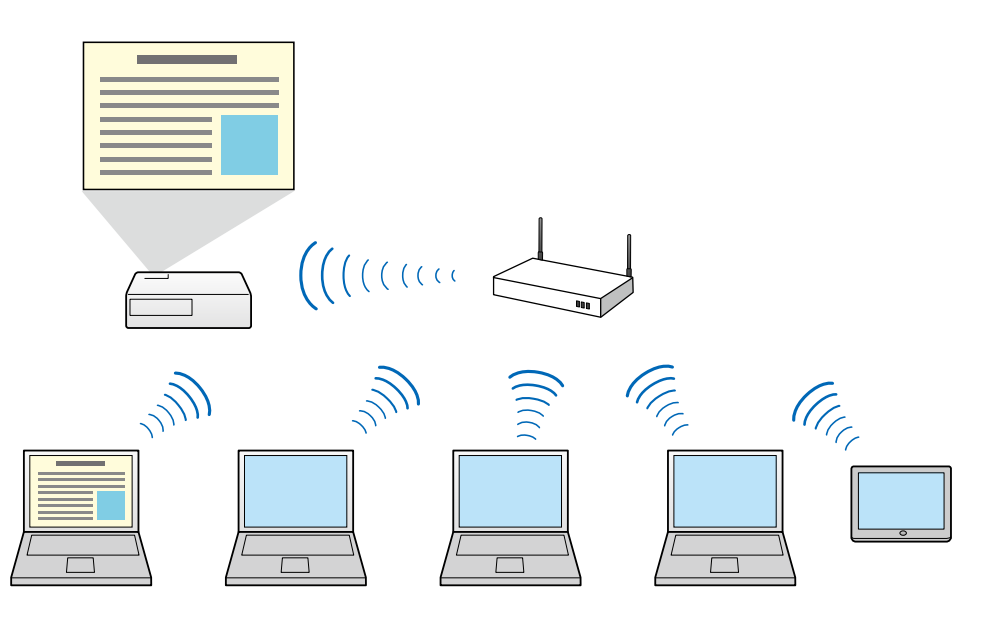

#### Súvisiace odkazy

- "Pripojenie sa k viacerým projektorom (zrkadlenie)" str.43
- "Spôsoby pripojenia" str.21

### Displej so štyrmi obrazovkami

Na samostatné premietané plochy môžete súčasne zobraziť až štyri obrazovky, čo je výhodné pre podnikové aj vzdelávacie prostredie.

Napríklad môžete porovnávať a analyzovať údaje a zároveň premietať obrazovky z viacerých zariadení. Vo vzdelávacom prostredí môžete materiál výučby premietnuť na časť premietacej plochy a odpovede študentov na ďalšiu časť, čo im umožní získať lepšie porozumenie.

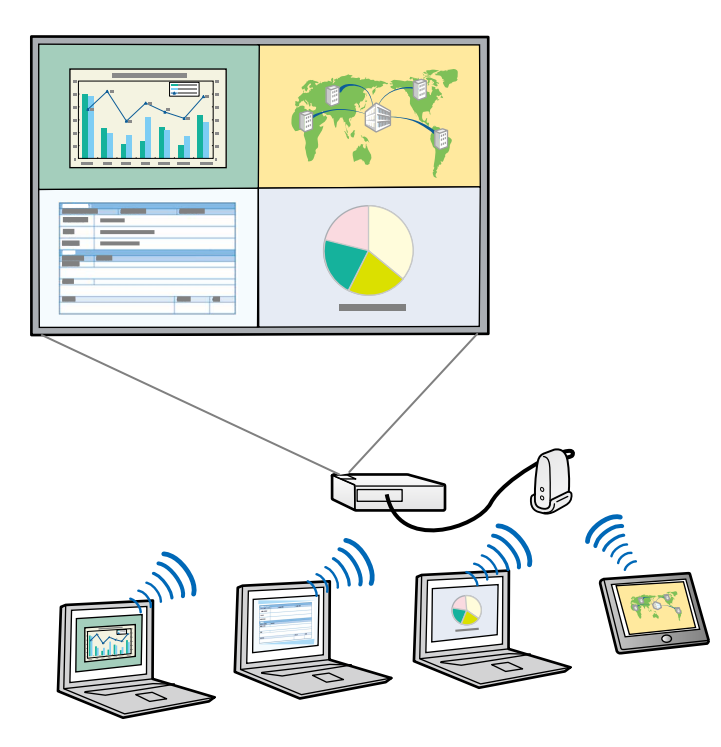

#### ➡ Súvisiace odkazy

• "Zmena počtu premietaných obrazoviek" str.35

### Zmena prezentujúcich a polohy premietania

Pomocou softvéru Epson iProjection môžete ľahko zmeniť premietanú obrazovku a polohu premietania tak, že mená používateľov v paneloch presuniete na ovládaciu obrazovku premietania.

Projektor môžete zdieľať s inými používateľmi v rovnakej sieti bez nutnosti zmeniť káblové pripojenia, čo umožňuje, aby sa používatelia striedali pri vykonávaní prezentácií.

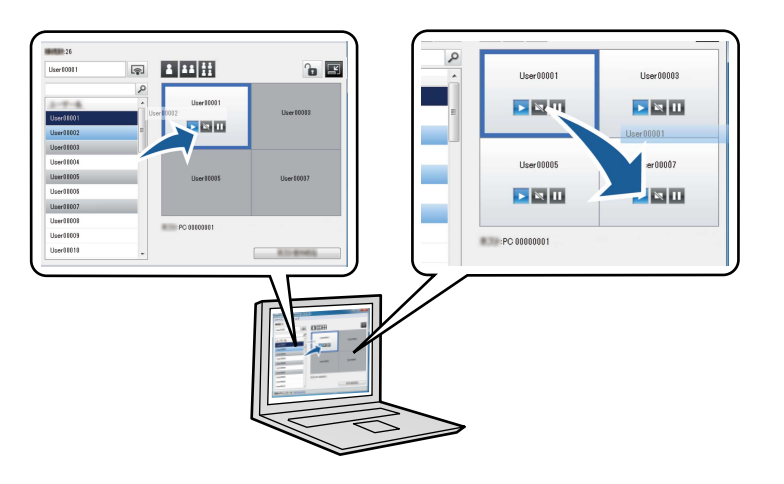

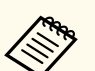

Ovládacia obrazovka premietania je dostupná iba v Štandardné vydanie tohto softvéru.

#### Súvisiace odkazy

- "Zmena premietajúceho účastníka" str.36
- "Zmena pozície premietania" str.37

### **Funkcia Moderátor**

Pri používaní funkcie Moderátor len jedna osoba hrá úlohu moderátora, ktorý môže ovládať premietané zobrazenie. Táto funkcia je vhodná pre porady, v ktorých jeden používateľ je moderátor a ostatní používatelia sú účastníci a moderátor musí ovládať premietaný displej.

Toto môže byť vhodné v prostredí učebne, kde moderátor musí vyučovanie kontrolovať bez prerušenia.

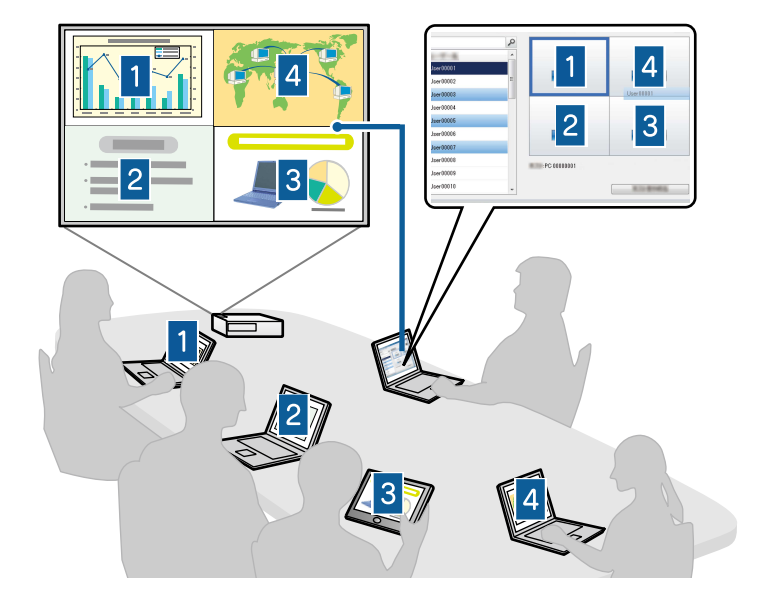

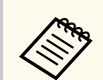

Táto funkcia je dostupná iba pre podporované modely.

#### ➡ Súvisiace odkazy

- "Zmena moderátora" str.46
- "Spôsoby pripojenia" str.21

### Funkcia Prezentácia obrazovky a Zobrazenie miniatúr

Obrazy môžete distribuovať z práve premietanej obrazovky do zariadení účastníka. Účastníci môžu potom pomocou softvéru na kreslenie pridať poznámky, ktoré moderátor môže skontrolovať ako miniatúry. Táto funkcia je vhodná pre prostredia, v ktorých moderátor chce, aby účastníci odpovedali na otázky, a potom vybrať tie odpovede alebo nápady, ktoré sa majú premietnuť v odpovedi.

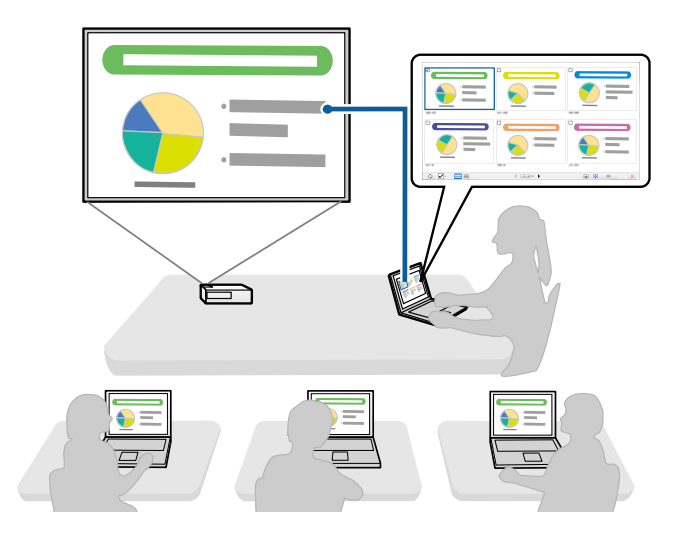

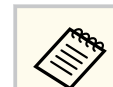

Táto funkcia je dostupná iba pre podporované modely.

#### Súvisiace odkazy

- "Distribúcia premietanej obrazovky" str.48
- "Výber obrazovky účastníka na premietanie pomocou miniatúr" str.49

### Inštalácia softvéru Ľahká sieťová projekcia pomocou jednotky USB flash (iba operačný systém Windows)

Sieťové informácie projektora môžete do počítača s operačným systémom Windows preniesť pomocou komerčne dostupného kľúča USB. Vytvorením kľúča USB môžete obrazy rýchlo premietať zo sieťového projektora.

Ak zmeníte prezentujúceho, premietanú obrazovku môžete prepnúť vložením kľúča USB do počítača nového prezentujúceho.

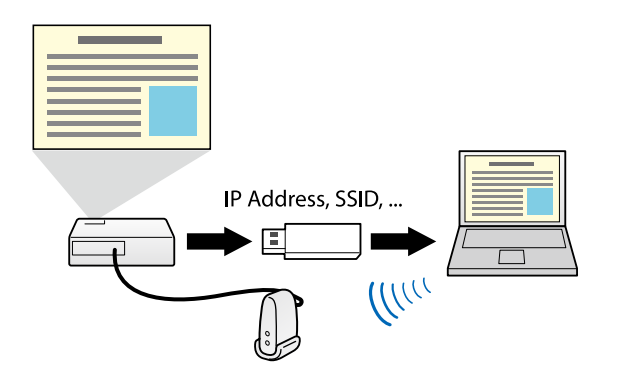

- Táto funkcia je dostupná iba pre podporované modely. Viac podrobností nájdete v dokumente *Používateľská príručka*.
  - Kľúč USB nemôžete použiť ako modul bezdrôtovej siete LAN projektora.

### ➡ Súvisiace odkazy

 "Pripojenie k sieťovému projektoru pomocou jednotky USB flash (iba operačný systém Windows)" str.41

# Nastavenie softvéru po prvýkrát

Pred pripojením počítača k projektoru prostredníctvom siete postupujte podľa týchto pokynov.

#### Súvisiace odkazy

- "Inštalácia softvéru" str.14
- "Výber sieťových nastavení projektora" str.16

# Inštalácia softvéru

Nainštalujte softvér Epson iProjection po jeho stiahnutí z webovej stránky spoločnosti Epson.

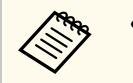

- Ak pri inštalácii vyberiete iný jazyk, ako jazyk operačného systému, obrazovky sa nemusia zobraziť správne.
- Ak je v počítači nainštalovaná akákoľvek staršia verzia tohto softvéru alebo aplikácia EasyMP Multi PC Projection, najprv ju odinštalujte a potom nainštalujte softvér Epson iProjection.

#### Súvisiace odkazy

- "Systémové požiadavky na softvér Epson iProjection" str.14
- "Vydania softvéru Epson iProjection" str.15
- "Inštalácia softvéru Epson iProjection (operačný systém Windows)" str.15
- "Inštalácia softvéru Epson iProjection (operačný systém Mac)" str.15

### Systémové požiadavky na softvér Epson iProjection

Aby bolo možné používať softvér Epson iProjection, váš počítač musí spĺňať nasledujúce systémové požiadavky.

| Požiadavka      | Operačný systém Windows                                         | Operačný systém Mac                |
|-----------------|-----------------------------------------------------------------|------------------------------------|
| Operačný systém | Windows 10                                                      | macOS                              |
|                 | • Windows 10 Home (32- a 64-                                    | <ul> <li>macOS Monterey</li> </ul> |
|                 | bitový)                                                         | <ul> <li>macOS Ventura</li> </ul>  |
|                 | <ul> <li>Windows 10 Pro (32- a 64-<br/>bitový)</li> </ul>       | macOS Sonoma                       |
|                 | <ul> <li>Windows 10 Enterprise (32- a<br/>64-bitový)</li> </ul> | <ul> <li>macOS Sequoia</li> </ul>  |

| Požiadavka                | Operačný systém Windows                                     | Operačný systém Mac                           |
|---------------------------|-------------------------------------------------------------|-----------------------------------------------|
|                           | Windows 11                                                  |                                               |
|                           | • Windows 11 Home (64-bit)                                  |                                               |
|                           | • Windows 11 Pro (64-bit)                                   |                                               |
|                           | <ul> <li>Windows 11 Enterprise (64-<br/>bitový)</li> </ul>  |                                               |
| Centrálny<br>procesor     | 8. generácia Intel Celeron alebo<br>rýchlejšia              | 8. generácia Intel Core i5<br>alebo rýchlejší |
|                           | (Odporúča sa 8. generácia Intel<br>Core i5 alebo rýchlejší) |                                               |
| Pamäť 4GB alebo viac      |                                                             |                                               |
|                           | (odporúča sa 8GB alebo viac)                                |                                               |
| Miesto na<br>pevnom disku | 50 MB alebo viac                                            |                                               |
| Zobrazenie                | Rozlíšenie 800 × 600 (SVGA) až 1920 × 1200 (WUXGA)          |                                               |

#### Súvisiace odkazy

• "Požiadavky na Rozšírené zobrazenie" str.14

### Požiadavky na Rozšírené zobrazenie

Pomocou funkcie rozšíreného zobrazenia vášho operačného systému môžete na obrazovke svojho počítača zobrazovať inú obrazovku ako obrazovku premietanú z projektora.

Ak chcete používať funkciu rozšíreného zobrazenia, váš počítač musí spĺňať nasledujúce požiadavky na operačný systém.

| Požiadavka      | Popis                               |
|-----------------|-------------------------------------|
| Operačný systém | Windows 10, verzia 2004 alebo novší |

# Inštalácia softvéru

| Požiadavka                               | Popis         |
|------------------------------------------|---------------|
| Podporované rozlíšenie zobrazenia        | • 1920 × 1200 |
| (pre obrazovku počítača aj<br>projektor) | • 1920 × 1080 |
| Projettor)                               | • 1280 × 800  |
|                                          | • 1024 × 768  |

- Pri používaní interaktívnych funkcií projektora prostredníctvom siete vyberte primárne a rozšírené zobrazenie.
- Ak chcete používať interaktívne funkcie projektora prostredníctvom siete ako rozšírené zobrazenie, uistite sa o nasledujúcom:
  - Na nastavenie pera a zobrazenia na premietanie použite Ovládací panel > Nastavenie počítača Tablet PC systému Windows.
  - Vyberte rovnaké rozlíšenie pre primárne aj rozšírené zobrazenie

### Vydania softvéru Epson iProjection

Môžete sa rozhodnúť pre inštaláciu toho vydania softvéru, ktoré vyhovuje vašej úlohe v prostredí premietania.

• Štandardné vydanie

Môžete používať všetky funkcie softvéru Epson iProjection.

Premietaný obraz a tiež funkcie môžete ovládať ako moderátor.

Klientské vydanie

K projektoru sa môžete pripojiť iba ako účastník funkcie moderátora a premietané obrazy nemôžete ovládať.

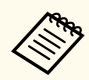

Ak chcete zmeniť vydania, odinštalujte a znova nainštalujte tento softvér.

### Inštalácia softvéru Epson iProjection (operačný systém Windows)

Do počítača nainštalujte softvér Epson iProjection.

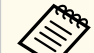

- Na inštalovanie softvéru potrebujete oprávnenie správcu.
- Pred inštaláciou softvéru Epson iProjection si musíte nainštalovať program Microsoft .NET Framework 4.6.2.

### Zapnite počítač.

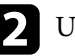

Uistite sa, že všetky spustené aplikácie sú zatvorené.

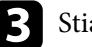

- Stiahnite si softvér z webovej stránky spoločnosti Epson.
- - Inštaláciu vykonajte podľa pokynov na obrazovke.

### Inštalácia softvéru Epson iProjection (operačný systém Mac)

Do počítača nainštalujte softvér Epson iProjection.

- Zapnite počítač.
  - Uistite sa, že všetky spustené aplikácie sú zatvorené.
  - Stiahnite si softvér z webovej stránky spoločnosti Epson.
  - Inštaláciu vykonajte podľa pokynov na obrazovke.

Ak chcete vybrať spôsob pripojenia medzi počítačom a projektorom a potom nastaviť projektor, postupujte podľa týchto pokynov.

#### Súvisiace odkazy

- "Spôsoby pripojenia pre rôzne prostredia siete" str.16
- "Odporúčané bezdrôtové prostredie pre softvér Multi PC Projection" str.17
- "Nastavenie projektora na Pripojiť v režime rýchleho pripojenia" str.17
- "Nastavenie projektora pri pripojení prostredníctvom bezdrôtovej siete LAN" str.18
- "Nastavenie projektora pri pripojení prostredníctvom káblovej siete LAN" str.19

### Spôsoby pripojenia pre rôzne prostredia siete

Môžete si vybrať taký režim pripojenia, ktorý vyhovuje vášmu prostrediu siete.

Skontrolujte spôsob pripojenia projektora k systému siete (bezdrôtová alebo káblová) a cestu komunikovania z počítača do projektora.

Niektoré spôsoby pripojenia nemusia byť k dispozícii v závislosti na vašom projektore. Viac podrobností nájdete v dokumente *Používateľská príručka*.

• Ak chcete projektor pripojiť k počítaču priamo pomocou bezdrôtovej komunikácie: použite **Režim rýchleho pripojenia**.

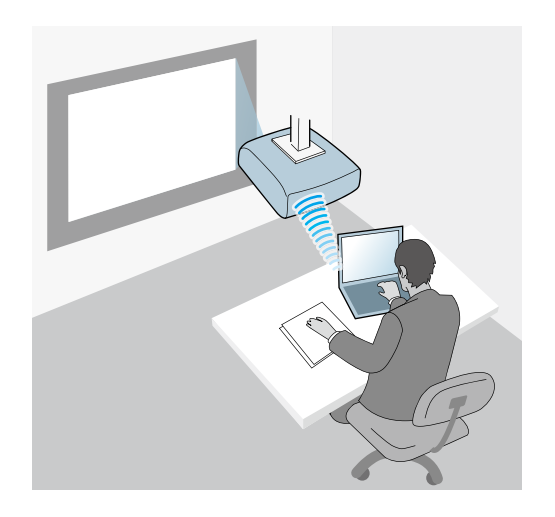

• Ak chcete projektor pripojiť k počítaču pomocou systému bezdrôtovej siete: Použite **Režim pokroč. pripoj.** 

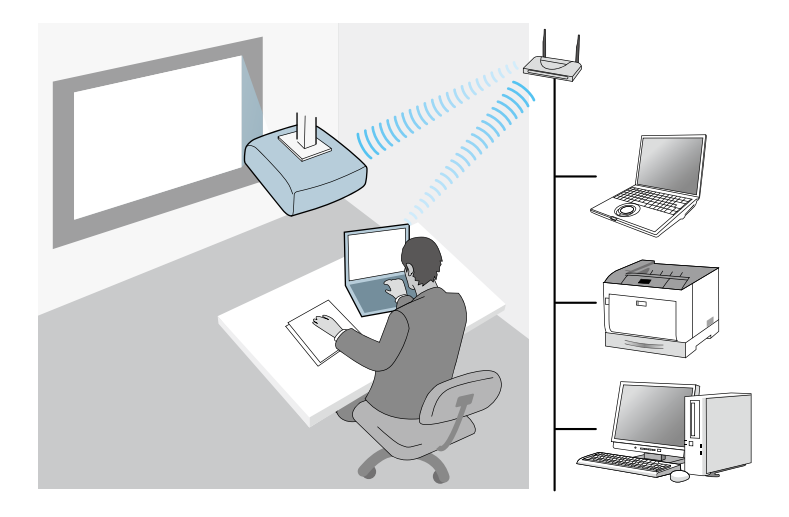

• Ak chcete projektor pripojiť k počítaču pomocou systému káblovej siete: Použite **Režim pokroč. pripoj.** 

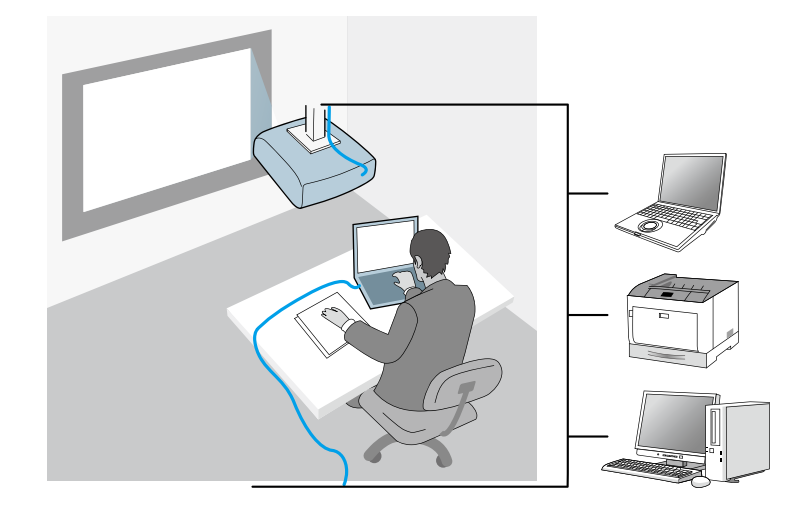

### Odporúčané bezdrôtové prostredie pre softvér Multi PC Projection

Ak v režime rýchleho pripojenia pripojíte k projektoru viac zariadení, odporúčame vám obmedziť počet zariadení na šesť alebo menej, aby sa udržal výkon premietania. Počet zariadení, ktoré sú súčasne pripojené k projektoru, sa líši v závislosti od prostredia bezdrôtovej komunikácie.

Ak projektor pripojíte k bezdrôtovej sieti LAN a v režime rozšíreného pripojenia pripojíte viac zariadení bezdrôtovo, prečítajte si nasledujúce odporúčania.

- Viac prístupových bodov nastavte tak, aby k jednému z týchto prístupových bodov bolo možné pripojiť maximálne 10 alebo 20 zariadení. Viac informácií o maximálnom počte zariadení, ktoré možno pripojiť, si pozrite v príručke k prístupovému bodu.
- Ak používate viac prístupových bodov, ku každému prístupovému bodu priraďte iný kanál a na pripojenie projektora a počítača použite iné prístupové body.
- Ak chcete zlepšiť stabilitu pripojenia, ak je to možné, použite bezdrôtovú sieť LAN.

• Použite prístupový bod, ktorý podporuje 802.11n.

Ak potrebujete pomoc pri nastavovaní bezdrôtového prostredia, obráťte sa na svojho správcu siete.

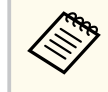

Ak váš projektor podporuje káblové pripojenie k sieti LAN, pri pripájaní viacerých zariadení k projektoru vám odporúčame použiť káblové pripojenie k sieti LAN.

### Nastavenie projektora na Pripojiť v režime rýchleho pripojenia

Ak chcete počítač pripojiť k projektoru pomocou bezdrôtovej komunikácie, v počítači a projektore musíte zvoliť nastavenie siete.

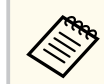

Potrebné nastavenia sa líšia v závislosti od vášho projektora. Pokyny nájdete v *Používateľskej príručke* projektora.

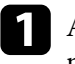

Ak chcete svoj počítač pripojiť k bezdrôtovej sieti LAN, vyberte potrebné nastavenia. Viac informácií si pozrite v príručke dodanej s počítačom.

**2** V pr

V prípade potreby nainštalujte do projektora zariadenie bezdrôtovej siete LAN. Pokyny nájdete v *Používateľskej príručke* projektora.

- **3** Zapnite projektor.
  - Stlačením tlačidla [Menu] na diaľkovom ovládači alebo na ovládacom paneli vyberte ponuku Sieť.
  - Zapnite podporu bezdrôtovej siete LAN.

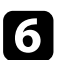

Ak chcete projektor pripojiť k počítaču priamo pomocou bezdrôtovej komunikácie, vyberte jedno z týchto nastavení. Potrebné nastavenia sa líšia v závislosti od vášho projektora.

- Zapnite nastavenie Jednoduchý prístupový bod.
- Zvoľte Rýchly pre Režim pripojenia.

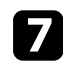

Podľa potreby zvoľte pre svoju sieť ďalšie možnosti. Pokyny nájdete v Používateľskej príručke projektora.

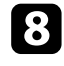

Vyberte nastavenia zabezpečenia. Viac informácií o výbere správnych nastavení žiadajte od svojho správcu siete.

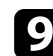

Po dokončení výberu nastavení uložte nastavenia a ukončite ponuky.

#### Súvisiace odkazv

 "Priame pripojenie projektora a počítača pomocou bezdrôtovej komunikácie" str.22

### Nastavenie projektora pri pripojení prostredníctvom bezdrôtovej siete LAN

Ak chcete počítač pripojiť k projektoru pomocou bezdrôtovej siete LAN, v počítači a projektore musíte zvoliť nastavenie siete.

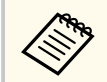

Potrebné nastavenia sa líšia v závislosti od vášho projektora. Pokyny nájdete v Používateľskej príručke projektora.

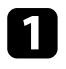

Obráťte sa na svojho správcu siete a zadajte nastavenia prístupového bodu, ako je identifikátor SSID a nastavenia zabezpečenia.

# Počítač pripojte k sieti.

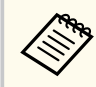

Ak chcete nastaviť pripojenie k sieti, v prípade potreby si pozrite dokumentáciu dodanú s počítačom alebo sieťovým adaptérom.

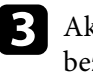

Ak projektor nemá vstavanú bezdrôtovú sieť LAN, nainštalujte jednotku bezdrôtovej siete LAN k projektoru. Pokyny nájdete v Používateľskej *príručke* projektora.

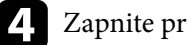

Zapnite projektor.

6

Stlačením tlačidla [Menu] na diaľkovom ovládači alebo na ovládacom paneli vyberte ponuku Sieť.

- Zapnite podporu bezdrôtovej siete LAN.
- Ak chcete projektor pripojiť k bezdrôtovej sieti LAN, vyberte jedno z týchto nastavení. Potrebné nastavenia sa líšia v závislosti od vášho projektora.
  - Vypnite nastavenie Jednoduchý prístupový bod.
  - Vyberte Rozšírený pre Režim pripojenia.

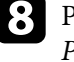

Podľa potreby zvoľte pre svoju sieť ďalšie možnosti. Pokyny nájdete v Používateľskej príručke projektora.

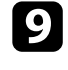

Podľa potreby zvoľte pre svoju sieť nastavenia zabezpečenia. Viac informácií o výbere správnych nastavení žiadajte od svojho správcu siete.

10

Po dokončení výberu nastavení uložte nastavenia a ukončite ponuky.

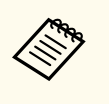

• Ak nebolo nastavené žiadne **Heslo pre webové ovládanie**, pred uložením nastavení sa zobrazí obrazovka s výzvou na nastavenie hesla. Ak chcete nastaviť heslo, postupujte podľa pokynov na obrazovke.

#### Súvisiace odkazy

• "Pripojenie k projektoru pomocou softvéru cez systém siete" str.25

### Nastavenie projektora pri pripojení prostredníctvom káblovej siete LAN

Ak chcete počítač pripojiť k projektoru pomocou káblovej siete LAN, v počítači a projektore musíte zvoliť nastavenie siete.

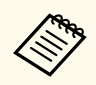

Potrebné nastavenia sa líšia v závislosti od vášho projektora. Pokyny nájdete v *Používateľskej príručke* projektora.

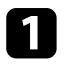

Obráťte sa na správcu siete a overte, či je v rámci existujúceho sieťového prostredia dostupný DHCP.

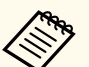

Ak DHCP nie je k dispozícii, zadajte nasledujúce hodnoty, ktoré sú k dispozícii pre váš projektor.

- IP adresa
- Maska podsiete
- Adresa brány

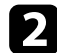

Počítač pripojte k sieti.

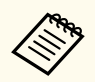

Ak chcete nastaviť pripojenie k sieti, v prípade potreby si pozrite dokumentáciu dodanú s počítačom alebo sieťovým adaptérom.

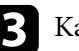

Kábel LAN zapojte do počítača.

Zapnite projektor.

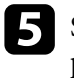

Stlačením tlačidla [Menu] na diaľkovom ovládači alebo na ovládacom paneli vyberte ponuku Sieť.

- 6 Nasta
  - Nastavenia IP pre vašu pevne zapojenú sieť LAN vyberte podľa potreby.
  - DHCP je k dispozícii: Položku DHCP nastavte na Zapnuté.
  - DHCP nie je k dispozícii: DHCP nastavte na Vypnuté a v prípade potreby zadajte adresu IP projektora, masku podsiete a adresu brány.

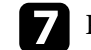

Po dokončení výberu nastavení uložte nastavenia a ukončite ponuky.

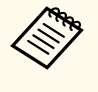

• Ak nebolo nastavené žiadne **Heslo pre webové ovládanie**, pred uložením nastavení sa zobrazí obrazovka s výzvou na nastavenie hesla. Ak chcete nastaviť heslo, postupujte podľa pokynov na obrazovke.

#### ➡ Súvisiace odkazy

• "Pripojenie k projektoru pomocou softvéru cez systém siete" str.25

# Pripojenie k projektoru a premietate obrázkov

Ak chcete počítač a projektor pripojiť cez sieť a premietať obrázky z obrazovky počítača pomocou projektora, postupujte podľa týchto pokynov. Uistite sa, že pre projektor ste už nainštalovali softvér a vybrali režim pripojenia k projektoru.

#### Súvisiace odkazy

- "Spôsoby pripojenia" str.21
- "Voľba spôsobu vyhľadávania projektora" str.28
- "Ovládanie premietaného zobrazenia" str.34
- "Odpojenie" str.38

Na pripojenie počítača a projektora cez sieť si môžete vybrať vhodnú metódu v závislosti na type vašej porady.

#### Súvisiace odkazy

- "Spôsoby pripojenia pre rôzne druhy porád" str.21
- "Priame pripojenie projektora a počítača pomocou bezdrôtovej komunikácie" str.22
- "Pripojenie k projektoru pomocou softvéru cez systém siete" str.25

### Spôsoby pripojenia pre rôzne druhy porád

Môžete si vybrať spôsob pripojenia, aby vyhovoval druhu vašej porady.

Rozhodnite sa, ako chcete zorganizovať svoju poradu. Postup pripojenia sa líši v závislosti na vami zvolenom spôsobe pripojenia.

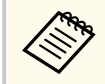

Niektoré spôsoby pripojenia nemusia byť k dispozícii v závislosti na vašom projektore. Viac podrobností nájdete v dokumente *Používateľská príručka*.

• Všetci používatelia môžu ovládať premietané zobrazenie a stať sa moderátormi. (Organizovanie konferencií a spolupráca s inými používateľmi vo firemnom prostredí.)

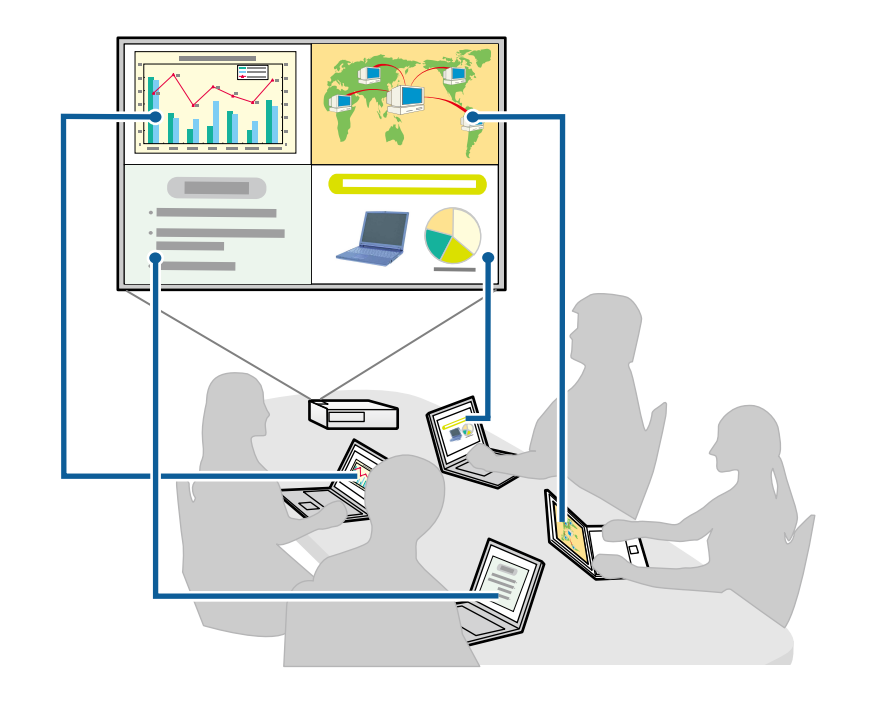

• Moderátor je iba jeden používateľ a pomocou funkcie Moderátor má plnú kontrolu nad poradou. (Organizovanie vyučovacích hodín alebo vyučovania pomocou počítačových obrazoviek účastníkov vo vzdelávacom prostredí.)

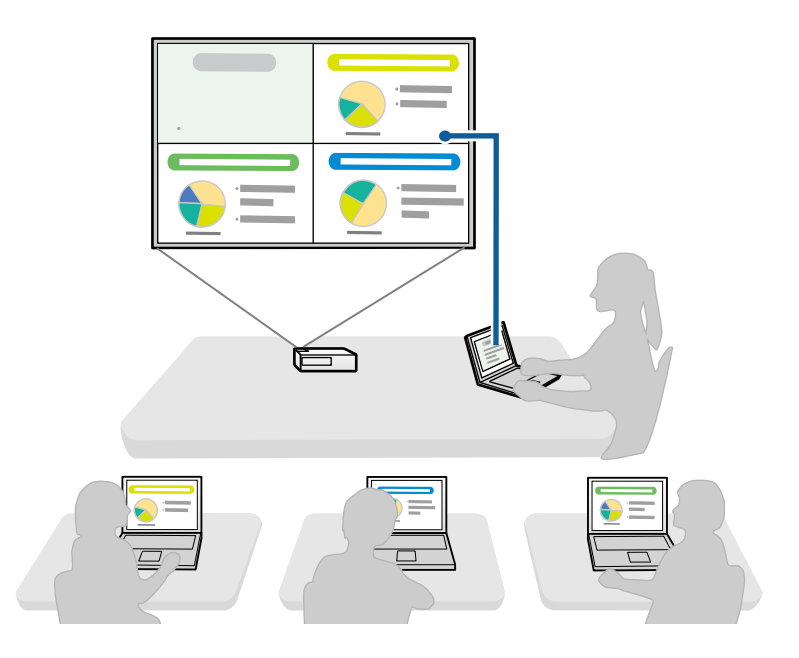

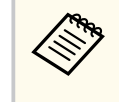

Ak chcete pomocou funkcie Moderátor začať poradu, jeden používateľ sa musí pripojiť k projektoru ako moderátor a ostatní používatelia sa musia pripojiť k projektoru ako účastníci.

#### Súvisiace odkazy

- "Zmena moderátora" str.46
- "Pripojenie k projektoru pomocou softvéru cez systém siete" str.25

# Priame pripojenie projektora a počítača pomocou bezdrôtovej komunikácie

Ak chcete premietať obrazovku počítača, po nastavení projektora podľa nižšie uvedeného postupu môžete projektor a počítač pripojiť priamo pomocou bezdrôtovej komunikácie.

- V projektore je nainštalovaný modul bezdrôtovej siete LAN alebo má projektor vstavané moduly bezdrôtovej siete LAN.
- Ak chcete projektor pripojiť k počítaču priamo pomocou bezdrôtovej komunikácie, vyberte jedno z týchto nastavení. Potrebné nastavenia sa líšia v závislosti od vášho projektora.
  - Zapnite nastavenie Jednoduchý prístupový bod.
  - Zvoľte Rýchly pre Režim pripojenia.

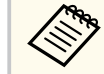

- Ak používate Klientské vydanie softvéru, projektor a počítač musíte pripojiť cez systém siete.
- Ak projektor a počítač pripojíte priamo pomocou bezdrôtovej komunikácie, spojenie medzi počítačom a prístupovým bodom je vypnuté.
- V počítači musíte vypnúť funkciu bezdrôtovej komunikácie.

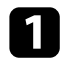

Ak chcete vstupný zdroj prepnúť do siete LAN, na diaľkovom ovládači stlačte tlačidlo [LAN] alebo [Vyhľadávanie zdroja].

Zobrazí sa obrazovka s informáciami o sieti.

| [LAN]                                                                       |            |  |
|-----------------------------------------------------------------------------|------------|--|
| Názov projektora<br>SSID<br>IP adresa ⊥⊥<br>IP adresa ແຈຼນ<br>Kľúčové slovo | <br>EB**** |  |

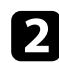

Spustite softvér Epson iProjection.

- Windows: Vyberte možnosť **Štart**, vyberte položku **EPSON Projector** a potom vyberte položku **Epson iProjection**.
- Mac: dvakrát kliknite na položku Epson iProjection v priečinku Aplikácie.

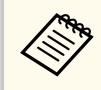

Môžete si tiež vytvoriť zástupcu a použiť ho na spustenie softvéru Epson iProjection a automaticky vyhľadať uložené projektory.

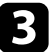

Vyberte **Režim rýchleho pripojenia** a potom kliknite na tlačidlo **OK**.

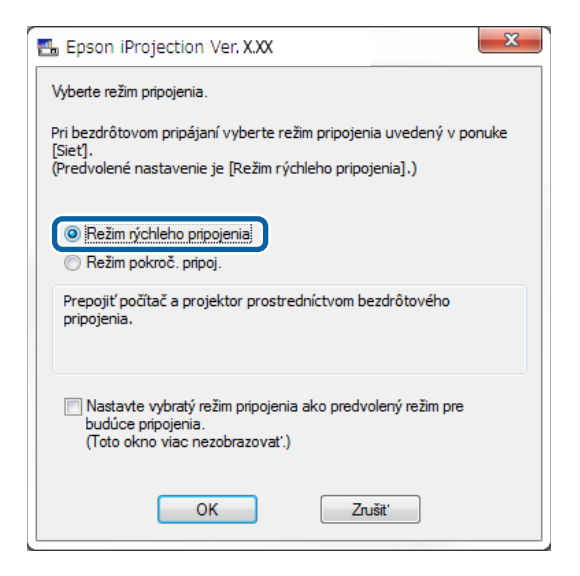

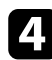

Vyhľadanie projektora pomocou jednej z nasledujúcich metód.

• Automatické vyhľadávanie: Automaticky vyhľadá projektor.

• **Profil**: Vyhľadá projektor podľa predtým uloženého profilu. Zobrazia sa výsledky vyhľadávania projektora.

- Zo **Zoznam projektorov** vyberte projektor, ku ktorému sa chcete pripojiť, a potom vykonajte jednu z nasledovných možností.
- Ak chcete, aby všetci používatelia boli účastníkmi vo funkcii moderátora: Uistite sa, že nie je vybraná možnosť Pripojiť sa ako Moderátor alebo vypnúť pripojenia s prerušením, a potom kliknite na možnosť Pripojiť.
- Ak ste používateľ vo funkcii Moderátor a nechcete, aby ostatní používatelia mohli prerušiť prezentáciu moderátora: Vyberte možnosť Pripojiť sa ako Moderátor alebo vypnúť pripojenia s prerušením a potom kliknite na možnosť Pripojiť.

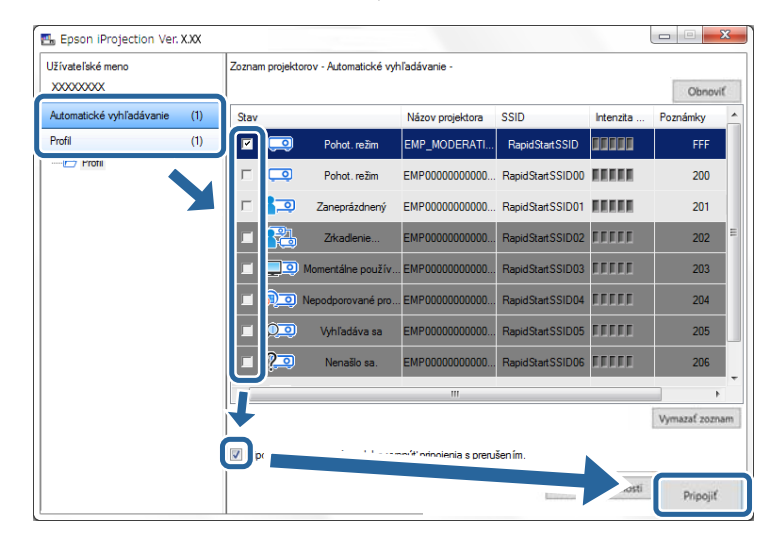

5

- Funkcia moderátora je dostupná iba pre podporované modely a k dispozícii je iba v Štandardné vydanie tohto softvéru.
- Keď sa jeden používateľ pripojí ako moderátor, zapne sa funkcia Moderátor.

Keď je **Kľúčové slovo projektora** nastavené na **Zapnuté** alebo je v nastaveniach projektora nastavené **Heslo moderátora**, zobrazí sa obrazovka na zadanie kľúčového slova.

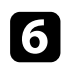

Zadajte Kľúčové slovo projektora zobrazené na obrazovke a potom stlačte OK.

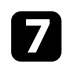

Po zobrazení nasledujúceho dialógového okna zadajte prístupovú frázu nastavenú v projektore a potom kliknite na možnosť **Pripojiť**.

| Epson iProjection Ver. X.XX                                                               |  |  |
|-------------------------------------------------------------------------------------------|--|--|
| Pre aktuálne pripojený konektor je nastavené zabezpečenie siete<br>LAN.<br>Zadajte heslo. |  |  |
|                                                                                           |  |  |
| Uložiť heslo a toto dialógové okno už nezobrazovať.                                       |  |  |
| Pripojit' Zrušit'                                                                         |  |  |

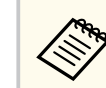

Ak vyberiete možnosť **Uložiť heslo a toto dialógové okno už nezobrazovať**, identifikátor SSID a heslo v projektore budú uložené v počítači, a keď sa nabudúce pripojíte, toto dialógové okno sa nezobrazí. Heslo nemusíte znova zadať.

Ak sa heslo projektora nezmení z predvoleného, zobrazí sa nasledujúce dialógové okno. Heslo zmeňte z ponuky **Sieť** v projektore.

| Predvol<br>V záujm | ené heslo nebolo zmenené.<br>le vyššej bezpečnosti sa odporúča zmeniť heslo. |
|--------------------|------------------------------------------------------------------------------|
|                    |                                                                              |
|                    |                                                                              |
| loto               | o dialógové okno nabudúce nezobrazovať.                                      |
|                    | Pripojit' Zrušit'                                                            |

Po nadviazaní pripojenia sa premieta obrazovka počítača a na obrazovke počítača je zobrazený nasledujúci panel nástrojov.

| Epson iProjection Ver. X.XX |                |  |  |
|-----------------------------|----------------|--|--|
|                             | Všetko odpojiť |  |  |

Obrazovka počítača pre používateľa, ktorý sa v režime celej obrazovky pripojí ako prvý. Používatelia, ktorí sa pripájajú neskôr, môžu premietať svoje vlastné

obrazovky kliknutím na tlačidlo 🔄 na paneli nástrojov alebo premietaný

displej môžu ovládať z obrazovky na ovládanie premietania kliknutím na tlačidlo 💷 na paneli nástrojov.

- Ak nevstupuje žiadny ďalší signál, vstupný zdroj projektora sa po nadviazaní spojenia môže automaticky prepnúť do zdroja siete LAN. Ak sa vstupný zdroj automaticky nepripojí do zdroja siete LAN, stlačte tlačidlo [LAN] alebo [Vyhľadávanie zdroja] na diaľkovom ovládači.
  - Zobrazený panel nástrojov sa líši v závislosti od spôsobu pripojenia a vydania tohto softvéru.
  - Pri používaní funkcie Moderátor môže premietané zobrazenie ovládať len jedna osoba.

#### Súvisiace odkazy

- "Nastavenie projektora na Pripojiť v režime rýchleho pripojenia" str.17
- "Odpojenie" str.38
- "Voľba spôsobu vyhľadávania projektora" str.28
- "Ovládanie premietaného zobrazenia" str.34
- "Vyhľadávanie sieťových projektorov pomocou zástupcu" str.40

# Pripojenie k projektoru pomocou softvéru cez systém siete

Po nastavení projektora podľa nižšie uvedeného postupu môžete projektor a počítač pripojiť cez sieť pomocou softvéru Epson iProjection.

- Modul bezdrôtovej siete LAN musí byť nainštalovaný vtedy, keď projektor nemá vstavané moduly bezdrôtovej siete LAN (iba bezdrôtové siete).
- Ak chcete projektor pripojiť k bezdrôtovej sieti LAN, vyberte jedno z týchto nastavení. Potrebné nastavenia sa líšia v závislosti od vášho projektora.
  - Vypnite nastavenie Jednoduchý prístupový bod.
  - Vyberte Rozšírený pre Režim pripojenia.
- Do projektora je zapojený kábel LAN (iba bezdrôtové siete).

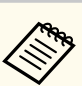

Do siete musíte tiež pripojiť počítač.

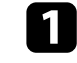

Ak chcete vstupný zdroj prepnúť do siete LAN, na diaľkovom ovládači stlačte tlačidlo [LAN] alebo [Vyhľadávanie zdroja].

Zobrazí sa obrazovka s informáciami o sieti.

| [LAN]                                                                                    |                         |
|------------------------------------------------------------------------------------------|-------------------------|
| Názov projektora<br>SSID<br>IP adresa ⊥<br>IP adresa ແp<br>IP adresa ແp<br>Kľúčové slovo | : EB****<br>:<br>:<br>: |

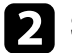

Spustite softvér Epson iProjection.

- Windows: Vyberte možnosť Štart, vyberte položku EPSON Projector a potom vyberte položku Epson iProjection.
- Mac: dvakrát kliknite na položku **Epson iProjection** v priečinku **Aplikácie**.

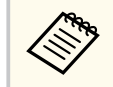

Môžete si tiež vytvoriť zástupcu a použiť ho na spustenie softvéru Epson iProjection a automaticky vyhľadať uložené projektory.

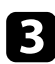

Vyberte **Režim pokroč. pripoj.** a potom kliknite na tlačidlo **OK**.

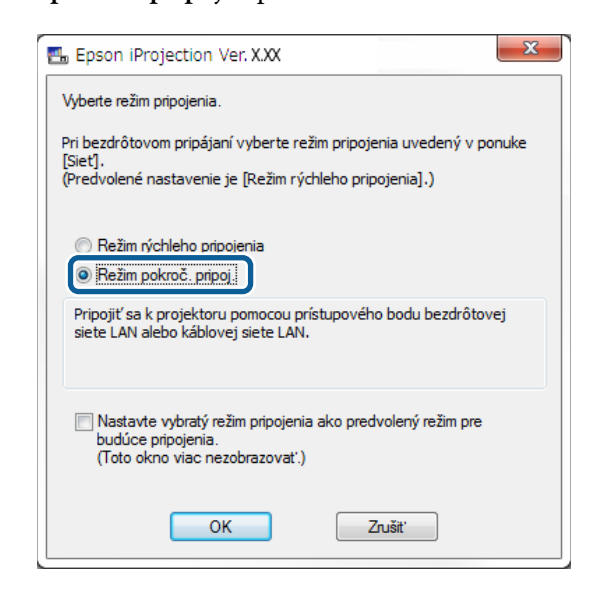

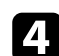

Vyhľadanie projektora pomocou jednej z nasledujúcich metód.

- Automatické vyhľadávanie: Automaticky vyhľadá projektor.
- Manuálne vyhľadávanie: Projektor vyhľadá podľa zadanej IP adresa alebo názvu projektora.
- **Profil**: Vyhľadá projektor podľa predtým uloženého profilu. Zobrazia sa výsledky vyhľadávania projektora.

```
5
```

Zo **Zoznam projektorov** vyberte projektor, ku ktorému sa chcete pripojiť, a potom vykonajte jednu z nasledovných možností.

- Ak chcete, aby všetci používatelia boli účastníkmi vo funkcii moderátora: Uistite sa, že nie je vybraná možnosť Pripojiť sa ako Moderátor alebo vypnúť pripojenia s prerušením, a potom kliknite na možnosť Pripojiť.
- Ak ste používateľ vo funkcii Moderátor a nechcete, aby ostatní používatelia mohli prerušiť prezentáciu moderátora: Vyberte možnosť

Pripojiť sa ako Moderátor alebo vypnúť pripojenia s prerušením a potom kliknite na možnosť Pripojiť.

🔣 Epson iProjection Ver. X.XX - - X Užívateľské meno Zoznam projektorov - Automatické vvhľadávanie XXXXXXXXX Ohnovif Automatické vyhľadávanie (1) Názov projektora IP adresa Poznámky Manuálne vyhľadávanie (0) Pohot, režim EMP MODERATI 192.168.10.10 Profil (1) 200 Pohot režim EMP00000000000 192 168 10 20 🗄 🗁 Profil 0 192 168 10 21 201 Zanenrázdnený EMP000000000000 Boom / 202 Zrkadlenie EMP00000000000 192 168 10 22 192 168 10 Vymazať zoznam nojť sa ako Moderátor alebo vypnúť pripojenia s prerušen ím. Registrovat EMP MODE FFF .....

- Funkcia moderátora je dostupná iba pre podporované modely a k dispozícii je iba v Štandardné vydanie tohto softvéru.
- Keď sa jeden používateľ pripojí ako moderátor, zapne sa funkcia Moderátor.

Keď je **Kľúčové slovo projektora** nastavené na **Zapnuté** alebo je v nastaveniach projektora nastavené **Heslo moderátora**, zobrazí sa obrazovka na zadanie kľúčového slova.

6 Za

Zadajte Kľúčové slovo projektora zobrazené na obrazovke a potom stlačte OK.

Po nadviazaní pripojenia sa premieta obrazovka počítača a na obrazovke počítača je zobrazený nasledujúci panel nástrojov.

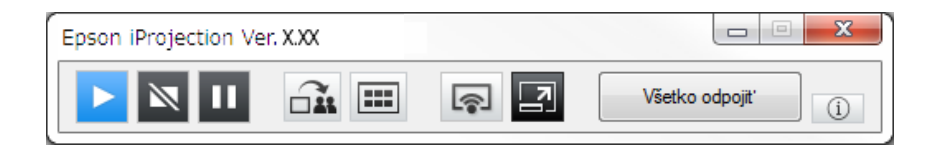

Obrazovka počítača pre používateľa, ktorý sa v režime celej obrazovky pripojí ako prvý. Používatelia, ktorí sa pripájajú neskôr, môžu premietať svoje vlastné

obrazovky kliknutím na tlačidlo na paneli nástrojov alebo premietaný displej môžu ovládať z obrazovky na ovládanie premietania kliknutím na

tlačidlo 🛃 na paneli nástrojov.

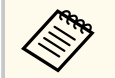

 Ak nevstupuje žiadny ďalší signál, vstupný zdroj projektora sa po nadviazaní spojenia môže automaticky prepnúť do zdroja siete LAN. Ak sa vstupný zdroj automaticky nepripojí do zdroja siete LAN, stlačte tlačidlo [LAN] alebo [Vyhľadávanie zdroja] na diaľkovom ovládači.

- Zobrazený panel nástrojov sa líši v závislosti od spôsobu pripojenia a vydania tohto softvéru.
- Pri používaní funkcie Moderátor môže premietané zobrazenie ovládať len jedna osoba.

#### ➡ Súvisiace odkazy

- "Nastavenie projektora pri pripojení prostredníctvom bezdrôtovej siete LAN" str.18
- "Nastavenie projektora pri pripojení prostredníctvom káblovej siete LAN" str.19
- "Odpojenie" str.38
- "Voľba spôsobu vyhľadávania projektora" str.28
- "Ovládanie premietaného zobrazenia" str.34
- "Vyhľadávanie sieťových projektorov pomocou zástupcu" str.40

Ak chcete vyhľadať projektor v závislosti od stavu alebo miesta projektora, ku ktorému sa chcete pripojiť, môžete si vybrať vhodnú metódu.

#### Súvisiace odkazy

- "Spôsoby vyhľadávania" str.28
- "Automatické vyhľadávanie sieťových projektorov" str.28
- "Vyhľadávanie sieťových projektorov zadaním IP adresa alebo názvu projektora" str.29
- "Vyhľadávanie sieťových projektorov pomocou profilu" str.29

### Spôsoby vyhľadávania

Na vyhľadanie projektora, ktorý chcete pripojiť, môžete použiť jednu z nasledujúcich metód. Vyberte si ten najlepší spôsob v závislosti na vašom prostredí.

• Automatické vyhľadávanie sieťových projektorov

V sieti môžete automaticky vyhľadať dostupné projektory.

- Výsledky hľadania sa líšia v závislosti na spôsobe pripojenia, ktoré používate.
- Režim rýchleho pripojenia: Pre dostupné projektory zobrazí identifikátor SSID.
- Režim pokroč. pripoj.: Zobrazí dostupné projektory v sieti. Vyhľadávanie sa vykonáva len v rovnakej podsieti. Vo výsledkoch vyhľadávania nie sú zobrazené projektory v rôznych podsieťach.
- Vyhľadávanie sieťových projektorov zadaním IP adresa alebo názvu projektora

Ak sa automaticky nenájde projektor, ku ktorému sa chcete pripojiť, cieľový projektor môžete vyhľadať zadaním IP adresa alebo názvu projektora. Zadaním IP adresa môžete v inej podsieti vyhľadať projektory na vzdialených miestach.

• Vyhľadávanie sieťových projektorov pomocou profilu

Informácie o sieťovom projektore môžete uložiť ako profil a potom na vyhľadanie rovnakého projektora zadajte pri každom vyhľadávaní profil namiesto poskytovania informácií o projektore. Vytvorením skupín profilov pre každé miesto, kde sa projektory nachádzajú, a ich spracovaním formou priečinkov možno cieľový projektor rýchlo nájsť.

### ➡ Súvisiace odkazy

- "Automatické vyhľadávanie sieťových projektorov" str.28
- "Vyhľadávanie sieťových projektorov zadaním IP adresa alebo názvu projektora" str.29
- "Vyhľadávanie sieťových projektorov pomocou profilu" str.29

### Automatické vyhľadávanie sieťových projektorov

Dostupné projektory môžete v sieti automaticky vyhľadať a potom obrázky premietať jednoduchým výberom projektora.

Na obrazovke Vyhľadať kliknite na možnosť Automatické vyhľadávanie.

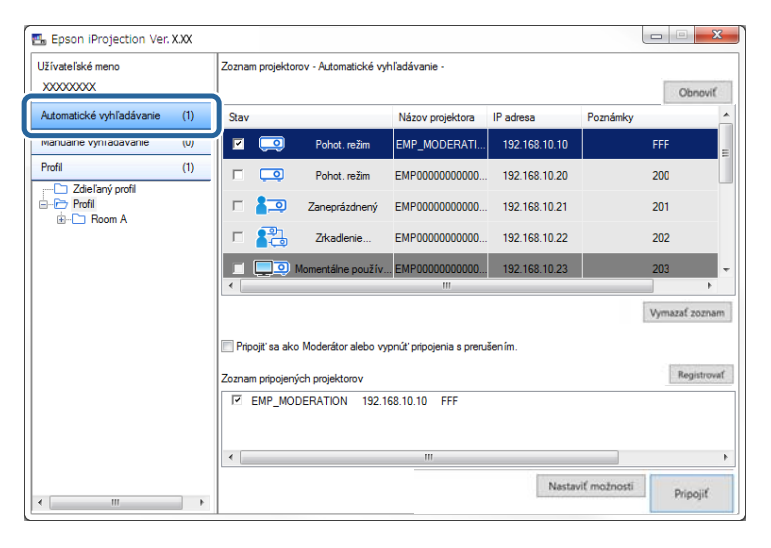

Zobrazia sa výsledky vyhľadávania.

Kliknutím na tlačidlo Obnoviť sa zobrazia najnovšie informácie.

Ak nemôžete nájsť žiadne projektory, vyskúšajte niektorú z ďalších metód vyhľadávania.

### Vyhľadávanie sieťových projektorov zadaním IP adresa alebo názvu projektora

Ak sa automaticky nenájde projektor, ku ktorému sa chcete pripojiť, cieľový projektor môžete vyhľadať zadaním IP adresa alebo názvu tohto projektora.

Funkcia **Manuálne vyhľadávanie** je k dispozícii iba v **Režim pokroč.** pripoj.

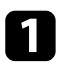

Na obrazovke vyhľadávania kliknite na položku Manuálne vyhľadávanie.

| Užívateľské meno                                     |     | Zoznam projektorov - Manuálne vyhľadávanie - |                     |                            |                |          |              |  |
|------------------------------------------------------|-----|----------------------------------------------|---------------------|----------------------------|----------------|----------|--------------|--|
| XXXXXXXXXXXXXXXXXXXXXXXXXXXXXXXXXXXXXX               |     |                                              |                     |                            |                | Vyhľadať | Obnoviť      |  |
| Automatické vyhľadávanie                             | (0) | Stav                                         |                     | Názov projektora           | IP adresa      | Poznámky |              |  |
| Manuálne vyhľadávanie                                | (1) | M 🛄                                          | Pohot. režim        | Mirrord000000000           | 192.168.20.100 | 20       |              |  |
| FIGH                                                 | (0) |                                              | Pohot. režim        | Mirrord000000000           | 192.168.20.101 | 20       | 1            |  |
| C Zelený prôfi<br>C Přeří<br>⊕- Přeří<br>⊕- C Room A |     | Pohot. režim                                 | Mirrord00000000     | 192.168.20.102             | 202            | 2        |              |  |
|                                                      |     |                                              |                     |                            |                |          | _            |  |
|                                                      |     | Pripojiť sa ako                              | o Moderátor alebo v | rypnúť pripojenia s preruš | ien ím.        | Vyn      | nazaf zoznar |  |
|                                                      |     | Zoznam pripojen                              | ých projektorov     |                            |                |          | Registrova   |  |
|                                                      |     | Mirrord00000000000000000                     |                     | 0 192.168.20.100 20        | D              |          |              |  |
|                                                      |     | •                                            |                     | III                        |                |          |              |  |

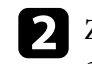

Zadajte IP adresu alebo názov projektora pre projektor, ku ktorému sa chcete pripojiť, a potom kliknite na tlačidlo **Vyhľadať**.

| Užívateľské meno         |     | Zoznam projektorov - Manuálne vvhľadávanie - |                                         |                           |                |                       |  |
|--------------------------|-----|----------------------------------------------|-----------------------------------------|---------------------------|----------------|-----------------------|--|
| X000000X                 |     | XXXXXXXXXXXX                                 | Vyhľadať Obnovi                         |                           |                |                       |  |
| Automatické vyhľadávanie | (0) | Stav                                         |                                         | Názov projektora          | IP adresa      | Poznámky              |  |
| Manuálne vyhľadávanie    | (1) | v 😳                                          | Pohot. režim                            | Mirrord00000000           | 192.168.20.100 | 200                   |  |
| Profil                   | (0) |                                              | Pohot. režim                            | Mirrord000000000          | 192.168.20.101 | 201                   |  |
| Profil                   |     |                                              | Pohot. režim                            | Mirrord 000000000         | 192.168.20.102 | 202                   |  |
|                          |     | •                                            |                                         | III                       |                |                       |  |
|                          |     | Pripojiť sa ako<br>Zoznam pripojený          | Moderátor alebo v<br>ich projektorov    | ypnúť pripojenia s preru: | šen ím.        | Registro              |  |
|                          |     | Mirrord000                                   | 000000000000000000000000000000000000000 | 192.168.20.100 20         | c              |                       |  |
|                          |     |                                              |                                         |                           | Nastav         | riť možnosti Drinoliť |  |

Zobrazia sa výsledky vyhľadávania.

### Vyhľadávanie sieťových projektorov pomocou profilu

Informácie o sieťovom projektore môžete uložiť ako profil a potom rovnaký projektor vyhľadať pomocou profilu namiesto toho, aby ste vždy zadávali informácie o projektore.

#### Súvisiace odkazy

- "Profily na vyhľadávanie" str.30
- "Vyhľadávanie profilu" str.30
- "Registrácia profilu" str.30
- "Exportovanie profilu" str.32
- "Importovanie profilu" str.32
- "Zdieľanie profilu v sieti" str.32

### Profily na vyhľadávanie

Informácie o sieťovom projektore môžete uložiť ako profil. Profil je súbor obsahujúci všetky informácie vzťahujúce sa k danému projektoru, napríklad názov projektora, jeho IP adresa alebo identifikátor SSID. Pomocou profilu môžete ľahko vyhľadávať uložené projektory namiesto poskytovania informácií o projektore.

Ak chcete vytvoriť zálohu, zaregistrovaný profil môžete exportovať a potom ho miestne importovať s cieľom ľahko vyhľadať projektory na inom počítači. Exportovaný profil môžete tiež zdieľať cez sieť, čo ostatným používateľom umožňuje ľahko vyhľadávať projektory.

### Vyhľadávanie profilu

Na vyhľadanie uloženého projektora môžete pri každom vyhľadávaní zadať profil namiesto poskytnutia informácií o projektore.

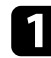

Na obrazovke Vyhľadať kliknite na možnosť Profil.

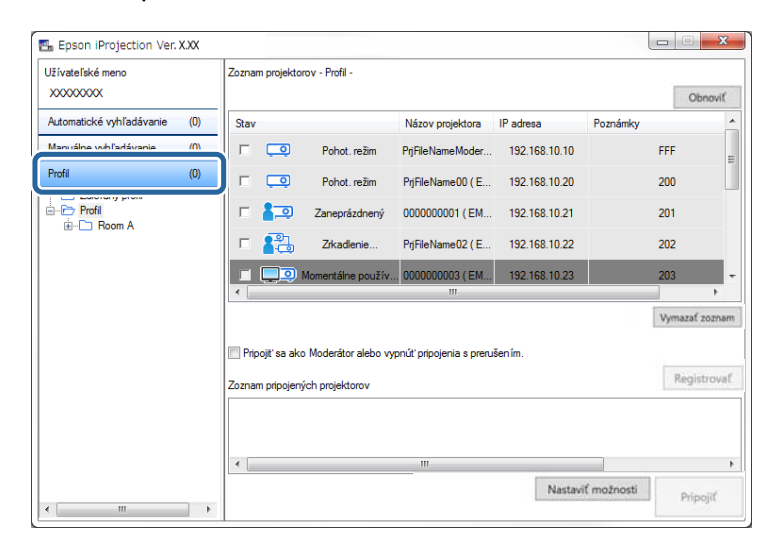

2

Dvakrát kliknite na priečinok alebo v zozname kliknite na ikonu projektora, ktorý chcete použiť pre profil.

| Užívateľské meno<br>XXXXXXXX                                                                                                    |     | Zoznam projektor                    | rov - Profil -                        |                         |               |            | Obnoviť      |
|----------------------------------------------------------------------------------------------------|-----|-------------------------------------|---------------------------------------|-------------------------|---------------|------------|--------------|
| Automatické vyhľadávanie                                                                                                    | (0) | Stav                                |                                       | Názov projektora        | IP adresa     | Poznámky   |              |
| Manuálne vyhľadávanie                                                                                                    | (0) |                                     | Pohot. režim                          | PrjFileNameModer        | 192.168.10.10 | F          | FF           |
| Profil                                                                                                    | (0) | □ 🗔                                 | Pohot. režim                          | PrjFileName00 ( E       | 192.168.10.20 | 2          | 00           |
| Zdielany profil     Profil     Profil                                                                                                    |     | □ 🚛                                 | Zaneprázdnený                         | 0000000001 ( EM         | 192.168.10.21 | 2          | 01           |
| Projector 1                                                                                                    |     | п 💦                                 | Zrkadlenie                            | PrjFileName02 ( E       | 192.168.10.22 | 2          | 02           |
| The formation of the formation of the fo |     | ا 💷 🖿                               | Momentálne použív                     | . 000000003 ( EM        | 192.168.10.23 | 2          | 03           |
|                                                                                                    |     |                                     |                                       |                         |               | ١          | ymazať zozni |
|                                                                                                    |     | Pripojiť sa ako<br>Zoznam pripojený | Moderátor alebo vy<br>vch projektorov | pnúť pripojenia s preru | šením.        |            | Registrova   |
|                                                                                                    |     | •                                   |                                       |                         |               |            |              |
|                                                                                                    |     | -                                   |                                       |                         | Nastavi       | f možnosti |              |

Zobrazia sa výsledky vyhľadávania.

#### Súvisiace odkazy

• "Registrácia profilu" str.30

### **Registrácia profilu**

Po vyhľadaní projektora môžete uložiť informácie o tomto projektore ako profil pod ľahko zapamätateľným názvom, ktorý môžete neskôr ľahko vyhľadať.

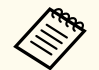

Profily v priečinku Zdieľaný profil na obrazovke Vyhľadať nemožno registrovať.

1

Keď sú projektory zobrazené na obrazovke Vyhľadať, vykonajte jednu z nasledovných operácií.

- Registrácia projektorov zobrazených v Zoznam pripojených projektorov: Kliknite na položku Registrovať.
- Registrácia konkrétneho projektora: Pravým tlačidlom myši kliknite v Zoznam projektorov na projektor, ktorý chcete zaregistrovať, a potom kliknite na možnosť Pridať položku do profilu.
- Registrácia všetkých projektorov nájdených funkciou vyhľadávania: V Zoznam projektorov kliknite pravým tlačidlom na niektorý z projektorov a potom vyberte možnosť Pridať všetko do profilu.

| Jžívateľské meno<br>XXXXXXXXX |     | Zoznam projektor   | ov - Profil -                          |                 | [        | Obnov      |
|-------------------------------|-----|--------------------|----------------------------------------|-----------------|----------|------------|
| Automatické vyhľadávanie      | (1) | Stav               | Názov projektora                       | a IP adresa     | Poznámky |            |
| Manuálne vyhľadávanie         | (0) | 🗹 🗔                | Pridať položku do profilu              | 168.10.10       | FFF      |            |
| Profil                        | (1) |                    | Pridať všetko do profilu               | ,168.10.20      | 200      |            |
| Zdieľaný profil               |     | □ 🚛                | Vytvoriť zástupcu<br>Vymazať zoznam    | .168.10.21      | 201      |            |
|                               |     | - 💦                | Vlastnosti                             | . 168. 10.22    | 202      |            |
|                               |     | I I I I I          | fomentálne použív 0000000003 ( EM      | M 192.168.10.23 | 203      |            |
|                               |     | •                  | III                                    |                 |          | •          |
|                               |     |                    |                                        |                 | Vym      | nazať zozi |
|                               |     | 🔲 Pripojit' sa ako | Moderátor alebo vypnúť pripojenia s pr | rerušen ím.     |          |            |
|                               |     | Zoznam princiený   | ch projektorov                         |                 |          | Registro   |
|                               |     | E EMP_MOE          | DERATION 192.168.10.10                 | FFF             |          |            |
|                               |     | •                  | m                                      |                 |          |            |
|                               |     |                    |                                        | - Constant      |          |            |

Zobrazí sa obrazovka Uložiť.

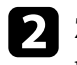

Zadajte **Názov súboru projektora**, vyberte priečinok, kam chcete uložiť profil, a potom kliknite na tlačidlo **OK**.

| Uložiť                  | ×                       |
|-------------------------|-------------------------|
| Uložiť do profilu.      |                         |
| Názov súboru projektora | XXXXXXXX                |
| Uložiť do               |                         |
| ⊡È Profil<br>È Room A   |                         |
|                         | Vytvoriť nový priečinok |
|                         | OK Zušť                 |

Profil je zaregistrovaný a informácie o projektore sú uložené v profile.

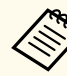

• Štruktúra priečinkov môže mať hĺbku maximálne šesť priečinkov.

- Ak chcete vytvoriť nový priečinok, kliknite na možnosť Vytvoriť nový priečinok.
- Ak chcete zaregistrovať konkrétny projektor, tento projektor môžete presunúť zo **Zoznam projektorov** do priečinka **Profil**.
- Ak chcete zmeniť štruktúru priečinku, profily môžete presunúť a pustiť.

### **Exportovanie profilu**

Profil môžete exportovať a zdieľať ho s ostatnými používateľmi, čo im umožní ľahko vyhľadať projektory a pripojiť sa k porade.

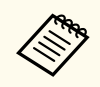

Profily v priečinku **Zdieľaný profil** na obrazovke Vyhľadať nemožno exportovať.

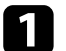

V zozname profilov na obrazovke Vyhľadať kliknite pravým tlačidlom myši na priečinok obsahujúci profil, ktorý chcete zdieľať v zložke **Profil** a potom kliknite na možnosť **Exportovať**.

Zobrazí sa obrazovka Uložiť ako.

**2** Vyberte miesto, kam chcete uložiť profil (.mplist), a potom kliknite na tlačidlo **Uložiť**.

Profil je týmto exportovaný.

#### Súvisiace odkazy

- "Registrácia profilu" str.30
- "Importovanie profilu" str.32
- "Zdieľanie profilu v sieti" str.32

#### Importovanie profilu

Exportovaný profil môžete miestne importovať a použiť ho na ľahké vyhľadávanie projektorov a pripojenie sa k porade.

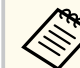

- Môžete importovať aj profil (.plist) exportovaný pomocou aplikácie EasyMP Network Projection.
- Profily v priečinku Zdieľaný profil na obrazovke Vyhľadať nemožno importovať.
- Profily, ktoré ste vytvorili v inom prežime pripojenia, nemôžete importovať.
- V zozname profilov na obrazovke Vyhľadať kliknite pravým tlačidlom myši na priečinok, do ktorého chcete importovať profil v zložke **Profil** a potom kliknite na možnosť **Importovať**. Zobrazí sa obrazovka Otvoriť.

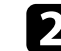

Vyberte profil (.mplist) a kliknite na tlačidlo Otvoriť.

Profil je miestne importovaný.

#### Súvisiace odkazy

• "Exportovanie profilu" str.32

### Zdieľanie profilu v sieti

Exportovaný profil môžete zdieľať s ostatnými používateľmi v sieti, takže je možné ľahko aktualizovať niektoré z informácií o projektore. Po spustení softvéru Epson iProjection sa automaticky načíta a aktualizuje zdieľaný profil.

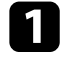

Profil (.mplist) umiestnite v zdieľanom sieťovom umiestnení, ako je napríklad server.

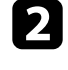

Kliknite na možnosť **Nastaviť možnosti** na obrazovke vyhľadávania. Zobrazí sa obrazovka Nastaviť možnosti.

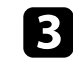

Kliknite na záložku Nastavenia používateľa.

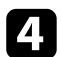

V možnosti **Názov zdieľaného profilu** zadajte do zdieľaného profilu (vrátane názvu profilu) sieťové umiestnenie alebo URL.

- Pre súborový server (iba operačný systém Windows): \ \xxxxx\xxxxx.mplist
- Pre webový server:http://xxxxx/xxxxx.mplist

| 🛅 Nastaviť možnosti                                                                                              |                                                                      |                                                         |                        |            |         | × |
|----------------------------------------------------------------------------------------------------|----------------------------------------------------------------------|---------------------------------------------------------|------------------------|------------|---------|---|
| Nastavenia používateľa                                                                                           | Všeobecné na                                                         | istavenia                                               | Úprava výkonu          | Výstup zvu | ku 🖣 🕨  | • |
| Užívateľské meno                                                                                                 |                                                                      | XXXXXXX                                                 | (                      |            |         |   |
| Názov zdieľaného pro                                                                                             | filu                                                                 | XXXXXXX                                                 | 1                      |            |         |   |
| Manuálne vyhľadávan                                                                                              | ie                                                                   |                                                         |                        |            |         |   |
| Vymazať históriu vst                                                                                             | upov pre Manu                                                        | iálne vyhľa                                             | adávanie.              |            |         |   |
|                                                                                                    |                                                                      |                                                         |                        | Odstra     | ániť    |   |
| Prieskum používania<br>✓ Zapojiť sa do p<br><u>Prehlásenie o oc</u><br>Informácie z denníkov<br>✓ Odoslať inform | rieskumu použ<br>hrane osobnýc<br>prevádzky proj<br>áácie z denníkov | ívania aplii<br><u>h údajov</u><br>ektora<br>v prevádzł | kácie<br>vy projektora |            |         |   |
|                                                                                                    | Vy                                                                   | /nul.                                                   | P                      | oužiť      | Zavrieť |   |

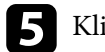

### Kliknite na Použiť.

Zdieľaný profil je načítaný a obrazovka Nastaviť možnosti sa zatvorí.

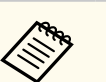

Zdieľaný profil je len na čítanie a v softvéri Epson iProjection ho nemožno upraviť.

### ➡ Súvisiace odkazy

• "Exportovanie profilu" str.32

## Ovládanie premietaného zobrazenia

Ak chcete na ovládanie premietanej obrazovky použiť panel nástrojov a obrazovku na ovládanie premietania, postupujte podľa týchto pokynov.

#### Súvisiace odkazy

- "Typy obrazoviek na ovládanie premietania" str.34
- "Ovládanie stavu premietaného zobrazenia" str.34
- "Zmena počtu premietaných obrazoviek" str.35
- "Zmena premietajúceho účastníka" str.36
- "Zmena pozície premietania" str.37

### Typy obrazoviek na ovládanie premietania

Typ obrazovky, ktorú používate na ovládanie premietaného obrazu, si môžete vybrať tak, aby vyhovovala vašej situácii. Typ obrazovky môžete prepnúť

kliknutím na tlačidlo 🖃 na paneli nástrojov alebo na tlačidlo 🖭 na obrazovke na ovládanie premietania.

- Zobrazený panel nástrojov a obrazovka na ovládanie premietania sa líšia v závislosti od spôsobu pripojenia a vydania tohto softvéru alebo vašej úlohy v ňom.
  - Ovládacia obrazovka premietania je dostupná iba v Štandardné vydanie tohto softvéru.
- Pomocou panela nástrojov zobrazte širokouhlý obraz premietaného zobrazenia a na premietanom obraze vykonajte príslušné operácie.

| Epson iProjection Ve | r. X.XX        |         |                |
|----------------------|----------------|---------|----------------|
|                      | - <b>i</b> i 📰 | <u></u> | Všetko odpojiť |

• Pomocou obrazovky na ovládanie premietania môžete zmeniť počet premietaných plôch, moderátorov alebo pozíciu premietania.

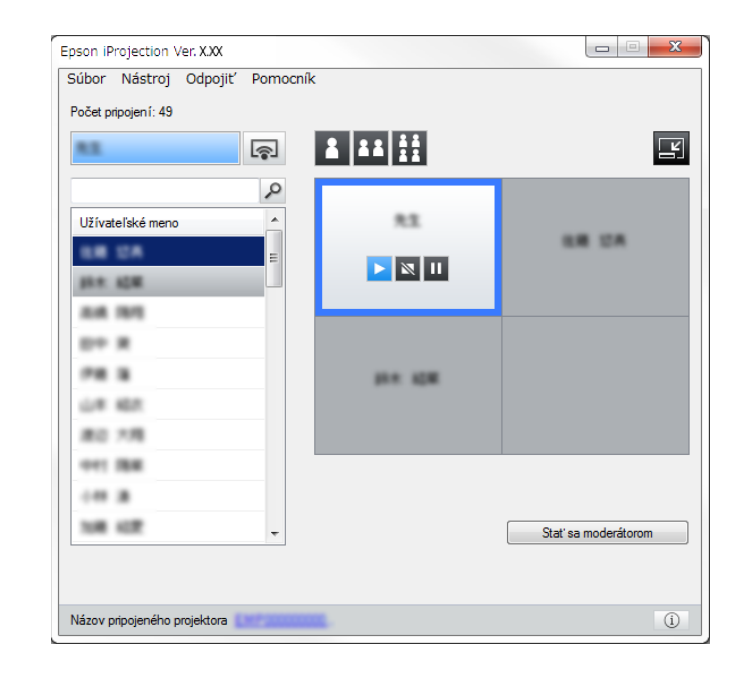

#### Súvisiace odkazy

- "Panel s nástrojmi" str.78
- "Obrazovka na ovládanie premietania" str.79

### Ovládanie stavu premietaného zobrazenia

Premietané zobrazenie môžete počas premietania obrazovky počítača ovládať spustením, zastavením alebo pozastavením premietaného obrazu.

Na paneli nástrojov alebo obrazovke na ovládanie premietania vykonajte jednu z nasledovných operácií.

- Zobraziť: kliknite na tlačidlo 🕨. Obrazovka počítača sa premieta bez úprav.
- Zastaviť: kliknite na tlačidlo Nemietanie obrazu sa zastaví. Počas zastavenia sa premieta čierna obrazovka.

# Ovládanie premietaného zobrazenia

- **Pozastaviť**: kliknite na tlačidlo . Premietanie obrazu sa pozastaví. Pozastavený obraz sa premieta aj v prípade, že na obrazovke počítača vykonáte zmeny.
- Tieto tlačidlá nie sú k dispozícii pre účastníkov pri používaní funkcie Moderátor.
- Moderátor môže pri používaní funkcie moderátora na ovládacej obrazovke premietania ovládať aj premietanie iných používateľov.

#### Súvisiace odkazy

• "Obrazovka na ovládanie premietania" str.79

### Zmena počtu premietaných obrazoviek

Premietané zobrazenie môžete rozdeliť maximálne do štyroch premietaných obrazoviek. Zmenou počtu premietaných obrazoviek môžete v režime celej obrazovky premietať obrazovky z viacerých zariadení naraz alebo premietať jednu obrazovku počítača.

- Táto funkcia nie je k dispozícii pre účastníkov pri používaní funkcie Moderátor.
- Ak chcete obrazovku počítača premietať v režime celej obrazovky,

môžete tiež stlačiť tlačidlo

Na paneli nástrojov kliknite na tlačidlo 🖾.

Zobrazí sa obrazovka na ovládanie premietania.

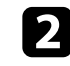

Kliknite na obrazovku používateľa, ktorá sa bude premietať v oblasti premietania.

| **                               |         |                      |
|----------------------------------|---------|----------------------|
| Užívateľské meno                 |         |                      |
| 800 R<br>PR 8<br>44 ALL<br>R0 78 | 114 KOM |                      |
| 041 888<br>048 8<br>168 62       | •       | Stat's a moderátorom |

Vybraná obrazovka je v modrom rámiku.

- Ak chcete zmeniť počet dostupných obrazoviek v oblasti premietania, vykonajte jednu z nasledovných operácií.
- Premietanie jedného panela v režime na celú premietaciu plochu: kliknite na tlačidlo
- Rozdelenie premietaného displeja na dva a premietanie vybranej obrazovky a vedľajšej pravej alebo ľavej obrazovky: kliknite na tlačidlo

22

 Rozdelenie premietaného displeja na štyri a premietanie všetkých štyroch obrazoviek: kliknite na tlačidlo III.

# Ovládanie premietaného zobrazenia

Počet panelov sa mení a farba pozadia premietaných panelov je biela.

- Kliknutím do oblasti premietania môžete zmeniť aj počet obrazoviek. Na obrazovku kliknite pravým tlačidlom a potom vyberte celkový počet obrazoviek.
- Ak na bielom paneli nie je žiadny používateľ, premieta sa čierna obrazovka.
- Nepremietané obrazovky majú šedú farbu.

#### Súvisiace odkazy

• "Obrazovka na ovládanie premietania" str.79

### Zmena premietajúceho účastníka

Premietajúceho účastníka môžete zmeniť tak, že zo zoznamu potiahnete meno jedného z používateľov a položíte ho na obrazovku v oblasti premietania.

| $\sim$ |
|--------|
|        |

Táto funkcia nie je k dispozícii pre účastníkov pri používaní funkcie Moderátor.

1

Na paneli nástrojov kliknite na tlačidlo 🛃

Zobrazí sa obrazovka na ovládanie premietania.

2

Zo zoznamu používateľov vyberte mená používateľov a potom na bielom paneli potiahnite meno používateľa do oblasti premietania.

| úbor Nástroj Odpoj<br><sup>2</sup> očet pripojení: 49 | iť Pomocník |                     |
|-------------------------------------------------------|-------------|---------------------|
| 85                                                    |             |                     |
| Užívateľské meno                                      |             |                     |
| AN 194                                                |             |                     |
| D+ X                                                  |             |                     |
| L# 487.                                               |             | -C.R.               |
| #0 1月<br>911 開業                                       |             |                     |
|                                                       |             |                     |
|                                                       | Ŧ           | Stať sa moderátorom |
|                                                       |             |                     |

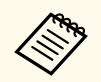

 Moderátor môže začiarknuť obrazovky zariadení účastníka ako miniatúry a vybrať používateľa, ktorý bude premietať. Na paneli nástrojov alebo obrazovke na ovládanie premietania kliknite na

tlačidlo

- Ak nemôžete nájsť používateľa, ktorého chcete zobraziť v zozname používateľov, tohto používateľa môžete vyhľadať pomocou políčka na vyhľadávanie používateľov.
- Ak chcete vybrať pozíciu premietania, môžete tiež kliknúť pravým tlačidlom myši na meno používateľa v zozname používateľov.
- Ak na bielom paneli nie je žiadny používateľ, premieta sa čierna obrazovka.
# Ovládanie premietaného zobrazenia

Premieta sa obrazovka počítača vybraného používateľa.

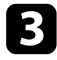

Premietanie ukončíte presunutím mena používateľa z oblasti premietania do zoznamu používateľov.

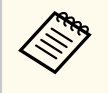

Premietanie obrazovky počítača vybraného používateľa môžete tiež ukončiť kliknutím pravým tlačidlom myši na obrazovku v oblasti premietania a potom kliknutím na možnosť **Koniec projekcie**.

Počas premietania obrazovky počítača príslušných používateľov má ich meno v zozname používateľov modré pozadie. Farba pozadia mien používateľov je šedá, keď sú používatelia zobrazení na paneli, ale ich obrazovka sa nepremieta.

#### Súvisiace odkazy

- "Zmena pozície premietania" str.37
- "Výber obrazovky účastníka na premietanie pomocou miniatúr" str.49

## Zmena pozície premietania

Pozíciu premietania môžete zmeniť presunutím mena používateľa z jednej pozície na druhú v oblasti premietania.

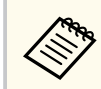

Táto funkcia nie je k dispozícii pre účastníkov pri používaní funkcie Moderátor.

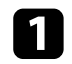

Na paneli nástrojov kliknite na tlačidlo 🖪.

Zobrazí sa obrazovka na ovládanie premietania.

2

V oblasti premietania vyberte používateľa a potom meno tohto používateľa presuňte na inú pozíciu.

| R.E.             | <pre></pre> | 1 11 <u>11</u> |                     |
|------------------|-------------|----------------|---------------------|
|                  | 2           |                |                     |
| Užívateľské meno | <u> </u>    |                |                     |
| ER DA            | =           |                |                     |
| 10 A 10          |             |                |                     |
| ALM 1915         |             |                |                     |
| D+ X             |             | _              | 100.000             |
| PR 8             |             | <b>114 128</b> |                     |
| UR 187           |             |                |                     |
| 80.78            |             |                |                     |
| 041 IBR          |             |                |                     |
|                  |             |                |                     |
| 108 402          | +           |                | Stať sa moderátorom |

Pozícia premietania je zmenená.

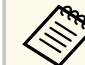

Po stlačení tlačidla alebo môžete presunúť meno používateľa zo šedého na biely panel, ak chcete prepnúť premietaný obraz. Ak presuniete meno používateľa z bieleho na šedý panel, obraz pre daného používateľa nebude premietaný.

## Súvisiace odkazy

• "Zmena počtu premietaných obrazoviek" str.35

# Odpojenie

Po dokončení premietania môžete od projektora odpojiť jeden počítač alebo všetky zariadenia.

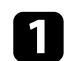

Vykonajte jednu z nasledovných operácií.

• Odpojte počítač a projektory: Paneli nástrojov kliknite na tlačidlo **Opustiť**.

Spojenie medzi vašim počítačom a projektormi je ukončené.

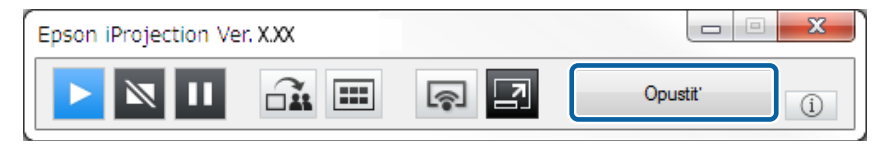

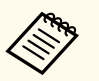

Ak ste moderátor, na paneli nástrojov je namiesto tohto tlačidla zobrazené tlačidlo **Všetko odpojiť**.

- Odpojiť sa môžete aj na obrazovke na ovládanie premietania kliknutím na možnosť **Opustiť** v ponuke **Odpojiť**.
- Keď moderátor používa funkciu Moderátor, v zozname používateľov môže odpojiť ostatných účastníkov kliknutím pravým tlačidlom myši na vybraného používateľa a potom kliknutím na položku **Opustiť** na obrazovke na ovládanie premietania.
- Keď moderátor opustí poradu, funkcia Moderátor sa vypne.
- Na paneli nástrojov kliknite na tlačidlo a potom kliknite na možnosť Všetko odpojiť v ponuke Odpojiť na obrazovke na ovládanie premietania.

Spojenie medzi všetkými zariadeniami a projektormi, ktoré sa zúčastňujú na porade, je ukončené.

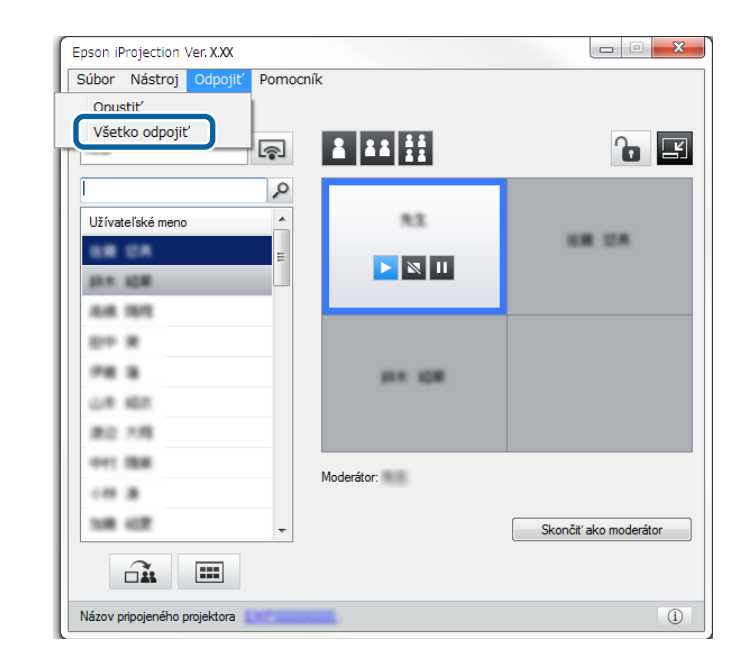

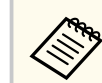

Táto funkcia nie je k dispozícii pre účastníkov pri používaní funkcie Moderátor.

Zobrazí sa obrazovka na potvrdenie.

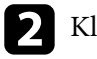

Kliknite na tlačidlo Áno.

Vrátite sa na obrazovku Vyhľadať.

# Používanie ďalších funkcií

Ak chcete používať ďalšie funkcie softvéru Epson iProjection, ktoré môžu byť počas porady vhodné, postupujte podľa týchto pokynov.

## Súvisiace odkazy

- "Vyhľadávanie sieťových projektorov pomocou zástupcu" str.40
- "Pripojenie k sieťovému projektoru pomocou jednotky USB flash (iba operačný systém Windows)" str.41
- "Pripojenie sa k viacerým projektorom (zrkadlenie)" str.43
- "Výstup audia z projektora" str.44
- "Premietanie obrazovky vášho počítača" str.45
- "Zmena moderátora" str.46
- "Distribúcia premietanej obrazovky" str.48
- "Výber obrazovky účastníka na premietanie pomocou miniatúr" str.49
- "Skryť obrazovku na ovládanie premietania" str.50
- "Zakázanie vykonávania operácií účastníkmi" str.51
- "Ovládanie šírky pásma pripojenia" str.52

Informácie o sieťovom projektore môžete uložiť ako zástupcu a softvér Epson iProjection potom spustíte dvojitým kliknutím na tohto zástupcu. Umožní vám to ľahko vyhľadávať rovnaké projektory miesto zadania informácií o projektore pri každom vyhľadávaní.

#### Súvisiace odkazy

• "Vytvorenie zástupcu" str.40

## Vytvorenie zástupcu

Po vyhľadaní projektora môžete informácie o projektore uložiť ako zástupcu, ktorého môžete použiť neskôr. Zástupca obsahuje všetky informácie vzťahujúce sa k danému projektoru, napríklad názov projektora a jeho IP adresa. Vytvorením zástupcu priečinku sa uložia informácie o viacerých projektoroch, ktoré sú v priečinku.

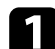

Na obrazovke Vyhľadať kliknite pravým tlačidlom myši na projektor alebo priečinok v možnosti **Profil** alebo v **Zoznam projektorov** a potom kliknite na tlačidlo **Vytvoriť zástupcu**.

Zobrazí sa obrazovka Uložiť ako.

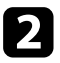

Vyberte miesto, kam chcete uložiť zástupcu (.pme), a potom kliknite na tlačidlo **Uložiť**.

Zástupca je vytvorený a informácie o projektore sú uložené v tomto zástupcovi.

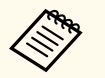

- Dvojitým kliknutím na zástupcu (.pme) spustíte softvér Epson iProjection v tom istom režime, v ktorom ste vytvorili jeho zástupcu.
- Ak používate Klientské vydanie tohto softvéru, kliknite na zástupcu vytvoreného v **Režim pokroč. pripoj.**
- V ponuke **Profil** alebo v **Zoznam projektorov** môžete tiež vybrať projektor alebo priečinok, a potom ho presunúť na miesto, kde chcete vytvoriť zástupcu.

## Pripojenie k sieťovému projektoru pomocou jednotky USB flash (iba operačný systém Windows)

Sieťové informácie projektora môžete do počítača s operačným systémom Windows preniesť pomocou komerčne dostupného kľúča USB. Vytvorením kľúča USB môžete obrazy rýchlo premietať zo sieťového projektora.

## Súvisiace odkazy

- "Vytvorenie kľúča USB v jednotke USB flash (iba operačný systém Windows)" str.41
- "Používanie kľúča USB na pripojenie k počítaču s operačným systémom Windows" str.41

## Vytvorenie kľúča USB v jednotke USB flash (iba operačný systém Windows)

Kľúč USB môžete vytvoriť na komerčne dostupnej jednotke USB flash, ktorá vám umožní bezdrôtovo sa pripojiť k projektoru.

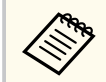

Ak vytvoríte kľúč USB, musíte používať jednotku USB flash, ktorá spĺňa nasledujúce podmienky.

- Naformátovaná na FAT
- Bez bezpečnostných funkcií

Pred vytvorením kľúča USB odporúčame z jednotky odstrániť všetky súbory.

Spustiť Nástroj na nastavenie kľúča USB.

Vyberte možnosť Štart, EPSON Projector a potom vyberte Nástroj na nastavenie kľúča USB.

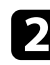

Vyberte typ aplikácie, ktorú chcete spustiť po vložení kľúča USB do počítača.

Prázdnu jednotku USB flash vložte priamo do portu USB v počítači.

Pri vytváraní kľúča USB postupujte podľa pokynov na obrazovke. Spustí sa vytváranie kľúča USB a softvér zapíše súbor do jednotky USB flash.

## ▲ Upozornenie

Počas vytvárania kľúča USB nevyberajte jednotku USB flash z počítača. Ak túto jednotku vyberiete, kľúč USB sa nemusí správne vytvoriť. Ak vytváranie kľúča USB zlyhá, vytvorte ho znova.

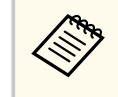

Ak je do počítača pripojených viac jednotiek USB flash, jednotku, pre ktorú chcete vytvoriť kľúč USB, určite podľa pokynov na obrazovke.

Na paneli úloh systému Windows vyberte položku Bezpečné odstránenie hardvéru a potom vyberte jednotku USB flash.

Teraz môžete jednotku USB flash používať ako kľúč USB.

## Súvisiace odkazy

• "Vydania softvéru Epson iProjection" str.15

## Používanie kľúča USB na pripojenie k počítaču s operačným systémom Windows

Po vytvorení USB kľúča môžete rýchlo premietať obrazy zo sieťového projektora. Ak ste predtým používali kľúč USB, sieťový projektor môžete používať jednoducho pripojením kľúča USB k počítaču.

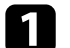

Uistite sa, že projektor používa jedno z nasledujúcich sieťových pripojení:

• Modul bezdrôtovej siete LAN je v projektore nainštalovaný alebo vstavaný.

# Pripojenie k sieťovému projektoru pomocou jednotky USB flash (iba operačný systém Windows)

• Kábel drôtovej siete LAN je zapojený do počítača.

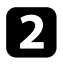

Zapnite projektor.

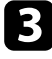

Ak chcete vstupný zdroj prepnúť do siete LAN, na diaľkovom ovládači stlačte tlačidlo [LAN] alebo [Vyhľadávanie zdroja]. Zobrazí sa obrazovka s informáciami o sieti.

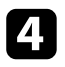

Skontrolujte, či sú zobrazené identifikátor SSID a IP adresa.

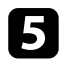

Kľúč USB vložte do portu USB typ A v projektore.

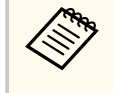

Umiestnenie portu USB typ A sa líši v závislosti od vášho projektora. Viac podrobností nájdete v dokumente *Používateľská príručka*.

Uvidíte premietanú správu, že informácie o aktualizácii siete sú kompletné.

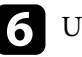

USB kľúč vyberte.

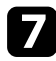

Kľúč USB vložte do portu USB v počítači.

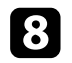

Softvér Epson iProjection nainštalujte podľa pokynov na obrazovke.

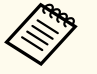

• Ak sa zobrazí Windows Firewall, bránu Firewall zablokujte kliknutím na tlačidlo **Áno**.

- Na inštalovanie softvéru potrebujete oprávnenie správcu.
- Ak sa nenainštaluje automaticky, dvakrát kliknite na položku MPPLaunch.exe v kľúči USB.

Projektor po niekoľkých minútach zobrazí obraz z počítača.

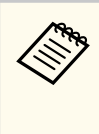

Ak budete chcieť prepnúť prezentáciu do vášho počítača, kliknite na tlačidlo a paneli s nástrojmi.

Po skončení bezdrôtového premietania vyberte na paneli úloh v operačnom systéme Windows položku **Bezpečné odstránenie hardvéru** a potom vyberte kľúč USB z počítača.

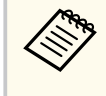

- Kľúč USB môžete zdieľať s ďalšími používateľmi bez toho, aby ste odpojili svoj počítač. Na tento účel zrušte začiarknutie políčka Pri odstraňovaní kľúča USB ukončite aplikáciu na obrazovke Nastaviť možnosti v softvéri Epson iProjection.
- Ak chcete znovu aktivovať bezdrôtové pripojenie k sieti LAN, musíte reštartovať počítač.

Pripojenie k viacerým projektorom, ktoré premietajú ten istý obraz, sa nazýva zrkadlenie. Zrkadlenie môžete vytvoriť až so štyrmi projektormi.

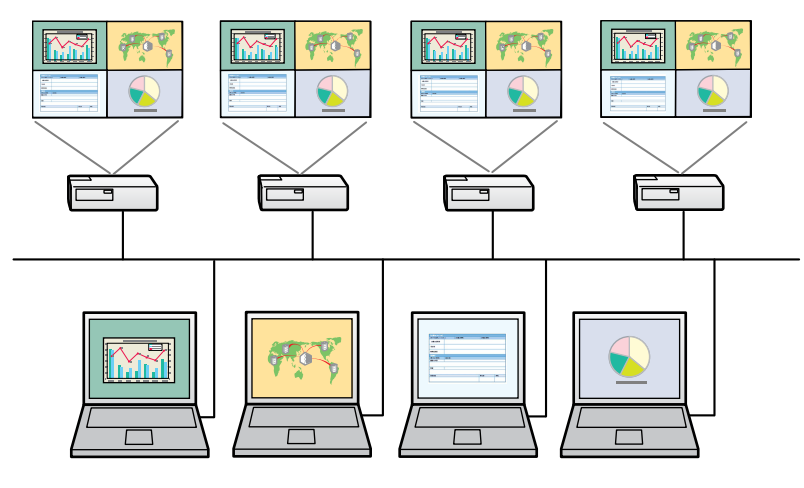

- Zrkadlenie je k dispozícii iba v Režim pokroč. pripoj.
- Na dosiahnutie najlepších výsledkov odporúčame, aby ste na vykonanie zrkadlenia projektor pripojili k drôtovej sieti LAN.

Na obrazovke Vyhľadať vyberte až štyri projektory, ku ktorým sa chcete pripojiť, a potom kliknite na možnosť **Pripojiť**.

| ᡖ Epson iProjection Ver. )   | CXX |                  |                              |                             |               |          | ο 😐 🧕 Σ     | \$ |
|------------------------------|-----|------------------|------------------------------|-----------------------------|---------------|----------|-------------|----|
| Užívateľské meno<br>XXXXXXXX |     | Zoznam projekto  | rov - Automatické vy         | hľadávanie -                |               |          | Obnoviť     |    |
| Automatické vyhľadávanie     | (2) | Stav             |                              | Názov projektora            | IP adresa     | Poznámky |             | -  |
| Manuálne vyhľadávanie        | (0) |                  | Pohot. režim                 | EMP_MODERATI                | 192.168.10.10 | FI       | FF          | Ξ  |
| Profil                       | (2) |                  | Pohot. režim                 | EMP0000000000               | 192.168.10.20 | 2        | 00          |    |
| Profil                       |     | □ 📮              | Zaneprázdnený                | EMP0000000000               | 192.168.10.21 | 2        | 01          |    |
|                              |     | г 🔁              | Zrkadlenie                   | EMP0000000000               | 192.168.10.22 | 2        | 02          |    |
|                              |     |                  | Momentálne použív.           | EMP0000000000               | 192.168.10.23 | 21       | 03          | Ŧ  |
|                              |     | Pripojit' sa ako | Modes.                       | ini<br>Pripojenia s prerus  | šením.        | Vj       | mazaf zozna | m  |
|                              |     | Zoznam pripojen  | ich projektorov              |                             |               |          | Registrovi  | uť |
|                              |     | EMP0000          | 0000000000000000<br>DERATION | 192.168.10<br>192.168.10.10 |               |          |             |    |
| <                            | •   | •                |                              |                             | N             | možnos   | Pripojiť    |    |

Vytvorená je skupina zrkadlových projektorov a rovnaký obraz je premietaný z viacerých projektorov.

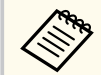

• Ak zo skupiny zrkadlových projektorov vyberiete jeden projektor, vybrané sú všetky projektory v tejto skupine.

• Keď sú v skupine zrkadlových projektorov k niektorému z projektorov už pripojení iní používatelia, v rovnakej skupine zrkadlových projektorov môžete vybrať iba ďalší projektor. Nemôžete vybrať projektor, ktorý nie je v zrkadlovej skupine.

# Výstup audia z projektora

Výstup zvuku z projektora môžete zapnúť len vtedy, keď je počítač pripojený k jednému projektoru a premietate v režime celej obrazovky.

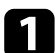

Kliknite na možnosť **Nastaviť možnosti** na obrazovke vyhľadávania. Zobrazí sa obrazovka Nastaviť možnosti.

- 7 Kliknite na kartu Výstup zvuku.
- 3

Vyberte možnosť **Výstup audia z projektora** a potom kliknite na tlačidlo **Použiť**.

| 🛅 Nastaviť možnosti    |                      |               |              |        | × |
|------------------------|----------------------|---------------|--------------|--------|---|
| Nastavenia používateľa | Všeobecné nastavenia | Úprava výkonu | Výstup zvuku |        |   |
| Výstup audia z proj    | jektora              |               |              |        |   |
|                        | Vynul.               | Pc            | pužiť Z.     | avrieť |   |

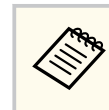

Ak vyberiete 256Kbps alebo 512Kbps pre možnosť **Použiť šírku pásma** na karte **Úprava výkonu**, z projektora nebude môcť vystupovať zvuk a toto nastavenie nemôžete vybrať.

Obrazovka Nastaviť možnosti sa zatvorí.

## Súvisiace odkazy

- "Premietanie obrazovky vášho počítača" str.45
- "Ovládanie šírky pásma pripojenia" str.52

# Premietanie obrazovky vášho počítača

Obrazovku vášho počítača môžete premietať v režime celej obrazovky bez premietania obrazoviek ostatných používateľov.

|   | _ |
|---|---|
| 6 |   |
|   |   |
|   |   |
|   |   |

Na obrazovke vyhľadávania vyberte projektor, ku ktorému sa chcete pripojiť, a potom kliknite na možnosť **Pripojiť**. Zobrazí sa panel nástrojov.

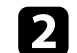

Kliknite na tlačidlo

- Môžete tiež použiť tlačidlo ana obrazovke na ovládanie premietania.
  - Toto tlačidlo nie je k dispozícii pre účastníkov pri používaní funkcie Moderátor.

Obrazovka vášho počítača sa premieta v režime celej obrazovky.

# Zmena moderátora

Pri používaní funkcie moderátora môžete zmeniť moderátora, keď iný používateľ potrebuje ovládať premietaný displej.

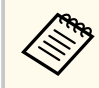

Funkcia moderátora je dostupná iba v Štandardné vydanie tohto softvéru.

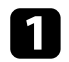

Na obrazovke Vyhľadať vyberte projektor, ku ktorému sa chcete pripojiť, vyberte možnosť **Pripojiť sa ako Moderátor alebo vypnúť pripojenia s prerušením** a potom kliknite na tlačidlo **Pripojiť**.

Funkcia moderátora sa zapne a zobrazí sa panel nástrojov.

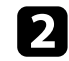

Na paneli nástrojov kliknite na tlačidlo 🗾.

Zobrazí sa obrazovka na ovládanie premietania.

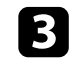

Na obrazovke počítača moderátora kliknite na tlačidlo **Skončiť ako moderátor**.

| 'očet pripojení: 49 |            |                    |     |
|---------------------|------------|--------------------|-----|
| 81                  |            |                    |     |
|                     | 2          |                    |     |
| Užívateľské meno    | <u> </u>   | 81 08 08           |     |
| UR DA               |            | 8 11               |     |
| 10.0. ADM           |            |                    |     |
| A.A. 1975           |            |                    |     |
| D+ X                |            |                    |     |
| PR 8                |            | in stat            |     |
| UR 457              |            |                    |     |
| #0 7月               |            |                    |     |
| 041 BB              | Madarítar  | -                  |     |
|                     | Moderator: |                    |     |
| 108 422             | -          | Skončiť ako moderá | tor |
|                     |            |                    |     |

Zobrazí sa obrazovka na potvrdenie.

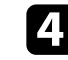

Kliknite na tlačidlo **Áno**. Funkcia moderátora sa vypne.

# Zmena moderátora

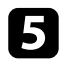

Na obrazovke počítača iného používateľa kliknite na obrazovke na ovládanie premietania na tlačidlo **Stať sa moderátorom**.

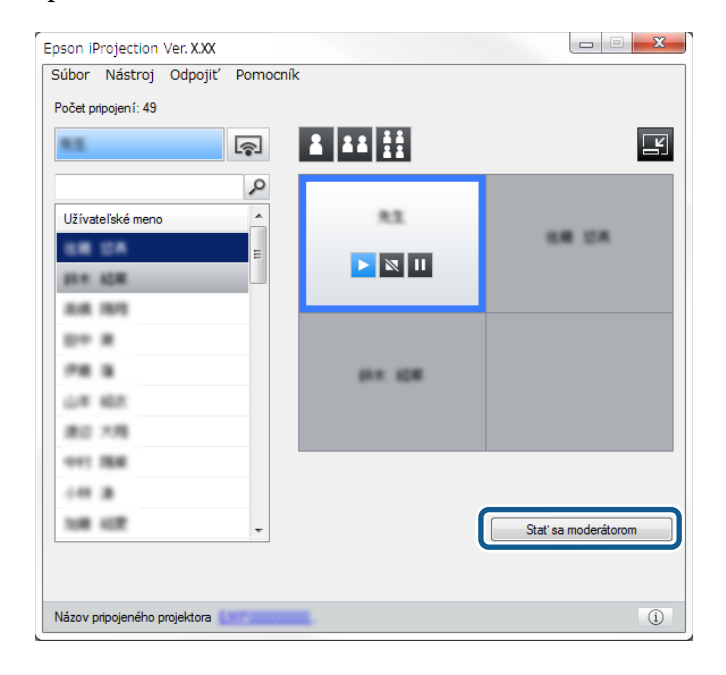

Zobrazí sa obrazovka na potvrdenie.

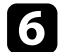

Kliknite na tlačidlo Áno.

Funkcia moderátora sa zapne a nový moderátor môže ovládať premietaný displej.

## Súvisiace odkazy

• "Spôsoby pripojenia pre rôzne druhy porád" str.21

# Distribúcia premietanej obrazovky

Moderátor môže distribuovať obrazy z práve premietanej obrazovky do zariadení účastníka.

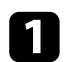

Na paneli nástrojov alebo obrazovke na ovládanie premietania kliknite na tlačidlo

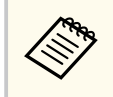

Môžete tiež zobraziť prázdnu obrazovku. Na paneli nástrojov

kliknite na tlačidlo 🖾 a potom kliknite na možnosť **Prezentovať prázdnu obrazovku** v ponuke **Nástroj**.

Zobrazí sa obrazovka potvrdenia.

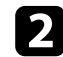

Kliknite na možnosť Spustiť.

Na obrazovke počítača sa zobrazia tlačidlá 🍑 a 🔀 .

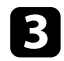

Kliknite na tlačidlo 🗖

Po úspešnej distribúcii obrazovky uvidí moderátor správu o dokončení a v zobrazovači zariadení účastníkov sa automaticky zobrazí distribuovaný obraz.

#### ➡ Súvisiace odkazy

• "Obrazovka zobrazovača" str.83

# Výber obrazovky účastníka na premietanie pomocou miniatúr

Moderátor môže začiarknuť obrazovky zariadení účastníka ako miniatúry a vybrať používateľa, ktorý bude premietať.

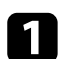

Na paneli nástrojov alebo obrazovke na ovládanie premietania kliknite na

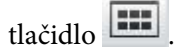

Zobrazí sa obrazovka s miniatúrami.

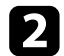

Vyberte maximálne 12 miniatúr, ktoré chcete premietať.

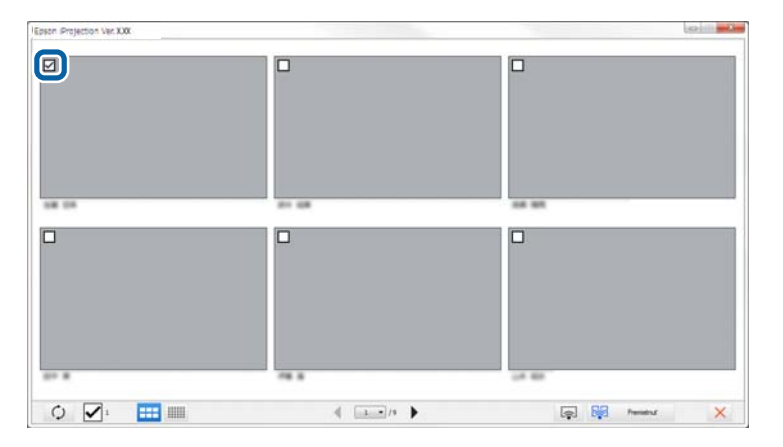

• Ak chcete aktualizovať najnovšie miniatúry, kliknite na tlačidlo

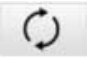

- Ak chcete odstrániť všetky vybrané položky, kliknite na znova začiarknete toto políčko, znova budú zobrazené predtým vybrané miniatúry.
- Ak chcete zmeniť veľkosť a počet zobrazených miniatúr na jednej

stránke, kliknite na tlačidlo 🖬 alebo

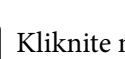

3

Kliknite na tlačidlo 😽

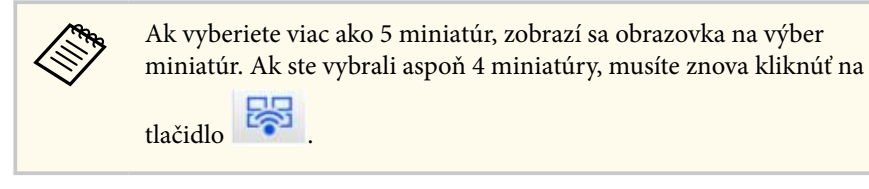

Vybrané miniatúry sú premietané. Ak chcete zavrieť obrazovku s miniatúrami a vrátiť sa na panel nástrojov alebo ovládaciu obrazovku premietania, kliknite na

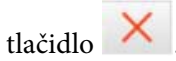

# Skryť obrazovku na ovládanie premietania

Obrazovku na ovládanie premietania môžete počas premietania vašej obrazovky počítača skryť pred inými používateľmi. Umožní vám to meniť potrebné nastavenia bez premietania operácie. Momentálne premietaný obraz sa automaticky pozastaví, keď panel nástrojov prepnete na obrazovku na ovládanie premietania. Obrazovka vášho počítača sa bude znovu premietať, keď sa vrátite do panela nástrojov.

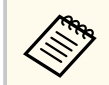

Táto funkcia je dostupná iba pre moderátora pri používaní funkcie Moderátor.

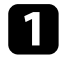

Kliknite na možnosť **Nastaviť možnosti** na obrazovke vyhľadávania. Zobrazí sa obrazovka Nastaviť možnosti.

Kliknite na kartu Všeobecné nastavenia.

3

Vyberte možnosť **Pozastaviť premietanie obrazovky pri zobrazení ovládacej obrazovky premietania** a potom kliknite na tlačidlo **Použiť**.

| 💾 Nastaviť možnosti                                                                                                |                                                     |                    | 2                   |  |  |  |  |  |
|----------------------------------------------------------------------------------------------------|-----------------------------------------------------|--------------------|---------------------|--|--|--|--|--|
| Nastavenia používateľa                                                                                             | Všeobecné nastavenia                                | Úprava výkonu      | Výstup zvuku 🖪 🕨    |  |  |  |  |  |
| <ul> <li>Zobrazenie vo vysokom rozlíšení pri rozdelení premietanej oblasti na dve alebo štyri<br/>časti</li> </ul> |                                                     |                    |                     |  |  |  |  |  |
| Zobraziť okno Výbe                                                                                                 | ✓ Zobraziť okno Výber režimu pripojenia po spustení |                    |                     |  |  |  |  |  |
| Pozastaviť premieta                                                                                                | anie obrazovky pri zobra                            | zení ovládacej obi | razovky premietania |  |  |  |  |  |
| Použiť interaktívne                                                                                                | pero                                                |                    |                     |  |  |  |  |  |
| Pri odstraňovaní kľ                                                                                                | úča USB ukončite apliká                             | ciu                |                     |  |  |  |  |  |
| Vždy duplikovať tie                                                                                                | to obrazovky                                        |                    |                     |  |  |  |  |  |
|                                                                                                    | Zapnúť LA                                           | AN                 |                     |  |  |  |  |  |
| - Súbory nastavenia hes                                                                                            | la bezdrôtovej siete LAN                            |                    |                     |  |  |  |  |  |
|                                                                                                    | Upraviť Odstrániť všetky                            |                    |                     |  |  |  |  |  |
|                                                                                                    |                                                     |                    |                     |  |  |  |  |  |
|                                                                                                    |                                                     |                    |                     |  |  |  |  |  |
|                                                                                                    |                                                     |                    |                     |  |  |  |  |  |
|                                                                                                    |                                                     |                    |                     |  |  |  |  |  |
|                                                                                                    |                                                     |                    |                     |  |  |  |  |  |
|                                                                                                    |                                                     |                    |                     |  |  |  |  |  |
|                                                                                                    |                                                     |                    |                     |  |  |  |  |  |
|                                                                                                    |                                                     |                    |                     |  |  |  |  |  |
|                                                                                                    | Vynul.                                              | Po                 | oužiť Zavrieť       |  |  |  |  |  |

Obrazovka Nastaviť možnosti sa zatvorí. Keď budete nabudúce používať obrazovku na ovládanie premietania, operácie sa nebudú na tejto obrazovke premietať.

# Zakázanie vykonávania operácií účastníkmi

Moderátor môže na zariadeniach účastníka zamknúť operácie myšou, aby tento účastník nemohol meniť premietané obrázky.

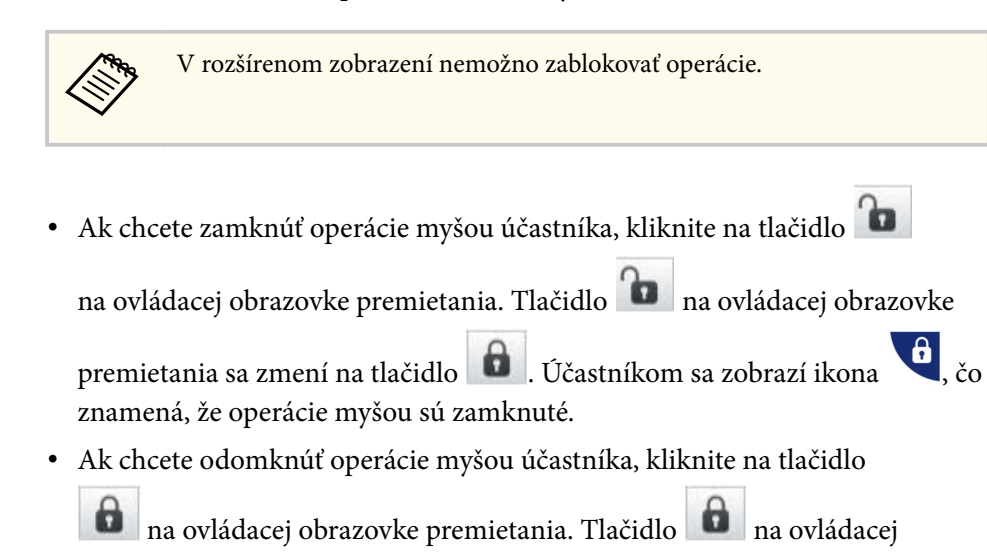

obrazovke premietania sa zmení na tlačidlo 🔟. Účastníci môžu na svojich zariadeniach ovládať myš.

# Ovládanie šírky pásma pripojenia

Ak chcete znížiť zaťaženie siete, môžete zmenšiť veľkosť prenášaných údajov do projektora. Toto môžete vykonať ovládaním šírky pásma pripojenia.

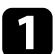

Kliknite na možnosť **Nastaviť možnosti** na obrazovke vyhľadávania. Zobrazí sa obrazovka Nastaviť možnosti.

- 2
- Kliknite na kartu Úprava výkonu.
- **3** Vyberte **Režim premietania** podľa obsahu premietania.
  - Filmy: vhodné na plynulé prehrávanie videí.
  - **Operácie**: vhodné na plynulé zobrazovanie činnosti myši alebo softvéru na počítači.

4

Vyberte šírku pásma, ktoré chcete použiť ako nastavenie **Použiť šírku** pásma.

| 💾 Nastaviť možno   | osti           |                            |                           |     |                     |              |     |        | Х |
|--------------------|----------------|----------------------------|---------------------------|-----|---------------------|--------------|-----|--------|---|
| Nastavenia použí   | vateľa         | ateľa Všeobecné nastavenia |                           |     | prava výkonu        | Výstup zvuk  | u   | •      | • |
| Použiť šírku pásma |                |                            | 15Mbps                    | ¥   |                     |              |     |        |   |
|                    |                |                            | Žiadne ovládanie          |     |                     |              |     |        |   |
| ⊂ Režim premiet    | ania —         |                            | 15Mbps                    |     |                     |              |     |        |   |
| ⊖ Filmy            | Vhodr<br>Upred | né na<br>nost              | 7Mbps<br>4Mbps            |     |                     |              |     |        |   |
| Operácie           | Vhodr<br>Upred | né na<br>nost              | 2Mbps<br>1Mbps<br>512Kbps |     | e obrazov por<br>y. | nocou počíta | ča. |        |   |
|                    |                |                            | 256Kbps                   |     |                     |              |     |        |   |
|                    |                |                            |                           |     |                     |              |     |        |   |
|                    |                |                            | A                         | uto | rské práva          | Verz         | a   |        |   |
|                    |                |                            | ) (consul                 | _   |                     |              | 7   | ni net |   |
|                    |                |                            | vynui.                    |     | PC                  | Juzit        | Zav | riet   |   |

Ak vyberiete užšiu šírku pásma, môže sa zhoršiť kvalita premietaného obrazu ale zaťaženie siete bude znížené.

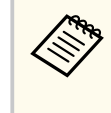

Ak pri ovládaní šírky pásma nemusíte odosielať zvuk, vymažte nastavenia **Výstup audia z projektora** na karte **Výstup zvuku**. Túto šírku pásma pre zvuk je potom možné použiť na prenos obrazu s cieľom zlepšenia kvality obrazu.

#### Súvisiace odkazy

• "Obmedzenia ovládania šírky pásma" str.53

# Ovládanie šírky pásma pripojenia

## Obmedzenia ovládania šírky pásma

Dávajte pozor na nasledujúce obmedzenia šírky pásma.

- Ak obmedzíte šírku pásma, kompresiou prenášaných údajov môže dôjsť k zhoršeniu kvality obrazu.
- Ak nastavíte 256 Kbp/s alebo 512 Kbp/s pre možnosť **Použiť šírku pásma** na karte **Úprava výkonu**, z projektora nebude môcť vystupovať zvuk. Ak chcete prenášať zvuk, vyberte šírku pásma do 1 Mbp/s alebo viac.
- Šírka pásma môže momentálne prekračovať hodnotu, ktorú ste vybrali, pretože každá hodnota v zozname je priemerná hodnota nameraná do 30 sekúnd.
- Šírku pásma môžete obmedziť iba pri tých údajoch, ktoré odosielate. Obmedziť nemôžete údaje, ktoré prijímate, ako napríklad miniatúru.

#### Súvisiace odkazy

• "Výstup audia z projektora" str.44

# **Riešenie problémov**

Riešenia problémov, ktoré sa môžu vyskytnúť pri používaní softvéru Epson iProjection, si pozrite v nasledujúcich častiach.

## Súvisiace odkazy

- "Riešenie problémov s pripojením k sieti" str.55
- "Riešenie problémov počas premietania" str.59
- "Zoznam chybových hlásení" str.61
- "Zoznam čísiel udalostí" str.66

Tieto riešenia vyskúšajte v závislosti od vášho sieťového prostredia.

#### Súvisiace odkazy

- "Riešenia, keď sa nemôžete pripojiť pomocou režimu rýchleho pripojenia" str.55
- "Riešenia, keď projektory nemôžete pripojiť pomocou Režimu pokroč. pripoj. (bezdrôtové)" str.55
- "Riešenia, keď projektory nemôžete pripojiť pomocou Režimu pokroč. pripoj. (káblové)" str.57

# Riešenia, keď sa nemôžete pripojiť pomocou režimu rýchleho pripojenia

Keď nemôžete počítač a projektor pripojiť pomocou režimu rýchleho pripojenia, vyskúšajte nasledovné riešenia.

- Skontrolujte stav externých zariadení používaných na pripojenie k sieti alebo prostredie, v ktorom sú umiestnené sieťové zariadenia a projektor.
  - Modul bezdrôtovej siete LAN pripojte v prípade potreby k projektoru pevne. Podrobnosti nájdete v dokumente *Používateľská príručka*.
  - Skontrolujte, či sa medzi počítačom a projektorom nenachádzajú prekážky a zmeňte ich polohu na zlepšenie komunikácie. Prostredie v budovách niekedy znemožňuje, aby bol projektor nájdený pri vyhľadávaní.
  - Intenzitu rádiových vĺn pre sieťové zariadenia nastavte na maximu.
- Skontrolujte sieťové nastavenia projektora.
  - Ak chcete projektor pripojiť k počítaču priamo pomocou bezdrôtovej komunikácie, vyberte jedno z týchto nastavení. Potrebné nastavenia sa líšia v závislosti od vášho projektora.
    - Zapnite nastavenie Jednoduchý prístupový bod.
    - Zvoľte Rýchly pre Režim pripojenia.
  - V prípade potreby zapnite nastavenie bezdrôtovej siete LAN.

- Ak povolíte nastavenie zabezpečenia, rovnaké heslo nastavte pre počítač a projektor.
- Zatvorte ponuku sieťových nastavení v projektore.
- Skontrolujte sieťové nastavenia počítača.
  - Uistite sa, že používate počítač, ktorý sa môže pripojiť k bezdrôtovej sieti LAN.
  - V počítači aktivujte nastavenie bezdrôtovej siete LAN alebo AirPort.
- Skontrolujte nastavenia softvéru.
  - Uistite sa, že spustíte softvér v správnom režime pripojenia. Ak nie je možné vybrať alebo zmeniť režim pripojenia, vyberte možnosť Zobraziť okno Výber režimu pripojenia po spustení na karte Všeobecné nastavenia z obrazovky Nastaviť možnosti. Projektor zobrazí po reštartovaní softvéru obrazovku výberu režimu pripojenia.

#### Súvisiace odkazy

• "Nastaviť možnosti – Všeobecné nastavenia" str.73

## Riešenia, keď projektory nemôžete pripojiť pomocou Režimu pokroč. pripoj. (bezdrôtové)

Keď nemôžete počítač a projektor pripojiť pomocou režimu Režim pokroč. pripoj. v bezdrôtovej sieti, vyskúšajte nasledovné riešenia. Ak sa vám problém nepodarí vyriešiť, obráťte sa na správcu siete.

- Skontrolujte stav externých zariadení používaných na pripojenie k sieti alebo prostredie, v ktorom sú umiestnené sieťové zariadenia a projektor.
  - Modul bezdrôtovej siete LAN pripojte v prípade potreby k projektoru pevne. Podrobnosti nájdete v dokumente *Používateľská príručka*.
  - Skontrolujte, či sa medzi prístupovým bodom a počítačom alebo projektorom nenachádzajú prekážky a zmeňte ich polohu na zlepšenie komunikácie. Podmienky v budovách niekedy znemožňujú, aby bol projektor nájdený pri vyhľadávaní.

- Uistite sa, že prístupový bod, počítač alebo projektor nie sú od seba príliš ďaleko. Priblížte ich k sebe a skúste znova pripojiť.
- Skontrolujte možné rušenie z ostatných zariadení, ako sú napríklad zariadenia Bluetooth alebo mikrovlnná rúra. Rušiace zariadenie premiestnite ďalej alebo rozšírte bezdrôtové pásmo.
- Intenzitu rádiových vĺn pre sieťové zariadenia nastavte na maximu.
- Pre prístupový bod správne nastavte IP adresu, masku podsiete a adresu brány.
- Uistite sa, že systém bezdrôtovej siete LAN prístupového bodu podporuje systém bezdrôtovej siete LAN v projektore.
- Skontrolujte sieťové nastavenia projektora.
  - Ak chcete projektor pripojiť k bezdrôtovej sieti LAN, vyberte jedno z týchto nastavení. Potrebné nastavenia sa líšia v závislosti od vášho projektora.
    - Vypnite nastavenie Jednoduchý prístupový bod.
    - Vyberte Rozšírený pre Režim pripojenia.
  - Pre počítač, prístupový bod a projektor nastavte rovnaký identifikátor SSID.
  - DHCP nastavte na Vypnuté. Keď je server DHCP nastavený na hodnotu Zapnuté a nenašiel sa dostupný server DHCP, môže trvať istý čas, kým sa prepne do pohotovostného režimu LAN.
  - Pre projektor správne nastavte adresu IP, masku podsiete a adresu brány.
  - V prípade potreby zapnite nastavenie bezdrôtovej siete LAN.
  - Nastavenie systému bezdrôtovej siete LAN musí spĺňať štandardy podporované prístupovým bodom.
  - Ak povolíte nastavenie zabezpečenia, rovnaké heslo nastavte pre prístupový bod, počítač a projektor.
  - Zatvorte ponuku sieťových nastavení v projektore.
- Skontrolujte sieťové nastavenia počítača.

- Uistite sa, že používate počítač, ktorý sa môže pripojiť k bezdrôtovej sieti LAN.
- V počítači aktivujte nastavenie bezdrôtovej siete LAN alebo AirPort.
- Pripojte k prístupovému bodu, do ktorého je projektor zapojený.
- Vypnite bránu firewall. Ak ju nechcete vypnúť, bránu firewall zaregistrujte ako výnimku. Na otvorenie portov vykonajte nevyhnutné nastavenia. Tento softvér používa porty "3620", "3621" a "3629".
- Skontrolujte nastavenia prístupového bodu.
  - Nastavte oprávnenie pripojenia k prístupovému bodu, aby bolo možné pripojiť projektory v prípade, že pre prístupový bod sú nastavené niektoré funkcie, ktoré blokujú spojenie, ako napríklad obmedzenia adresy MAC a obmedzenia portu.
- Skontrolujte nastavenia softvéru.
  - Vyberte sieťový adaptér, ktorý používate z možnosti Zapnúť LAN na obrazovke Nastaviť možnosti. Ak počítač pracuje vo viacerých prostrediach LAN, nemôže sa pripojiť, kým nie je správne zvolený sieťový adaptér.
  - Ak nemôžete nájsť projektor, ktorý chcete pripojiť na používanie možnosti Automatické vyhľadávanie, na špecifikovanie adresy IP zvoľte možnosť Manuálne vyhľadávanie.
  - Uistite sa, že spustíte softvér v správnom režime pripojenia. Ak nie je možné vybrať alebo zmeniť režim pripojenia, vyberte možnosť Zobraziť okno Výber režimu pripojenia po spustení na karte Všeobecné nastavenia z obrazovky Nastaviť možnosti. Projektor zobrazí po reštartovaní softvéru obrazovku výberu režimu pripojenia.
  - Uistite sa, že projektor podporuje používanú verziu softvéru Epson iProjection. Nainštalujte softvér Epson iProjection po jeho stiahnutí z webovej stránky spoločnosti Epson.
  - Vo všetkých počítačoch nainštalujte najnovšiu verziu softvéru Epson iProjection. Maximálny počet pripojených počítačov a dostupnosť funkcie Moderátor sa líši v závislosti od modelu projektora bez ohľadu na to, akú verziu softvéru Epson iProjection používate.

 Ak je už pripojený ďalší používateľ, môžete sa pripojiť iba k projektorom v rovnakej zrkadlovej skupine, ako je tá, ktorú vybral tento ďalší používateľ. Vyberte projektor z rovnakej zrkadlovej skupiny, ktorú používa pripojený používateľ, alebo vyberte projektor, ktorý je v stave pohotovosti.

#### Súvisiace odkazy

- "Nastaviť možnosti Všeobecné nastavenia" str.73
- "Vyhľadávanie sieťových projektorov zadaním IP adresa alebo názvu projektora" str.29

## Riešenia, keď projektory nemôžete pripojiť pomocou Režimu pokroč. pripoj. (káblové)

Keď nemôžete počítač a projektor pripojiť pomocou režimu Režim pokroč. pripoj. v káblovej sieti, vyskúšajte nasledovné riešenia. Ak sa vám problém nepodarí vyriešiť, obráťte sa na správcu siete.

- Skontrolujte stav externých zariadení používaných na pripojenie k sieti alebo prostredie, v ktorom sú umiestnené sieťové zariadenia a projektor.
  - Pevne pripojte sieťový kábel.

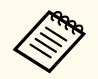

- Používajte komerčne dostupný kábel 100BASE-TX alebo 10BASE-T LAN.
- Aby sa zabránilo poruchám, použite tienený kábel LAN kategórie 5 alebo vyššej.
- Skontrolujte sieťové nastavenia projektora.
  - DHCP nastavte na Vypnuté. Keď je server DHCP nastavený na hodnotu Zapnuté a nenašiel sa dostupný server DHCP, môže trvať istý čas, kým sa prepne do pohotovostného režimu LAN.
  - Pre projektor správne nastavte adresu IP, masku podsiete a adresu brány.
  - Zatvorte ponuku sieťových nastavení v projektore.

- Skontrolujte sieťové nastavenia počítača.
  - V počítači aktivujte nastavenia LAN.
    - Windows: začiarknite položky **Ovládací panel** > **Hardvér a Zvuk** > **Správca zariadení**.
  - Vypnite bránu firewall. Ak ju nechcete vypnúť, bránu firewall zaregistrujte ako výnimku. Na otvorenie portov vykonajte nevyhnutné nastavenia. Tento softvér používa porty "3620", "3621" a "3629".
- Skontrolujte nastavenia softvéru.
  - Vyberte sieťový adaptér, ktorý používate z možnosti **Zapnúť LAN** na obrazovke Nastaviť možnosti. Ak počítač pracuje vo viacerých prostrediach LAN, nemôže sa pripojiť, kým nie je správne zvolený sieťový adaptér.
  - Ak nemôžete nájsť projektor, ktorý chcete pripojiť na používanie možnosti Automatické vyhľadávanie, na špecifikovanie adresy IP zvoľte možnosť Manuálne vyhľadávanie.
  - Uistite sa, že spustíte softvér v správnom režime pripojenia. Ak nie je možné vybrať alebo zmeniť režim pripojenia, vyberte možnosť Zobraziť okno Výber režimu pripojenia po spustení na karte Všeobecné nastavenia z obrazovky Nastaviť možnosti. Projektor zobrazí po reštartovaní softvéru obrazovku výberu režimu pripojenia.
  - Uistite sa, že projektor podporuje používanú verziu softvéru Epson iProjection. Nainštalujte softvér Epson iProjection po jeho stiahnutí z webovej stránky spoločnosti Epson.
  - Vo všetkých počítačoch nainštalujte najnovšiu verziu softvéru Epson iProjection. Maximálny počet pripojených počítačov a dostupnosť funkcie Moderátor sa líši v závislosti od modelu projektora bez ohľadu na to, akú verziu softvéru Epson iProjection používate.
  - Ak je už pripojený ďalší používateľ, môžete sa pripojiť iba k projektorom v rovnakej zrkadlovej skupine, ako je tá, ktorú vybral tento ďalší používateľ. Vyberte projektor z rovnakej zrkadlovej skupiny, ktorú používa pripojený používateľ, alebo vyberte projektor, ktorý je v stave pohotovosti.

## Súvisiace odkazy

- "Nastaviť možnosti Všeobecné nastavenia" str.73
- "Vyhľadávanie sieťových projektorov zadaním IP adresa alebo názvu projektora" str.29

Tieto riešenia vyskúšajte v závislosti od vašej situácie.

#### Súvisiace odkazy

- "Riešenia, keď sa obrazovka nepremieta správne" str.59
- "Riešenia pri nesprávnom prehrávaní zvuku" str.59
- "Riešenia pri nefungujúcej funkcii moderátora" str.60
- "Riešenia, keď sa premietaná obrazovka nezobrazuje" str.60

## Riešenia, keď sa obrazovka nepremieta správne

Keď sa obrazovka nepremieta alebo sú problémy s premietaním obrázkov, vyskúšajte nasledovné riešenia.

- Ak používate aplikáciu Microsoft Office, zastavte pohyb kurzora myši. Ak neustále pohybujete kurzorom myši, obrazovka sa nemusí rýchlo obnoviť.
- Obrazovka Media Player na prehrávanie filmov sa nemusí premietať v závislosti na počítači.
- Náhľad šetriča obrazovky sa nemusí správne premietať v závislosti na počítači.
- Ak klesá rýchlosť pripojenia, znížte počet pripojených zariadení.
- Pri prehrávaní filmov v operačnom systéme Mac pred spustením prehrávania najskôr spustite softvér Epson iProjection. Ak softvér Epson iProjection spustíte počas prehrávania filmu a zmení sa rozlíšenie obrazovky a počet farieb, skúste presunúť okno s prehrávaným filmom, minimalizovať ho, zmeniť veľkosť a pod.
- Ak používate počítač, ktorý nespĺňa požiadavky softvéru, obraz a zvuk filmu sa môžu zastaviť.
- Ak je moderátor iný používateľ, nemôžete ovládať svoj premietaný displej. Zmeňte moderátora alebo obrazovku premietajte bez moderátora.
- Pri duplikácii zobrazenia pomocou počítača s procesorom radu Intel Core i 3. generácie alebo staršieho procesora vyberte možnosť Vždy duplikovať tieto obrazovky na karte Všeobecné nastavenia na obrazovke Nastaviť možnosti.

- Keď sa premietané obrazy prerušia alebo zamrznú, zmeňte nastavenie **Režim** premietania na karte Úprava výkonu na obrazovke Nastaviť možnosti.
  - Filmy: vhodné na plynulé prehrávanie videí.
  - **Operácie**: vhodné na plynulé zobrazovanie činnosti myši alebo softvéru na počítači.

## Súvisiace odkazy

- "Nastaviť možnosti Všeobecné nastavenia" str.73
- "Nastaviť možnosti Úprava výkonu" str.74
- "Zmena moderátora" str.46

## Riešenia pri nesprávnom prehrávaní zvuku

Ak z projektora nevychádza žiadny zvuk, vyskúšajte nasledujúce riešenia.

- Povoliť načítanie ovládača zvuku. Reštartujte počítač, otvorte **Systémové preferencie**, vyberte možnosť **Zabezpečenie a ochrana osobných údajov** a potom vyberte možnosť **Povoliť** na karte **Všeobecné**.
- Zvuk je možné prenášať len do jedného projektora. Ak je k jednému počítaču pripojených viac projektorov, odpojte ostatné projektory a skúste to znova.
- Vyberte možnosť Výstup audia z projektora na karte Výstup zvuku na obrazovke Nastaviť možnosti.
- Zvuk z počítača môžete prehrať z projektora iba vtedy, ak premietate obrazovku jediného počítača v režime celej obrazovky.
- Ak je na karte Ú**prava výkonu** na obrazovke **Nastaviť možnosti** obmedzená šírka pásma, skúste zvýšiť šírku pásma pripojenia.
- V prípade, že hlasitosť počítača je nastavená na minimum a hlasitosť projektora je nastavená na maximum, môže dochádzať k zmiešaniu šumu. Hlasitosť počítača zvýšte a hlasitosť projektora stlmte.

## Súvisiace odkazy

• "Nastaviť možnosti – Výstup zvuku" str.75

# Riešenie problémov počas premietania

## Riešenia pri nefungujúcej funkcii moderátora

Ak funkcia moderátora nefunguje správne, vyskúšajte nasledujúce riešenia.

- Uistite sa, že používate Štandardné vydanie softvéru. Ak používate klientské vydanie softvéru a potrebujete funkciu moderátora, v prípade potreby znova nainštalujte tento softvér.
- Uistite sa, že projektor podporuje funkciu moderátora. Viac podrobností si pozrite v *Používateľskej príručke* dodanej s projektorom.
- Ak je moderátor iný používateľ, nemôžete ovládať svoj premietaný displej. Zmena moderátora.
- Uistite sa, že ste pri pripojení projektora vybrali možnosť **Pripojiť sa ako** Moderátor alebo vypnúť pripojenia s prerušením.

#### Súvisiace odkazy

• "Zmena moderátora" str.46

## Riešenia, keď sa premietaná obrazovka nezobrazuje

Ak obrazovka funkcie doručenia nefunguje správne, vyskúšajte nasledujúce riešenia.

- Uistite sa, že váš projektor podporuje obrazovku funkcie doručenia. Viac podrobností si pozrite v *Používateľskej príručke* dodanej s projektorom.
- Zatvorte spustené funkcie v projektore.
- Uistite sa, že premietaný obraz nie je chránený autorskými právami.

#### Súvisiace odkazy

• "Distribúcia premietanej obrazovky" str.48

Ak dôjde k chybe, na obrazovke počítača sa zobrazí chybové hlásenie. Skontrolujte chybové hlásenie a na odstránenie chyby postupujte podľa nasledovných pokynov.

#### ➡ Súvisiace odkazy

- "Chybové hlásenia pri spustení softvéru Epson iProjection" str.61
- "Chybové hlásenia pri používaní kľúča USB" str.62
- "Chybové hlásenia počas vyhľadávania a výberu projektorov" str.63
- "Chybové hlásenia počas premietania" str.64
- "Chybové hlásenie počas práce s profilom" str.64
- "Chybové hlásenia pri používaní funkcie Moderátor" str.65
- "Chybové hlásenia pri používaní funkcie Distribuovanie premietanej obrazovky" str.65

## Chybové hlásenia pri spustení softvéru Epson iProjection

| Chybové hlásenia                                                                                                    | Riešenie                                                                                                    |
|----------------------------------------------------------------------------------------------------|----------------------------------------------------------------------------------------------------|
| Táto aplikácia je už spustená.                                                                                        | Sú spustené dve inštancie softvéru Epson<br>iProjection.                                                                                                    |
| Táto aplikácia sa nedá spustiť, pretože už<br>je spustený iný softvér EPSON Projector<br>(Quick Wireless Connection). | Zatvorte možnosť Rýchle bezdrôtové<br>pripojenie a potom spustite softvér Epson<br>iProjection.                                                                                                    |
|                                                                                                    | Ak chcete zatvoriť možnosť Rýchle<br>bezdrôtové pripojenie, na paneli<br>nástrojov kliknite na ikonu <b>Bezpečné<br/>odstránenie hardvéru</b> , aby z počítača<br>bolo možné odobrať kľúč USB so<br>súborom Rýchle bezdrôtové pripojenie. |

| Chybové hlásenia                                     | Riešenie                                                                                                    |
|------------------------------------------------------|----------------------------------------------------------------------------------------------------|
| Táto aplikácia sa nedá spustiť, pretože už           | Zatvorte možnosť USB Display a potom                                                                                                    |
| je spustený iný softvér EPSON Projector              | spustite softvér Epson iProjection.                                                                                                    |
| (USB Display).                                       | Na zatvorenie možnosti USB Display<br>vykonajte nasledovné kroky:                                                                                         |
|                                                      | <ul> <li>Windows: Kábel USB odpojte od<br/>projektora.</li> </ul>                                                                                         |
|                                                      | <ul> <li>Mac: Pre možnosť Odpojiť vyberte v<br/>ponuke USB Display ikonu na paneli<br/>nástrojov alebo Dokovať, a potom<br/>odpojte kábel USB.</li> </ul> |
| Táto aplikácia sa nedá spustiť, pretože už           | Zatvorte softvér EasyMP Network                                                                                                    |
| je spustený iný softvér EPSON Projector              | Projection a potom spustite softvér Epson                                                                                                    |
| (EasyMP Network Projection).                         | iProjection.                                                                                                    |
| Táto aplikácia sa nedá spustiť, pretože už           | Zatvorte možnosť Nástroj na nastavenie                                                                                                    |
| je spustený iný softvér EPSON Projector              | kľúča USB a potom spustite softvér Epson                                                                                                    |
| (Nástroj na nastavenie kľúča USB).                   | iProjection.                                                                                                    |
| Táto aplikácia sa nedá spustiť, pretože už           | Zatvorte softvér Epson Wireless                                                                                                    |
| je spustený iný softvér EPSON Projector              | Presentation a potom spustite softvér                                                                                                    |
| (Epson Wireless Presentation).                       | Epson iProjection.                                                                                                    |
| Táto aplikácia sa nedá spustiť, pretože už           | Zatvorte softvér Epson Wireless                                                                                                    |
| je spustený iný softvér EPSON Projector              | Transmitter Settings a potom spustite                                                                                                    |
| (Epson Wireless Transmitter Settings).               | softvér Epson iProjection.                                                                                                    |
| Túto aplikáciu nemožno spustiť, pretože              | Zatvorte softvér Epson Classroom                                                                                                    |
| je už spustený iný softvér EPSON                     | Connect a potom spustite softvér Epson                                                                                                    |
| Projector (Epson Classroom Connect).                 | iProjection.                                                                                                    |
| Inicializácia programu Epson iProjection<br>zlyhala. | Reštartujte softvér Epson iProjection.<br>Ak je chybové hlásenie stále zobrazené,<br>softvér Epson iProjection odinštalujte a<br>znova nainštalujte.      |
| Nie je možné otvoriť súbor zástupcu.                 | Súbor zástupcu môže byť porušený.<br>Spustite softvér Epson iProjection a<br>potom skúste vyhľadať projektor a znovu<br>sa k nemu pripojte.               |

| Chybové hlásenia                                                                                                    | Riešenie                                                                                                    |
|----------------------------------------------------------------------------------------------------|----------------------------------------------------------------------------------------------------|
| Nemožno nájsť projektor, ktorý je<br>pripojený k súboru zástupcu. Znova<br>vyhľadať.                                                                   | <ul> <li>Skontrolujte nasledujúce položky.</li> <li>V režime pripojenia otvorte súbor<br/>zástupcu, pre ktorý ste vytvorili tohto<br/>zástupcu.</li> <li>Súbor zástupcu otvorte v Režim<br/>pokroč. pripoj., ak používate<br/>Klientské vydanie tohto softvéru.</li> </ul> |
| Chýbajúce alebo neplatné súbory.<br>Nepodarilo sa spustiť aplikáciu.<br>Preinštalujte alebo odinštalujte aplikáciu.                                    | Softvér Epson iProjection odinštalujte a<br>znovu nainštalujte.                                                                                                    |
| Nepodarilo sa získať informácie o<br>sieťovom adaptéri.                                                                                                | <ul> <li>Skontrolujte nasledujúce položky.</li> <li>Je v počítači inštalovaný sieťový<br/>adaptér?</li> <li>Je ovládač pre používaný sieťový</li> </ul>                                                                                                    |
|                                                                                                    | <ul> <li>adaptér nainštalovaný v počítači?</li> <li>Sieťový adaptér je povolený.</li> <li>Po skontrolovaní reštartujte počítač<br/>a potom reštartujte softvér Epson<br/>iProjection</li> </ul>                                                                            |
|                                                                                                    | Ak sa stále nemôžete pripojiť, v počítači a projektore skontrolujte sieťové nastavenia.                                                                                                    |
| Počas projekcie nie je možné začať od<br>zástupcu.                                                                                                    | Premietanie zastavte a potom ho<br>spustite pomocou zástupcu. Premietanie<br>nemôžete spustiť pomocou zástupcu, ak<br>už premietate pomocou softvéru Epson<br>iProjection.                                                                                                 |
| Nie je možné začať od zástupcu, ak<br>je otvorená obrazovka s možnosťami.<br>Zatvorte obrazovku s možnosťami a<br>potom skúste zástupcu znova otvoriť. | Zobrazí sa obrazovka Nastaviť možnosti.<br>Zatvorte obrazovku Nastaviť možnosti.                                                                                                    |
| Prezentáciu nemožno spustiť, kým<br>nereštartujete program PowerPoint.                                                                                 | Zatvorte aplikáciu PowerPoint a potom prezentáciu spustite znova.                                                                                                    |

| Chybové hlásenia                                                                                           | Riešenie                                                                                                 |
|----------------------------------------------------------------------------------------------------|----------------------------------------------------------------------------------------------------|
| Nedá sa použiť s aktuálnou verziou<br>operačného systému. Znova nainštalujte<br>program Epson iProjection. | Preinštalujte softvér Epson iProjection.                                                                 |
| Nemožno spustiť z odkazu. Pripojenie k<br>projektoru už bolo vytvorené.                                    | Premietanie zastavte a potom ho spustite<br>pomocou zástupcu. Ak je pripojený USB<br>kľúč, odstráňte ho. |

## Súvisiace odkazy

- "Odinštalovanie aplikácií Epson iProjection Software (Windows)" str.85
- "Odinštalovanie softvérov Epson iProjection Software (operačný systém Mac)" str.85
- "Inštalácia softvéru Epson iProjection (operačný systém Windows)" str.15
- "Inštalácia softvéru Epson iProjection (operačný systém Mac)" str.15

## Chybové hlásenia pri používaní kľúča USB

| Chybové hlásenia                                                                 | Riešenie                                                                                            |
|----------------------------------------------------------------------------------|----------------------------------------------------------------------------------------------------|
| Nemožno nájsť informácie o pripojení.<br>Vložte kľúč USB.                        | Kľúč USB vložte bezpečne do počítača.                                                               |
| Nemožno nájsť informácie o pripojení.<br>Vložte kľúč USB do projektora.          | Ak chcete aktualizovať sieťové informácie<br>projektora, kľúč USB vložte bezpečne do<br>projektora. |
| Nemožno nájsť projektor, ktorý sa môže<br>pripojiť k Režimu rýchleho pripojenia. | Zatvorte softvér Epson iProjection a<br>potom znova vložte kľúč USB.                                |
| Nemožno nájsť projektor, ktorý sa môže pripojiť k Režimu pokročilého pripojenia. |                                                                                                    |
| Kým je aplikácia spustená, nemožno<br>použiť kľúč USB.                           |                                                                                                    |

| Chybové hlásenia                                                                                                    | Riešenie                                                                                                    |
|----------------------------------------------------------------------------------------------------|----------------------------------------------------------------------------------------------------|
| Nemožno nájsť projektor, ktorý sa môže<br>pripojiť k Účastníckemu vydaniu.                                                 | Uistite sa, že je projektor pripojený k sieti<br>pomocou položky Režim pokroč. pripoj.,<br>a potom aktualizujte sieťové informácie<br>projektora, ktoré sú uložené na kľúči USB. |
| Chýbajúce alebo neplatné súbory.<br>Nepodarilo sa spustiť aplikáciu. Znova<br>vykonajte nastavenia kľúča USB.              | Z jednotky USB flash odstráňte všetky<br>súbory a potom znova vytvorte kľúč USB<br>tak, že spustíte Nástroj na nastavenie                                                        |
| Nemožno nastaviť kľúč USB. Chýbajúce<br>alebo neplatné súbory. Znova nainštalujte<br>program Epson iProjection.            | kľúča USB.                                                                                                    |
| Nemožno nastaviť kľúč USB. Znova<br>vložte pamäťové zariadenie USB a ešte raz<br>spustite Nástroj na nastavenie kľúča USB. |                                                                                                    |
| Nemožno nastaviť kľúč USB. Skontrolujte<br>veľkosť voľného priestoru. Potrebné voľné<br>miesto: 150 MB                     |                                                                                                    |
| Na spustenie Nástroja na nastavenie<br>kľúča USB sa požaduje administrátorská<br>autorita.                                 | Nástroj na nastavenie kľúča USB spustite<br>ako používateľ s oprávnením správcu.                                                                                                 |

## ➡ Súvisiace odkazy

- "Vytvorenie kľúča USB v jednotke USB flash (iba operačný systém Windows)" str.41
- "Používanie kľúča USB na pripojenie k počítaču s operačným systémom Windows" str.41

# Chybové hlásenia počas vyhľadávania a výberu projektorov

| Chybové hlásenia                                                         | Riešenie                                                                                                    |
|--------------------------------------------------------------------------|----------------------------------------------------------------------------------------------------|
| Bol presiahnutý maximálny počet<br>účastníkov. Nie je možné sa pripojiť. | K projektoru je už pripojený maximálny<br>počet zariadení. Odpojte používateľov a<br>projektory, ktoré nepremietajú obrazovky.                                                                                                    |
| Kľúčové slovo projektora sa nezhoduje.<br>Prosím, skúste to znova.       | Zadajte Kľúčové slovo projektora<br>zobrazené na obrazovke a potom stlačte                                                                                                    |
| Pripojenie sa zrušilo pre nesúlad<br>kľúčového slova projektora.         | OK.                                                                                                    |
| Vybratý projektor zrkadlí iný projektor.                                 | Ak je už pripojený ďalší používateľ,<br>môžete sa pripojiť iba k projektorom<br>v rovnakej zrkadlovej skupine, ako je<br>tá, ktorú vybral tento ďalší používateľ.<br>Vyberte projektor z rovnakej zrkadlovej<br>skupiny alebo projektor, ktorý je v<br>pohotovostnom režime. |
| Najmenej jeden projektor nereaguje.                                      | Nemôžete sa pripojiť naraz k<br>viacerým projektorom. Skontrolujte<br>sieťové nastavenia počítača a projektora.                                                                                                    |
| Vyskytla sa sieťová chyba.                                               | Zapnite bezdrôtovú sieť LAN počítača a<br>skúste vyhľadávať projektor znovu. Ak sa<br>stále nemôžete pripojiť k projektoru, v<br>počítači a projektore skontrolujte sieťové<br>nastavenia.                                                                                   |
| Pripojenie k projektoru zlyhalo.                                         | Skontrolujte, či je projektor, ku ktorému<br>sa chcete pripojiť, už pripojený do<br>softvéru EasyMP Network Projection.<br>Môžete sa pripojiť k projektoru, ktorý je<br>už pripojený pomocou softvéru EasyMP<br>Network Projection.                                          |

#### ➡ Súvisiace odkazy

- "Podporované rozlíšenia" str.86
- "Odinštalovanie aplikácií Epson iProjection Software (Windows)" str.85
- "Odinštalovanie softvérov Epson iProjection Software (operačný systém Mac)" str.85
- "Získanie najnovšej verzie softvéru" str.85
- "Inštalácia softvéru Epson iProjection (operačný systém Windows)" str.15
- "Inštalácia softvéru Epson iProjection (operačný systém Mac)" str.15

## Chybové hlásenia počas premietania

| Chybové hlásenia           | Riešenie                                                                                                    |
|----------------------------|----------------------------------------------------------------------------------------------------|
| Projektor sa odpojil.      | V projektore mohla nastať chyba.<br>Skontrolujte svetelné indikátory na<br>projektore.                                                  |
| Vyskytla sa sieťová chyba. | Skúste sa pripojiť znova. Ak sa stále<br>nemôžete pripojiť k projektoru, v<br>počítači a projektore skontrolujte sieťové<br>nastavenia. |

## Chybové hlásenie počas práce s profilom

| Chybové hlásenia                                               | Riešenie                                                                                                    |
|----------------------------------------------------------------|----------------------------------------------------------------------------------------------------|
| Zadajte max. 32 znakov.                                        | Dĺžka zadaného textu prekračuje 32<br>znakov. Skráťte názov na 32 alebo menej<br>znakov.                                 |
| Zadajte názov priečinka.                                       | Nie je zadaný názov priečinka. Zadajte<br>názov priečinka.                                                               |
| Priečinky sa nesmú vytvárať vnorené vo<br>viac než 6 vrstvách. | Štruktúra priečinkov je hlbšia než šesť<br>priečinkov. Nový priečinok vytvorte na<br>vyššej úrovni štruktúry priečinkov. |

| Chybové hlásenia                                                                      | Riešenie                                                                                                    |
|---------------------------------------------------------------------------------------|----------------------------------------------------------------------------------------------------|
| Priečinok s názvom XXX už v tomto priečinku existuje.                                 | Priečinok s rovnakým názvom už<br>existuje. Zadajte iný názov priečinka.                                                                                                 |
| V tomto priečinku už existuje súbor<br>projektora s názvom XXX.                       | Projektor s rovnakým názvom už existuje.<br>Zadajte iný názov projektora.                                                                                                |
| Nie je možné importovať, pretože<br>aplikácia nepodporuje tento formát.               | Skontrolujte profil, ktorý chcete<br>importovať. Profil nemôžete importovať<br>ani vtedy, keď informácie o projektore nie<br>sú zaregistrované alebo profil je porušený. |
| Nie je možné importovať, pretože<br>štruktúra priečinka presahuje šesť<br>priečinkov. | Štruktúra priečinku nemôže prekročiť<br>šesť vrstiev. Importujte, presuňte alebo<br>skopírujte do priečinka na vyššej úrovni                                             |
| Nie je možné presunúť, pretože štruktúra<br>priečinka presahuje šesť priečinkov.      | štruktúry priečinkov.                                                                                                    |
| Nie je možné kopírovať, pretože štruktúra<br>priečinka presahuje šesť priečinkov.     |                                                                                                    |
| Súbor sa nepodarilo otvoriť.                                                          | Profil môže byť poškodený. Importovanie profilu skúste znovu.                                                                                                    |
| Súbor sa nepodarilo uložiť.                                                           | Uistite sa, že máte prístupové práva k<br>priečinku a skúste to znova.                                                                                                   |
| Niektoré položky nemožno importovať, pretože sa líšia režimy pripojenia.              | Profil importujte v režime pripojenia, v ktorom ste vytvorili profil.                                                                                                    |

## Súvisiace odkazy

- "Registrácia profilu" str.30
- "Importovanie profilu" str.32

## Chybové hlásenia pri používaní funkcie Moderátor

| Chybové hlásenia                                                      | Riešenie                                                                                                    |
|-----------------------------------------------------------------------|----------------------------------------------------------------------------------------------------|
| Nemôžete sa stať moderátorom.                                         | Ak je iný používateľ nastavený<br>ako moderátor, nemôžete sa stať<br>moderátorom. Požiadajte aktuálneho<br>moderátora, aby ukončil túto funkciu, a<br>skúste znova.     |
| Nepodarilo sa prepnúť na režim<br>moderátora.                         | Uistite sa, že iný používateľ nie je<br>moderátor, a skúste to znova.                                                                                                   |
| Funkcia moderátora nie je dostupná. Boli<br>ste pripojení ako klient. | Projektor, ku ktorému sa pripájate,<br>nepodporuje funkciu Moderátor. Chcete<br>sa stať moderátorom, pripojte sa k<br>projektoru, ktorý podporuje funkciu<br>Moderátor. |

## Súvisiace odkazy

• "Zmena moderátora" str.46

# Chybové hlásenia pri používaní funkcie Distribuovanie premietanej obrazovky

| Chybové hlásenia                                                                       | Riešenie                                                                      |
|----------------------------------------------------------------------------------------|-------------------------------------------------------------------------------|
| V projektore prebieha spracovanie.<br>Počkajte chvíľu a potom skúste znova<br>doručiť. | Zatvorte spustené funkcie projektora a potom skúste znova.                    |
| Nemožno poskytnúť aktuálne premietaný obraz.                                           | Uistite sa, že premietaný obraz nie je<br>chránený autorskými právami.        |
| Počas poskytovania sa vyskytla chyba<br>siete. Prosím, skúste to znova.                | Uistite sa, že moderátor sa môže pripojiť<br>k projektoru.                    |
| Nemožno uložiť prijatý súbor.<br>Skontrolujte veľkosť voľného priestoru.               | Uistite sa, že na uloženie prijatých<br>obrazov máte dostatok voľného miesta. |

| Chybové hlásenia                                                                         | Riešenie                                                                                                    |
|------------------------------------------------------------------------------------------|----------------------------------------------------------------------------------------------------|
| Nemožno uložiť prijatý súbor.<br>Skontrolujte prístupové práva k priečinku<br>Uložiť do. | Skontrolujte umiestnenie, v ktorom je<br>prijatý obraz uložený na karte <b>Doručiť</b> na<br>obrazovke Nastaviť možnosti, a uistite sa, |
| Nemožno uložiť prijatý súbor.<br>Skontrolujte nastavenia priečinka.                      | že máte prístupové práva k priečinku.                                                                                                   |

## Súvisiace odkazy

• "Distribúcia premietanej obrazovky" str.48

# Zoznam čísiel udalostí

Ak nastane chyba spojenia, zobrazí sa nasledovné číslo ukazujúce typ chyby. Zoznam čísiel udalostí: 04xx

Skontrolujte čísla a potom vykonajte nasledovné protiopatrenia. Ak sa vám problém nepodarí vyriešiť, obráťte sa na správcu siete alebo sa obráťte na spoločnosť Epson, ako je uvedené v *Používateľskej príručke* projektora.

| Číslo<br>udalosti | Príčina                                                                                                  | Riešenie                                                                           |
|-------------------|----------------------------------------------------------------------------------------------------|------------------------------------------------------------------------------------|
| 0432              | Nepodarilo sa spustenie sieťového                                                                        | Projektor reštartujte.                                                             |
| 0435              | softvéru.                                                                                                |                                                                                    |
| 0434              | Sieťová komunikácia je nestabilná.                                                                       | Skontrolujte stav sieťovej                                                         |
| 0481              |                                                                                                    | komunikácie a po krátkej chvili sa<br>znovu pripojte.                              |
| 0482              |                                                                                                    |                                                                                    |
| 0433              | Prenesené obrázky nemožno<br>prehrať.                                                                    | Reštartujte sieťový softvér.                                                       |
| 0484              | Komunikácia bola odpojená od<br>počítača.                                                                |                                                                                    |
| 04FE              | Sieťový softvér bol neočakávane<br>ukončený.                                                             | Skontrolujte stav sieťovej<br>komunikácie. Projektor reštartujte.                  |
| 04FF              | V projektore sa vyskytla systémová chyba.                                                                | Projektor reštartujte.                                                             |
| 0891              | Nie je možné nájsť prístupový bod<br>so zhodným identifikátorom SSID.                                    | Pre počítač, prístupový bod<br>a projektor nastavte rovnaký<br>identifikátor SSID. |
| 0892              | Nezhoduje sa typ overovania WPA/<br>WPA2.                                                                | Skontrolujte, či je správne nastavené<br>zabezpečenie bezdrôtovej siete LAN.       |
| 0893              | Nezhoduje sa typ kódovania WEP/<br>TKIP/AES.                                                             |                                                                                    |
| 0894              | Komunikácia bola odpojená,<br>pretože projektor je pripojený<br>k neautorizovanému prístupovému<br>bodu. | Pre viac informácií sa obráťte na<br>správcu siete.                                |

| Číslo<br>udalosti | Príčina                                     | Riešenie                                                                                                    |
|-------------------|---------------------------------------------|----------------------------------------------------------------------------------------------------|
| 0898              | Získanie informácií DHCP bolo<br>neúspešné. | Skontrolujte, či server DHCP<br>funguje správne a skontrolujte, či<br>je správne pripojený kábel siete<br>LAN. Ak server DHCP nepoužívate,<br>DHCP nastavte na Vypnuté.                                                                                                    |
| 0899              | Ďalšie chyby v komunikácii                  | Ak reštartovanie projektora alebo<br>sieťového softvéru nevyrieši<br>problém, obráťte sa na spoločnosť<br>Epson, ako je uvedené v<br><i>Používateľskej príručke</i> projektora.                                                                                                    |
| 089A              | Typ overovania EAP nie je rovnaký.          | Skontrolujte, či je správne nastavené                                                                                                    |
| 089B              | Overenie servera EAP zlyhalo.               | zabezpečenie bezdrôtovej siete LAN.<br>Skontroluite tiež, či je certifikát                                                                                                    |
| 089C              | Overenie účastníka EAP zlyhalo.             | správne nainštalovaný.                                                                                                    |
| 089D              | Výmena kľúča zlyhala.                       | 1                                                                                                    |
| 0B01              | Vstavanú pamäť nemožno správne<br>zistiť.   | Vykonajte funkciu <b>Odstrániť všetky</b><br><b>interné údaje</b> . Po správnom<br>vymazaní vnútornej pamäte zapojte<br>napájací kábel do projektora<br>a zapnite ho. Ak nie je<br>správne odstránený, obráťte sa na<br>spoločnosť Epson, ako je uvedené v<br><i>Používateľskej príručke</i> projektora.<br>Vojdite do <b>Rozšírené</b> > <b>Nastavenia</b><br><b>bielej tabule</b> > <b>Interná pamäť</b> . |
| 0BFF              | Vo funkcii Biela tabuľa došlo k<br>chybe.   | Projektor reštartujte.                                                                                                    |

# Prehľad obrazovky

V týchto častiach nájdete viac informácií o obrazovkách Epson iProjection.

## Súvisiace odkazy

- "Obrazovka na výber režimu pripojenia" str.68
- "Obrazovka Vyhľadať" str.69
- "Obrazovka Uložiť" str.71
- "Nastaviť možnosti" str.72
- "Panel s nástrojmi" str.78
- "Obrazovka na ovládanie premietania" str.79
- "Obrazovka s miniatúrami" str.82
- "Obrazovka zobrazovača" str.83

Po spustení softvéru Epson iProjection sa zobrazí obrazovka na výber režimu pripojenia.

| Í | Epson iProjection Ver. X.XX                                                                                                    |
|---|----------------------------------------------------------------------------------------------------|
|   | Vyberte režim pripojenia.                                                                                                    |
|   | Pri bezdrôtovom pripájaní vyberte režim pripojenia uvedený v ponuke<br>[Sieť].<br>(Predvolené nastavenie je [Režim rýchleho pripojenia].) |
|   | Režim rýchleho pripojenia                                                                                                    |
|   | 🔘 Režim pokroč. pripoj.                                                                                                    |
|   | Prepojiť počítač a projektor prostredníctvom bezdrôtového<br>pripojenia.                                                                  |
|   | Nastavte vybratý režim pripojenia ako predvolený režim pre<br>budúce pripojenia                                                           |
|   | (Toto okno viac nezobrazovať.)                                                                                                    |
|   | OK Zrušiť                                                                                                    |

| 0 | Vyberte režim pripojenia.                                                                 |
|---|-------------------------------------------------------------------------------------------|
| 2 | Vyberte toto nastavenie vždy, keď sa chcete pripojiť pomocou vybraného režimu pripojenia. |

## ➡ Súvisiace odkazy

• "Spôsoby pripojenia pre rôzne prostredia siete" str.16

# Obrazovka Vyhľadať

Po výbere režimu pripojenia sa zobrazí obrazovka vyhľadávania.

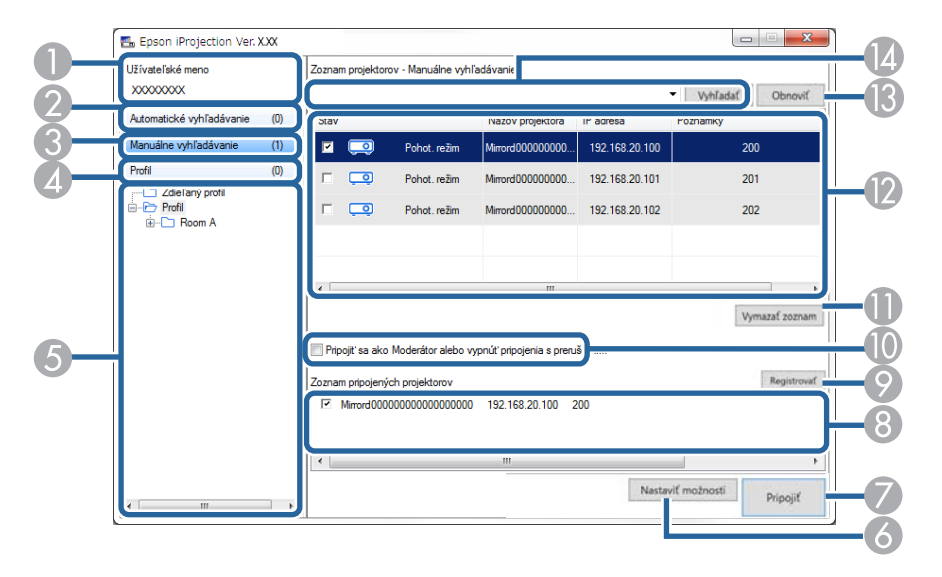

| 0 | Meno používateľa                                             | Užívateľské meno zobrazuje v zozname používateľov na<br>obrazovke na ovládanie premietania. Užívateľské meno<br>môžete zmeniť na karte <b>Nastavenia používateľa</b> na<br>obrazovke Nastaviť možnosti. |
|---|--------------------------------------------------------------|----------------------------------------------------------------------------------------------------|
| 2 | Automatické<br>vyhľadávanie                                  | Vyhľadáva projektory v sieti, ku ktorým je počítač<br>pripojený.                                                                                                    |
| 3 | Manuálne<br>vyhľadávanie (iba<br>v Režim pokroč.<br>pripoj.) | Vyhľadáva projektory v sieti na základe zadanej IP adresa<br>alebo názvu projektora.                                                                                                    |
| 4 | Profil                                                       | Vyhľadáva projektory v sieti na základe predtým<br>uložených informácií o projektoroch.                                                                                                    |
| 5 | Zoznam Profil                                                | Zobrazí uložené profily (informácie o projektoroch).<br>Dvojitým kliknutím na profil sa v sieti vyhľadajú<br>projektory, ktoré sú zapísané v profile.                                                   |
| 6 | Nastaviť možnosti                                            | Zobrazí obrazovku Nastaviť možnosti.                                                                                                    |

| 7 | Pripojiť                                                                 | Pripojí sa k zvoleným projektorom.                                                                                                    |
|---|--------------------------------------------------------------------------|----------------------------------------------------------------------------------------------------|
| 8 | Zoznam<br>pripojených<br>projektorov (iba<br>v Režim pokroč.<br>pripoj.) | Zobrazí informácie o projektoroch vybratých v <b>Zoznam</b><br><b>projektorov</b> . Obsah <b>Zoznam pripojených projektorov</b> sa<br>nezmení ani v prípade, že sa režim vyhľadávania zmení.                                                                                    |
| 9 | Registrovať (iba<br>v Režim pokroč.<br>pripoj.)                          | Zaregistruje projektory zo <b>Zoznam pripojených</b><br>projektorov do profilu.                                                                                                    |
| 0 | Pripojiť sa ako<br>Moderátor alebo<br>vypnúť pripojenia s<br>prerušením. | Pripojí sa k vybraným projektorom ako moderátor<br>a ďalším používateľom môžete zakázať prerušiť vaše<br>pripojenie (iba podporované modely).<br>Funkcia moderátora je dostupná iba v Štandardné<br>vydanie tohto softvéru.                                                     |
| 0 | Vymazať zoznam                                                           | Vymaže informácie zobrazené v <b>Zoznam projektorov</b> a v <b>Zoznam pripojených projektorov</b> .                                                                                                    |
|   | Zoznam projektorov                                                       | Zobrazí zoznam projektorov nájdených v sieti. Môžete<br>z nich vybrať projektory, ku ktorým sa chcete<br>pripojiť. V samostatnom zozname sú zobrazené<br>výsledky vyhľadávania pre každú metódu vyhľadávania<br>(Automatické vyhľadávanie, Manuálne vyhľadávanie, a<br>Profil). |

# Obrazovka Vyhľadať

| (3) | Pole Manuálne<br>vyhľadávanie (iba<br>v Režim pokroč. | Aktualizuje informacie v Zoznam projektorov.<br>Ak používate možnosť Manuálne vyhľadávanie, IP<br>adresu alebo názov projektora zadajte do tohto poľa.<br>Kliknutím na tlačidlo Vyhľadať vyhľadajte zadaný                                        |
|-----|-------------------------------------------------------|----------------------------------------------------------------------------------------------------|
|     |                                                       | <ul> <li>Poznámky: Zobrazuje poznámky týkajúce sa<br/>projektora. Poznámku môžete upraviť kliknutím<br/>pravým tlačidlom na profil a potom kliknutím na<br/>kartu Vlastnosti. Môžete zadať maximálne 32 znakov.</li> </ul>                        |
|     |                                                       | <ul> <li>IP adresa (iba v Režim pokroč. pripoj.): Zobrazí IP<br/>adresu projektora.</li> </ul>                                                                                                    |
|     |                                                       | <ul> <li>Intenzita signálu (iba v Režim rýchleho pripojenia):<br/>zobrazí intenzitu signálu, ak je pripojenie vykonané<br/>v Režime rýchleho pripojenia. Pri zvyšovaní intenzity<br/>signálu sa zvyšuje počet svietiacich indikátorov.</li> </ul> |
|     |                                                       | <ul> <li>SSID (iba v Režim rýchleho pripojenia): Zobrazí<br/>identifikátor SSID projektora.</li> </ul>                                                                                                    |
|     |                                                       | • Názov projektora: Zobrazuje názov projektora.                                                                                                    |
|     |                                                       | <ul> <li>Stav: V nasledujúcej tabuľke nájdete popis ikon stavu<br/>projektora.</li> </ul>                                                                                                    |

Ikony stavu projektora v Zoznam projektorov sú popísané v nasledujúcej tabuľke.

| Ō             | K dispozícii. Je možné sa pripojiť k projektoru.                                                                   |
|---------------|----------------------------------------------------------------------------------------------------|
| Pohot. režim  |                                                                                                    |
| 2             | K dispozícii. K projektoru sú pripojené iné počítače, ale môžete<br>sa k nemu súčasne pripojiť aj vy.              |
| Zaneprázdnený |                                                                                                    |
| 23            | K dispozícii. Môžete sa pripojiť k skupine viacerých projektorov,<br>ktoré premietajú ten istý obraz (zrkadlenie). |
| Zrkadlenie    |                                                                                                    |

| Nie je k dispozícii. Projektor zobrazuje obrazovku konfigurácie siete alebo iný projekčný softvér používa projektor.                                       |  |  |
|----------------------------------------------------------------------------------------------------|--|--|
|                                                                                                    |  |  |
| Nie je k dispozícii. Projektor sa už vyhľadáva funkciou<br>Manuálne vyhľadávanie alebo vyhľadávania pomocou<br>možnosti Profil.                            |  |  |
| Nie je k dispozícii. Zadaný projektor sa nedá nájsť pomocou<br>funkcie <b>Manuálne vyhľadávanie</b> alebo vyhľadávania pomocou<br>možnosti <b>Profil</b> . |  |  |
| Nie je k dispozícii. Projektor nie je kompatibilný so softvérom<br>Epson iProjection.                                                                      |  |  |
|                                                                                                    |  |  |
| K dispozícii. Zobrazí sa vtedy, keď je projektor s povolenými<br>nastaveniami zabezpečenia nájdený v Režim rýchleho<br>pripojenia.                         |  |  |
|                                                                                                    |  |  |

## Súvisiace odkazy

- "Automatické vyhľadávanie sieťových projektorov" str.28
- "Vyhľadávanie sieťových projektorov zadaním IP adresa alebo názvu projektora" str.29
- "Vyhľadávanie sieťových projektorov pomocou profilu" str.29
  "Vyhľadávanie sieťových projektorov pomocou zástupcu" str.40

# Obrazovka Uložiť

Keď na obrazovke Vyhľadať vyhľadávate projektory a informácie uložíte ako profil, zobrazí sa obrazovka Uložiť.

| ĺ | Uložiť 🛛 🔍               |
|---|--------------------------|
|   | Uložiť do profilu.       |
| 0 | Názov súboru projektora  |
|   | Uložiť do                |
|   | ⊡ 🗁 Profil<br>≟ 🗋 Room A |
| 2 |                          |
|   |                          |
| 3 | Vytvoriť nový priečinok  |
| 4 | OK Zušiť                 |

| 0 | Názov súboru<br>projektora | Zadajte názov súboru projektora.                    |
|---|----------------------------|-----------------------------------------------------|
| 2 | Uložiť do                  | Vyberte priečinok, do ktorého chcete uložiť profil. |
| 3 | Vytvoriť nový<br>priečinok | Vytvorí nový priečinok.                             |
| 4 | ОК                         | Do profilu zaregistruje informácie o projektore.    |

Súvisiace odkazy
"Registrácia profilu" str.30

# Nastaviť možnosti

Keď v softvéri Epson iProjection kliknete na obrazovke Vyhľadať na tlačidlo **Nastaviť možnosti**, zobrazí sa obrazovka Nastaviť možnosti.

 Vyberte možnosť Nastaviť možnosti z ponuky Nástroj na obrazovke na ovládanie premietania. Keď otvárate možnosť Nastaviť možnosti z obrazovky na ovládanie premietania, karta Nastavenia používateľa sa nezobrazí.

• Dostupné nastavenia sa líšia v závislosti od vydania softvéru.

#### ➡ Súvisiace odkazy

- "Nastaviť možnosti Nastavenia používateľa" str.72
- "Nastaviť možnosti Všeobecné nastavenia" str.73
- "Nastaviť možnosti Úprava výkonu" str.74
- "Nastaviť možnosti Výstup zvuku" str.75
- "Nastaviť možnosti Doručiť" str.76

## Nastaviť možnosti – Nastavenia používateľa

Po kliknutí na kartu **Nastavenia používateľa** na obrazovke Nastaviť možnosti sa zobrazí nasledovná obrazovka.

| 🛅 Nastaviť možnosti                                                                                |                                                                                                    |             |               |             |        | × |
|----------------------------------------------------------------------------------------------------|----------------------------------------------------------------------------------------------------|-------------|---------------|-------------|--------|---|
| Nastavenia používateľa                                                                             | Všeobecné na                                                                                                    | astavenia   | Úprava výkonu | Výstup zvuk | u 🖣    |   |
| Užívateľské meno                                                                                   |                                                                                                    | XXXXXX      | <             |             |        |   |
| Názov zdieľaného pro                                                                               | filu                                                                                                    |             |               |             |        |   |
| Manuálne vyhľadávan                                                                                | ie                                                                                                    |             |               |             |        |   |
| Vymazať históriu vst                                                                               | upov pre Manu                                                                                                    | iálne vyhľa | adávanie.     |             |        |   |
|                                                                                                    |                                                                                                    |             |               | Odstrá      | niť    |   |
| Prieskum používania<br>Zapojiť sa do p<br><u>Prehlásenie o oc</u>                                  | Prieskum používania<br>Zapojiť sa do prieskumu používania aplikácie<br><u>Prehlásenie o ochrane osobných údajov</u> |             |               |             |        |   |
| Informácie z denníkov prevádzky projektora<br>🗹 Odoslať informácie z denníkov prevádzky projektora |                                                                                                    |             |               |             |        |   |
|                                                                                                    | Vy                                                                                                    | /nul.       | Pe            | oužiť       | Zavrie | ť |

| Meno používateľa                                             | Zadajte meno používateľa, ktorý je zobrazený v zozname<br>používateľov na obrazovke na ovládanie premietania.<br>Môžete zadať maximálne 32 znakov. Toto nastavenie<br>je zosynchronizované s nastavením na obrazovke<br>Vyhľadať.                                     |  |  |
|--------------------------------------------------------------|----------------------------------------------------------------------------------------------------|--|--|
| Názov zdieľaného profilu<br>(iba v Režim pokroč.<br>pripoj.) | <ul> <li>Zadajte sieťové umiestnenie alebo URL zdieľaného profilu (vrátane názvu profilu), ako je uvedené nižšie.</li> <li>Pre súborový server (iba operačný systém Windows):<br/>\\xxxxx\xxxxx.mplist</li> <li>Pre webový server:http://xxxxx/xxxx.mplist</li> </ul> |  |  |
| Odstrániť (iba v Režim<br>pokroč. pripoj.)                   | Odstráni históriu vstupov pre Manuálne vyhľadávanie.                                                                                                    |  |  |
| Prieskum používania                           | Výberom povolíte spoločnosti Epson získavanie<br>informácií o používaní aplikácií.                                                                          |
|-----------------------------------------------|----------------------------------------------------------------------------------------------------|
| Informácie z denníkov<br>prevádzky projektora | Výberom povolíte spoločnosti Epson získavanie<br>informácií z denníkov prevádzky projektora.                                                                |
| Vynulovať                                     | Obnoví všetky hodnoty nastavenia pre možnosť<br>Nastaviť možnosti na ich predvolené nastavenia, okrem<br>možnosti Zapnúť LAN na karte Všeobecné nastavenia. |

#### Súvisiace odkazy

- "Obrazovka Vyhľadať" str.69
- "Obrazovka na ovládanie premietania" str.79
- "Automatické vyhľadávanie sieťových projektorov" str.28
- "Zdieľanie profilu v sieti" str.32

### Nastaviť možnosti – Všeobecné nastavenia

Po kliknutí na kartu **Všeobecné nastavenia** na obrazovke Nastaviť možnosti sa zobrazí nasledovná obrazovka.

| Nastavenia používateľa      | Všeobecné nastavenia                 | Úprava výkonu      | Výstup zvuku      | •       |
|-----------------------------|--------------------------------------|--------------------|-------------------|---------|
| Zobrazenie vo vyso<br>časti | kom rozlíšení pri rozdel             | ení premietanej ol | olasti na dve ale | bo štyi |
| Zobraziť okno Výbe          | er režimu pripojenia po s            | spustení           |                   |         |
| ✓ Pozastaviť premieta       | anie obrazovky pri zobra             | zení ovládacej ob  | razovky premie    | tania   |
| ✓ Použiť interaktívne       | pero                                 |                    |                   |         |
| ✓ Pri odstraňovaní kľ       | úča USB ukončite apliká              | ciu                |                   |         |
| Vždy duplikovať tie         | to obrazovky                         |                    |                   |         |
|                             | Zappúť L                             | AN                 |                   |         |
|                             |                                      |                    |                   |         |
|                             |                                      |                    |                   |         |
| - Súbory nastavenia hes     | la bezdrôtovej siete LAN             | l                  |                   |         |
| - Súbory nastavenia hes     | ila bezdrôtovej siete LAN<br>Upraviť | Odstrániť všet     | ky                |         |
| Súbory nastavenia hes       | la bezdrôtovej siete LAN<br>Upraviť  | Odstrániť všet     | ky                |         |
| Súbory nastavenia hes       | la bezdrôtovej siete LAN<br>Upraviť  | Odstrániť všet     | ky                |         |
| Súbory nastavenia hes       | la bezdrôtovej siete LAN             | Odstrániť všet     | ky                |         |
| Súbory nastavenia hes       | Upraviť                              | l Odstrániť všet   | ky                |         |
| Súbory nastavenia hes       | la bezdrôtovej siete LAN             | Odstrániť všet     | ky                |         |
| Súbory nastavenia hes       | la bezdrôtovej siete LAN             | Odstrániť všet     | ky                |         |
| Súbory nastavenia hes       | la bezdrôtovej siete LAN             | l Odstrániť všet   | ky                |         |
| Súbory nastavenia hes       | la bezdrôtovej siete LAN             | Odstrániť všet     | ky                |         |

| Zobrazenie vo vysokom<br>rozlíšení pri rozdelení<br>premietanej oblasti na dve<br>alebo štyri časti | K dispozícii len pre projektory s rozlíšením WUXGA<br>(1920 × 1200) alebo Full HD (1920 × 1080)<br>Vyberte toto nastavenie, ak chcete zobraziť všetky<br>rozdelené obrazovky vo vysokom rozlíšení. |
|----------------------------------------------------------------------------------------------------|----------------------------------------------------------------------------------------------------|
|                                                                                                    | Zrušte toto nastavenie, ak zobrazenie obrazu trvá príliš<br>dlho alebo je prerušované.                                                                                                    |
| Zobraziť okno Výber<br>režimu pripojenia po<br>spustení                                             | Vyberte toto nastavenie, ak chcete po každom spustení<br>softvéru zobraziť obrazovku Výber režimu pripojenia.<br>Keď zvolíte pravidelný spôsob spustenia, začiarknite<br>príslušné políčko.        |

| Pozastaviť premietanie<br>obrazovky pri zobrazení<br>ovládacej obrazovky                 | Táto funkcia je dostupná iba pre moderátora pri<br>používaní funkcie moderátora.                                                                                                    |
|------------------------------------------------------------------------------------------|----------------------------------------------------------------------------------------------------|
| premietania                                                                              | Na obrazovke na ovládanie premietania vyberte<br>možnosť Skryť operácie od ostatných užívateľov počas<br>premietania obrazovky vášho počítača.                                                              |
| Použiť interaktívne pero                                                                 | Túto možnosť vyberte vtedy, keď chcete interaktívnu<br>funkciu používať v sieti (iba podporované modely).<br>Počítač nemusíte pripojiť k projektoru pomocou kábla<br>USB.                                   |
|                                                                                          | Súčasne môžete použiť nasledujúce zariadenia.                                                                                                    |
|                                                                                          | • Windows: Dve interaktívne perá a šesť dotykových bodov                                                                                                    |
|                                                                                          | • Mac: Jedna myš                                                                                                    |
| Pri odstraňovaní kľúča<br>USB ukončite aplikáciu                                         | Vyberte možnosť odpojiť počítač pri odstránení kľúča<br>USB z počítača. Zrušte začiarknutie tohto políčka, ak<br>chcete zdieľať kľúč USB s ďalšími používateľmi bez toho,<br>aby ste odpojili svoj počítač. |
| Vždy duplikovať tieto<br>obrazovky                                                       | Vyberte, ak chcete duplikovať zobrazenie pomocou<br>počítača s procesorom Intel Core i 3. generácie alebo<br>starším procesorom.                                                                            |
| Zapnúť LAN                                                                               | Len operačný systém Windows                                                                                                    |
|                                                                                          | Toto nastavenie použite vtedy, ak musíte prepnúť sieťový adaptér, ktorý sa použije na vyhľadávanie, ak má počítač viac adaptérov.                                                                           |
|                                                                                          | Všetky sieťové adaptéry sa implicitne používajú na<br>vyhľadávanie.                                                                                                    |
| Súbory nastavenia hesla<br>bezdrôtovej siete LAN<br>(iba v Režim rýchleho<br>pripojenia) | V Režim rýchleho pripojenia sa identifikátory SSID<br>a heslá ukladajú do počítača pri pripájaní projektora<br>s povolenými nastaveniami zabezpečenia. Uložené<br>informácie môžete upraviť aj odstrániť.   |
|                                                                                          | Upraviť: Zobrazí obrazovku správy bezdrôtovej siete pre daný počítač.                                                                                                    |
|                                                                                          | Odstrániť všetky: Odstráni všetky identifikátory SSID a heslá uložené v počítači.                                                                                                    |

| Vynulovať | Obnoví všetky hodnoty nastavenia pre možnosť          |
|-----------|-------------------------------------------------------|
|           | Nastaviť možnosti na ich predvolené nastavenia, okrem |
|           | možnosti Zapnúť LAN na karte Všeobecné nastavenia.    |

#### Súvisiace odkazy

- "Zmena počtu premietaných obrazoviek" str.35
- "Skryť obrazovku na ovládanie premietania" str.50

# Nastaviť možnosti – Úprava výkonu

Po kliknutí na kartu Ú**prava výkonu** na obrazovke Nastaviť možnosti sa zobrazí nasledovná obrazovka.

| lactavenia nouž  | ívateľa        | Včeobecné pastavenia                                   | Úprava výkopu               | Wietup zwiku 🖪  |
|------------------|----------------|--------------------------------------------------------|-----------------------------|-----------------|
| vastavenia pouz  | vatera         | vseobeche hastavenia                                   | оргача чукопи               | vystup zvuku    |
| Použiť šírku pás | ma             | 15Mbps                                                 | ~                           |                 |
|                  |                | Pre jeden projekto                                     | or                          |                 |
| Režim premie     | tania —        |                                                        |                             |                 |
| ⊖ Filmy          | Vhodi<br>Uprec | né na sledovanie videí.<br>Inostňuje plynulosť obra:   | zu.                         |                 |
| Operácie         | Vhodi<br>Uprec | né na premietanie a ovlád<br>Inostňuje plynulosť prevá | danie obrazov por<br>ádzky. | nocou počítača. |
|                  |                |                                                        |                             |                 |
|                  |                | Α                                                      | utorské práva               | Verzia          |

| Použiť šírku pásma | Ovláda šírku pásma na prenos údajov. Ak vyberiete<br>užšiu šírku pásma, môže sa zhoršiť kvalita premietaného<br>obrazu ale zaťaženie siete bude znížené. |
|--------------------|----------------------------------------------------------------------------------------------------|
| Režim premietania  | Vyberte vhodný režim premietania podľa premietaného obsahu.                                                                                              |
|                    | • Filmy: vhodné na plynulé prehrávanie videí.                                                                                                    |
|                    | • <b>Operácie</b> : vhodné na plynulé zobrazovanie činnosti myši alebo softvéru na počítači.                                                             |
| Autorské práva     | Zobraziť informácie o licencii softvéru s otvoreným zdrojom                                                                                              |
| Verzia             | Len operačný systém Windows                                                                                                    |
|                    |                                                                                                    |
|                    | Zobrazuje informácie o verzii softvéru Epson<br>iProjection.                                                                                             |

#### Súvisiace odkazy

• "Ovládanie šírky pásma pripojenia" str.52

## Nastaviť možnosti – Výstup zvuku

Po kliknutí na kartu Výstup zvuku na obrazovke Nastaviť možnosti sa zobrazí nasledovná obrazovka.

| 😬 Nastaviť možnosti    |                      |               |              | ×   |
|------------------------|----------------------|---------------|--------------|-----|
| Nastavenia používateľa | Všeobecné nastavenia | Úprava výkonu | Výstup zvuku |     |
| ✓ Výstup audia z proj  | jektora              |               |              |     |
|                        | Vynul.               | P             | oužiť Zavr   | ieť |

| Výstup audia z projektora | Vyberte toto nastavenie, ak chcete prehrávať zvuk<br>počítača z projektora. Ak chcete zvuk prehrávať z<br>počítača, zrušte začiarknutie.                                                                      |
|---------------------------|----------------------------------------------------------------------------------------------------|
|                           | <ul> <li>Zvuk z počítača môžete prehrať z projektora iba vtedy, ak premietate obrazovku jediného počítača v režime celej obrazovky.</li> </ul>                                                                |
|                           | <ul> <li>Ak vyberiete 256Kbps alebo<br/>512Kbps pre možnosť Použiť<br/>šírku pásma na karte Úprava<br/>výkonu, z projektora nebude<br/>môcť vystupovať zvuk a toto<br/>nastavenie nemôžete vybrať.</li> </ul> |
| Vynulovať                 | Obnoví všetky hodnoty nastavenia pre možnosť<br>Nastaviť možnosti na ich predvolené nastavenia, okrem<br>možnosti Zapnúť LAN na karte Všeobecné nastavenia.                                                   |

#### ➡ Súvisiace odkazy

- "Výstup audia z projektora" str.44
- "Ovládanie šírky pásma pripojenia" str.52

### Nastaviť možnosti - Doručiť

Po kliknutí na kartu **Doručiť** na obrazovke Nastaviť možnosti sa zobrazí nasledujúca obrazovka.

| /šeobecné nastavenia            | Úprava výkonu    | Výstup zvuku     | Doručiť                | •      |
|---------------------------------|------------------|------------------|------------------------|--------|
|                                 | opiara tykona    | rystap zrana     | bordon                 |        |
| Nastavenia prijímača            |                  |                  |                        |        |
| ✓ Zobraziť prijaté              | obrázky v zobraz | ovači            |                        |        |
| Uložiť umiestnenie<br>priečinka |                  |                  | the state of the state | -      |
|                                 | C                | Otvoriť uloženie | umiestnenia pri        | ečinka |
|                                 |                  |                  |                        |        |
|                                 |                  |                  |                        |        |
|                                 |                  |                  |                        |        |
|                                 |                  |                  |                        |        |
|                                 |                  |                  |                        |        |
|                                 |                  |                  |                        |        |

| Zobraziť prijaté obrázky v<br>zobrazovači | Vyberte toto nastavenie, ak chcete prijaté obrázky |
|-------------------------------------------|----------------------------------------------------|
|                                           | iProjection.                                       |

| Uložiť umiestnenie<br>priečinka           | Zobrazí priečinok, v ktorom je uložený prijatý obrazový<br>súbor.                                                                                           |
|-------------------------------------------|----------------------------------------------------------------------------------------------------|
|                                           | Uložené obrázky sú uložené v nasledujúcich<br>priečinkoch.                                                                                                  |
|                                           | • Operačný systém Windows                                                                                                    |
|                                           | <startup_drive>:\users\<user_name>\Documents\Ep<br/>son iProjection</user_name></startup_drive>                                                             |
|                                           | Operačný systém Mac                                                                                                    |
|                                           | <startup_drive>:\Users\<user_name>\Pictures\Epson<br/>iProjection</user_name></startup_drive>                                                               |
| Otvoriť uloženie<br>umiestnenia priečinka | Otvorí priečinok, v ktorom je uložený prijatý obrazový<br>súbor.                                                                                            |
| Povoliť monitorovanie<br>moderátora       | Vyberte toto nastavenie, ak chcete moderátorovi<br>umožniť, aby zobrazil obrazovku počítača ako<br>miniatúru.                                               |
| Vynulovať                                 | Obnoví všetky hodnoty nastavenia pre možnosť<br>Nastaviť možnosti na ich predvolené nastavenia, okrem<br>možnosti Zapnúť LAN na karte Všeobecné nastavenia. |

Súvisiace odkazy
"Distribúcia premietanej obrazovky" str.48

# Panel s nástrojmi

Po spustení softvéru Epson iProjection a pripojení projektora sa na obrazovke počítača zobrazí panel s nástrojmi. Tento panel s nástrojmi môžete použiť na ovládanie premietaného obrazu a na odpojenie sieťového pripojenia.

| Epson iProjection Ver | . X.XX  |          |                |
|-----------------------|---------|----------|----------------|
|                       | <b></b> | <b>R</b> | Všetko odpojiť |

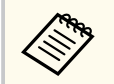

Položky zobrazené na paneli nástrojov sa líšia v závislosti od spôsobu pripojenia a od vydania alebo vašej úlohy v tomto softvéri.

| Zobraziť                            | Odblokuje možnosť <b>Zastaviť</b> alebo <b>Pozastaviť</b> a obrazovku počítača premieta bez zmeny.                                               |
|-------------------------------------|----------------------------------------------------------------------------------------------------|
| Zastaviť                            | Zastaví premietanie počas pripojenia k projektoru.<br>Počas zastavenia sa premieta čierna obrazovka.                                             |
| Pozastaviť                          | Pozastaví momentálne zobrazenú obrazovku počítača.<br>Premietaný displej sa nezmení ani v prípade, že na<br>obrazovke počítača vykonávate zmeny. |
| Prezentovať premietanú<br>obrazovku | Obrazy distribuuje z práve premietanej obrazovky do<br>zariadení účastníka.                                                                      |
| Zobraziť miniatúry                  | Moderátorovi zobrazí miniatúry obrazoviek zariadení<br>účastníka, aby ich mohol skontrolovať.                                                    |

|                                               | Zobrazí prijaté obrázky v zobrazovači.                                                                                                    |
|-----------------------------------------------|----------------------------------------------------------------------------------------------------|
| Zobraziť prijatý obrázok                      |                                                                                                    |
| <b></b>                                       | V režime celej obrazovky premieta obrazovku vášho počítača.                                                                                                    |
| Premietať moju obrazovku                      |                                                                                                    |
| Opustiť                                       | Odpojí spojenie medzi počítačom a projektormi.                                                                                                    |
| Všetko odpojiť                                | Odpojí spojenie medzi všetkými zariadeniami a<br>projektormi, ktoré sa používajú na porade.                                                                                             |
| 3                                             | Prepína na ovládaciu obrazovku premietania.                                                                                                    |
| Prepnúť na ovládaciu<br>obrazovku premietania |                                                                                                    |
| Informácie o projektore                       | Zobrazí sieťové informácie projektora. <b>Kľúčové slovo</b><br><b>projektora</b> je to, ktoré ste zadali pri pripájaní k<br>projektoru.                                                 |
|                                               | : Kľúčové slovo projektora nie je nastavené.                                                                                                    |
|                                               | Neznáme: Kľúčové slovo projektora sa nedá získať,<br>pretože pripojenie sa vytvorilo bez zadania kľúčového<br>slova projektora, ako napríklad snímaním kódu QR a<br>vložením kľúča USB. |

#### Súvisiace odkazy

- "Obrazovka na ovládanie premietania" str.79
- "Ovládanie stavu premietaného zobrazenia" str.34
- "Premietanie obrazovky vášho počítača" str.45
- "Odpojenie" str.38

# Obrazovka na ovládanie premietania

Keď na paneli nástrojov kliknete na tlačidlo 🖾, zobrazí sa obrazovka na ovládanie premietania.

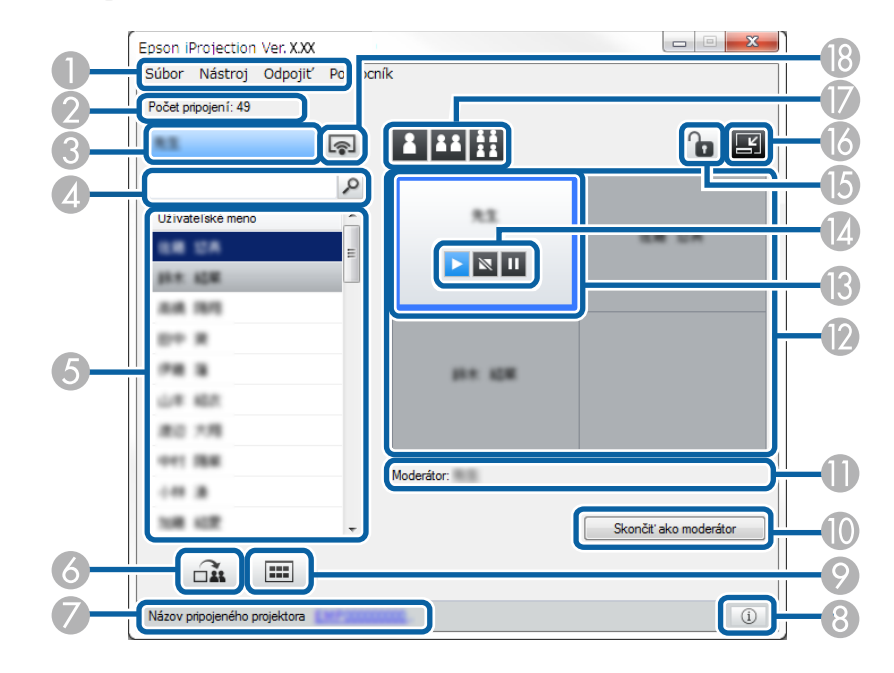

• Obrazovka na ovládanie premietania je dostupná iba v Štandardné vydanie tohto softvéru.

 $\langle$ 

• Položky, ktoré sú zobrazené na obrazovke na ovládanie premietania, sa líšia v závislosti od vašej úlohy v tomto softvéri a používaného projektora.

| Ponuka Nástroj                         | Kliknutím na toto tlačidlo vyberte nasledujúce položky.                                                                                                    |
|----------------------------------------|----------------------------------------------------------------------------------------------------|
|                                        | <ul> <li>Odmietnuť operácie používateľa: Zamkne operácie<br/>účastníka vykonávané myšou. V rozšírenom zobrazení<br/>nemožno zablokovať operácie.</li> </ul>                                                                            |
|                                        | <ul> <li>Povoliť operácie používateľa: Odomkne operácie<br/>účastníka vykonávané myšou.</li> </ul>                                                                                                    |
|                                        | <ul> <li>Prezentovať prázdnu obrazovku: Distribuuje prázdnu<br/>obrazovku do zariadení účastníka tak, aby účastníci<br/>mohli voľne kresliť.</li> </ul>                                                                                |
|                                        | <ul> <li>Zobraziť prijatý obrázok: Zobrazí prijaté obrázky v<br/>zobrazovači.</li> </ul>                                                                                                    |
|                                        | <ul> <li>Nastaviť možnosti: Zobrazí obrazovku Nastaviť<br/>možnosti.</li> </ul>                                                                                                    |
| Ponuka Odpojiť                         | Kliknutím vyberte možnosť <b>Opustiť</b> alebo <b>Všetko</b> odpojiť.                                                                                                    |
| Ponuka Pomocník                        | Kliknutím vyberte možnosť Informácie o verzii.                                                                                                    |
| Počet pripojení                        | Zobrazí počet používateľov, ktorí sú k projektoru pripojení.                                                                                                    |
| Informácie o<br>používateľovi          | Zobrazí meno a stav. Počas premietania obrazovky vášho<br>počítača ich zobrazí v modrej farbe. Keď je obrazovka<br>vášho počítača v oblasti premietania, ale nepremieta sa,<br>zobrazené sú v šedej farbe.                             |
| Pole na<br>vyhľadávanie<br>používateľa | Zadajte meno používateľa, ktorého chcete vyhľadať, a<br>potom kliknite na tlačidlo . V zozname používateľov<br>sú zobrazené výsledky vyhľadávania.<br>Ak sa chcete vrátiť do pôvodného zoznamu používateľov,<br>kliknite na tlačidlo . |
|                                        | Ponuka Nástroj<br>Ponuka Odpojiť<br>Ponuka Odpojiť<br>Ponuka Pomocník<br>Počet pripojení<br>Informácie o<br>používateľovi<br>Pole na<br>vyhľadávanie<br>používateľa                                                                    |

# Obrazovka na ovládanie premietania

| 6 | Zoznam Zobrazuje mená používateľov počítačov, ktorí sú pripojení k projektorom. Pomocou softvéru Epson iProjection môžete k projektoru pripojiť naraz až 50 zariadení, ako napríklad počítače, smartfóny a tablety. Ak presuniete meno niektorého používateľa a položíte ho do bieleho panela v oblasti premietania, obrazovka počítača sa začne premietať. Pozadie pre používateľov, ktorých obrazovka počítača sa momentálne premieta, je |                                                                                                    | 3             | Informácie o<br>projektore                                                                                                    | Zobrazí sieťové informácie projektora. <b>Kľúčové slovo</b><br>projektora je to, ktoré ste zadali pri pripájaní k<br>projektoru.<br>: Kľúčové slovo projektora nie je nastavené.<br><b>Neznáme</b> : Kľúčové slovo projektora sa nedá získať,<br>pretože pripojenie sa vytvorilo bez zadania kľúčového<br>slova projektora, ako napríklad snímaním kódu QR a<br>vložením kľúča USB. |
|---|----------------------------------------------------------------------------------------------------|----------------------------------------------------------------------------------------------------|---------------|----------------------------------------------------------------------------------------------------|----------------------------------------------------------------------------------------------------|
|   |                                                                                                    | oblasti premietania, ale momentálne sa nepremieta, je<br>šedá. Aj v prípade, že používatelia opustili poradu, ich<br>meno zostane v zozname používateľov a farba ich textu je<br>šedá.                                             | 9             | Zobraziť miniatúry                                                                                                    | Moderátorovi zobrazí miniatúry obrazoviek zariadení<br>účastníka, aby ich mohol skontrolovať.                                                                                                    |
|   |                                                                                                    | Predvoleným nastavením používateľského mena je<br>prihlasovacie používateľské meno. Meno používateľa<br>môžete zmeniť na karte <b>Nastavenia používateľa</b> na<br>obrazovke Nastaviť možnosti alebo na obrazovke<br>vyhľadávania. | 0             | Skončiť ako<br>moderátor/Stať sa<br>moderátorom                                                                                                    | Ak už nechcete byť moderátor, kliknite na tlačidlo<br><b>Skončiť ako moderátor</b> alebo ak sa chcete stať<br>moderátorom, kliknite na tlačidlo <b>Stať sa moderátorom</b> .<br>Zobrazené tlačidlo sa líši v závislosti od spôsobu<br>pripojenia.                                                                                                    |
| 6 | ~                                                                                                    | Obrazy distribuuje z práve premietanej obrazovky do                                                                                                    | 0             | Moderátor                                                                                                    | Zobrazí meno moderátora, keď je určený Moderátor.                                                                                                    |
|   | Prezentovať<br>premietanú<br>obrazovku                                                                                                    |                                                                                                    | 12            | Oblasť premietania                                                                                                    | Ak je farba pozadia panelu biela, obrazovka počítača<br>používateľa s ikonou v danom paneli sa práve<br>premieta. Ak na bielom paneli nie je ikona žiadneho<br>používateľa, premieta sa čierna obrazovka. Presunutím<br>mena používateľa môžete zmeniť obrazovku, ktorá sa                                                                                                    |
| 7 | Názov pripojeného<br>projektora                                                                                                    | Zobrazí názov projektora, ku ktorému ste momentálne pripojení.                                                                                                    |               |                                                                                                    | premieta, a polohu, v ktorej sa premieta obrazovka počítača.                                                                                                    |
|   | Keď kliknete na názov projektora, zobrazí sa webová<br>stránka na ovládanie projektora. Na obrazovke svojho<br>počítača môžete projektor ovládať podobne, ako<br>diaľkovým ovládačom. Viac podrobností nájdete v<br>dokumente <i>Používateľská príručka</i> .                                                                                                    | (3)                                                                                                    | Cieľový panel | Presuňte cieľový panel v modrom rámčeku kliknutím<br>na niektorý panel v oblasti premietania. Obrazovku<br>počítača, kde sa nachádza cieľový rám, môžete<br>premietnuť kliknutím na niektoré z tlačidiel zmeny<br>premietania. |                                                                                                    |

# Obrazovka na ovládanie premietania

| 4 | Tlačidlá na<br>ovládanie obrazovky        | Ukazuje nasledovný stav projektora.                                                                                                    |
|---|-------------------------------------------|----------------------------------------------------------------------------------------------------|
|   | oviadanie obrazovky                       | <ul> <li>D Zobraziť: odblokuje možnosť Zastaviť alebo</li> <li>Pozastaviť a obrazovku počítača premieta bez zmeny.</li> </ul>                            |
|   |                                           | <ul> <li>Sastaviť: zastaví premietanie počas pripojenia<br/>k projektoru. Počas zastavenia sa premieta čierna<br/>obrazovka.</li> </ul>                  |
|   |                                           | • Dozastaviť: pozastaví momentálne zobrazenú obrazovku počítača. Premietaný displej sa nezmení ani v prípade, že na obrazovke počítača vykonávate zmeny. |
| 6 | ٩                                         | Zamkne operácie používateľa vykonávané myšou. V<br>rozšírenom zobrazení nemožno zablokovať operácie.                                                     |
|   | Odmietnuť/povoliť<br>operácie používateľa |                                                                                                    |
| 6 | L.                                        | Prepína na panel nástrojov.                                                                                                    |
|   | Prepnúť na panel s<br>nástrojmi           |                                                                                                    |
|   | Tlačidlá na zmenu<br>premietania          | Zmení počet panelov, ktoré sú k dispozícii na premietanie obrazoviek počítačov.                                                                          |
|   |                                           | • Jedna obrazovka: v režime celej obrazovky premieta obrazovku jedného počítača bez rozdelenia premietanej obrazovky.                                    |
|   |                                           | • <b>Dve obrazovky</b> : zobrazí súčasne obrazovky maximálne dvoch počítačov rozdelením premietanej obrazovky na dve plochy.                             |
|   |                                           | <ul> <li>Štyri obrazovky: zobrazí súčasne obrazovky<br/>maximálne štyroch počítačov rozdelením premietanej<br/>obrazovky na štyri plochy.</li> </ul>     |

| ()<br>()                    | V režime celej obrazovky premieta obrazovku vášho počítača. |
|-----------------------------|-------------------------------------------------------------|
| Premietať moju<br>obrazovku |                                                             |

➡ Súvisiace odkazy

18

- "Obrazovka Vyhľadať" str.69
- "Nastaviť možnosti Nastavenia používateľa" str.72
- "Panel s nástrojmi" str.78
- "Odpojenie" str.38
- "Premietanie obrazovky vášho počítača" str.45
- "Zmena moderátora" str.46
- "Skryť obrazovku na ovládanie premietania" str.50
- "Distribúcia premietanej obrazovky" str.48
- "Zakázanie vykonávania operácií účastníkmi" str.51
- "Ovládanie premietaného zobrazenia" str.34

# Obrazovka s miniatúrami

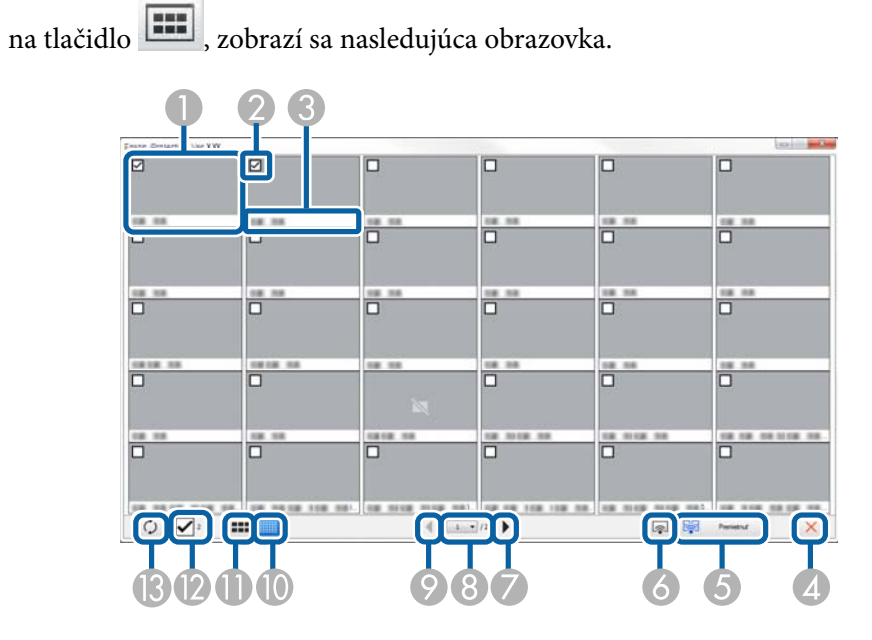

Keď na paneli nástrojov alebo na obrazovke na ovládanie premietania kliknete

| 0 | Miniatúra                          | Zobrazí obrazovku zariadenia účastníka. Premietaná<br>miniatúra je v modrom rámiku.                                                                                                    |
|---|------------------------------------|----------------------------------------------------------------------------------------------------|
| 2 | Začiarkavacie políčko<br>miniatúry | Vyberte miniatúru, ktorú chcete premietať. Môžete<br>vybrať maximálne 12 miniatúr.                                                                                                    |
| 3 | Meno používateľa                   | Zobrazí užívateľské meno každej miniatúry. Zobraziť<br>môžete maximálne 32 znakov.                                                                                                    |
| 4 | Zavrieť                            | Zatvorí obrazovku s miniatúrami.                                                                                                    |
| 6 | Premietnuť                         | Premietne miniatúru, ktorú ste vybrali. Ak vyberiete<br>viac ako 5 miniatúr, zobrazí sa obrazovka na výber<br>miniatúr. Ak ste vybrali aspoň 4 miniatúry, musíte znova<br>kliknúť na tlačidlo |

| 6 | Premietať moju<br>obrazovku | Obrazovku vášho počítača premieta v režime celej<br>obrazovky bez premietania obrazoviek ostatných<br>používateľov.                                                                              |
|---|-----------------------------|----------------------------------------------------------------------------------------------------|
| 7 | Nasladujúci                 | Zobrazí ďalšiu stránku.                                                                                                    |
|   | Zoznam stránok              | Preppe na stránku ktorú si chcete prezrieť                                                                                                    |
| 0 |                             |                                                                                                    |
| 9 | Predchádzajúci              | Zobrazi predchádzajúcu stránku.                                                                                                    |
| 0 | Zobraziť malé               | Zmenší veľkosť každej miniatúry tak, aby ste na<br>obrazovke mohli zobraziť viac miniatúr.                                                                                                    |
|   | miniatúry                   |                                                                                                    |
| • | Zobraziť veľké<br>miniatúry | Zväčší veľkosť každej miniatúry tak, aby ste mohli<br>zobraziť viac podrobností.                                                                                                    |
| 0 | Vymazať všetko              | Zobrazí počet vybraných miniatúr. Ak chcete vymazať<br>všetky výbery, zrušte začiarknutie políčka. Ak znova<br>začiarknete príslušné políčko, znova budú zobrazené<br>predtým vybrané miniatúry. |
| 3 | 0                           | Obnoví miniatúry.                                                                                                    |
|   | Obnoviť                     |                                                                                                    |

# Obrazovka zobrazovača

Pri vykonávaní jednej z nasledujúcich operácií bude zobrazená obrazovka zobrazovača.

- Pri prijímaní údajov distribuovaného obrazu.
- Ak vyberiete možnosť **Zobraziť prijatý obrázok** z ponuky Nástroj na obrazovke na ovládanie premietania.
- Keď na paneli nástrojov kliknete na tlačidlo 🔳 .

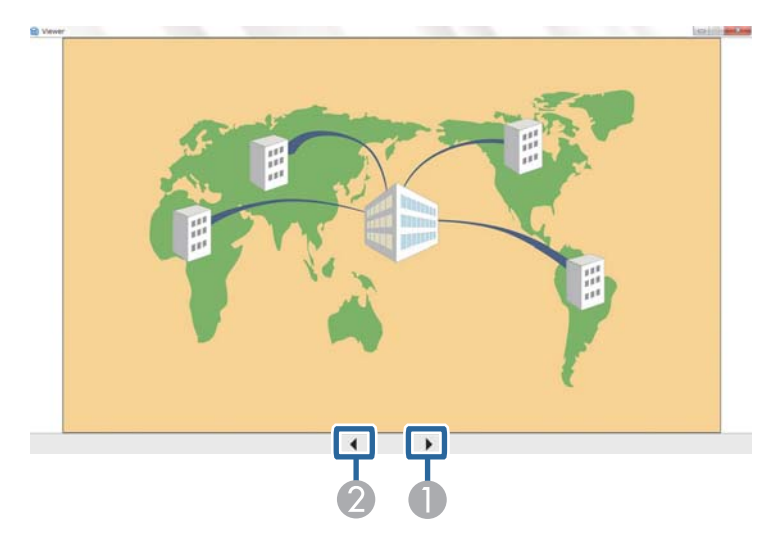

| 0 | Ďalšie údaje         | Zobrazí ďalšie údaje.         |  |
|---|----------------------|-------------------------------|--|
| 2 | Predchádzajúce údaje | Zobrazí predchádzajúce údaje. |  |

# Príloha

V týchto častiach sa dozviete viac o softvéri Epson iProjection.

- Súvisiace odkazy
  "Aktualizácia a odinštalovanie softvéru" str.85
- "Podporované rozlíšenia" str.86
- "Obmedzenia" str.87
- "Poznámky" str.88

# Aktualizácia a odinštalovanie softvéru

Pri aktualizovaní alebo odinštalovaní softvéru Epson iProjection postupujte podľa týchto pokynov.

#### Súvisiace odkazy

- "Získanie najnovšej verzie softvéru" str.85
- "Odinštalovanie aplikácií Epson iProjection Software (Windows)" str.85
- "Odinštalovanie softvérov Epson iProjection Software (operačný systém Mac)" str.85

### Získanie najnovšej verzie softvéru

Na webovej stránke spoločnosti môžu byť k dispozícii aktualizácie tohto softvéru a jeho príručka.

Navštívte epson.sn.

### Odinštalovanie aplikácií Epson iProjection Software (Windows)

Ak chcete odinštalovať softvéry Epson iProjection, postupujte podľa nižšie uvedených pokynov.

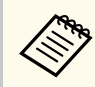

Na odinštalovanie softvéru potrebujete oprávnenie správcu.

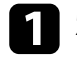

Zapnite počítač.

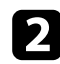

Uistite sa, že všetky spustené aplikácie sú zatvorené.

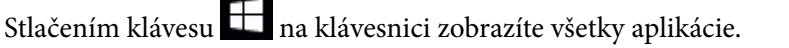

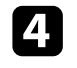

Pravým tlačidlom myši kliknite (stlačte a podržte) na Epson iProjection Ver.X.XX a potom vyberte možnosť Odinštalovať.

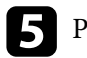

Postupujte podľa pokynov na obrazovke.

### **Odinštalovanie softvérov Epson iProjection Software** (operačný systém Mac)

Ak chcete odinštalovať softvéry Epson iProjection, v prípade operačného systému Mac postupujte podľa nižšie uvedených pokynov.

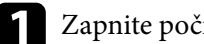

Zapnite počítač.

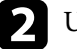

Uistite sa, že všetky spustené aplikácie sú zatvorené.

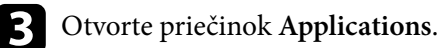

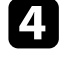

Otvorte priečinok Epson iProjection - Tools a dvakrát kliknite na aplikáciu Epson iProjection Uninstaller.app.

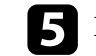

Postupujte podľa pokynov na obrazovke.

# Podporované rozlíšenia

Je možné premietať nasledujúce rozlíšenia obrazovky počítača. Nemôžete sa pripojiť k počítaču s rozlíšením väčším ako WUXGA.

- SVGA(600 × 800)
- XGA(768 × 1024)
- SXGA(960 × 1280)
- SXGA(1024 × 1280)
- SXGA+(1050 × 1400)
- WXGA(768 × 1280)
- WXGA(800 × 1280)
- WXGA+(900 × 1440)
- UXGA(1200 × 1600)
- Full HD(1080 × 1920)
- WUXGA(1200 × 1920)

Keď používate obrazovku počítača s jedinečným pomerom strán, rozlíšenie sa zvýši alebo zníži podľa rozlíšenia počítača a projektora, aby sa kvalita obrazu nezhoršila.

V závislosti od rozlíšenia sa na premietnutom obraze môžu objaviť zvislé alebo vodorovné čierne okraje.

### Obmedzenia

Keď používate softvér Epson iProjection, v týchto častiach si pozrite obmedzenia uplatňované pri premietaní obrazu z počítača.

#### Súvisiace odkazy

• "Obmedzenia pripojenia" str.87

#### Obmedzenia pripojenia

Pri používaní softvéru Epson iProjection si pozrite nasledujúce obmedzenia.

- Môžete pripojiť až štyri projektory k jednému počítaču a premietať súčasne. (Zobrazenie na viacerých premietacích plochách nie je podporované.)
- Pomocou softvéru Epson iProjection môžete k projektoru pripojiť naraz až 50 zariadení, ako napríklad počítače, smartfóny a tablety.
- Zvuk je možné prenášať iba v prípade pripojenia k jedinému projektoru a obraz z jediného počítača sa premieta na celej obrazovke. Ak je pripojených viacero projektorov alebo je premietaná obrazovka rozdelená, zvuk nie je možné prenášať počas projekcie.
- Ak je prenosová rýchlosť bezdrôtovej siete LAN nízka, sieť sa môže neočakávane odpojiť.
- Aplikácie, ktoré používajú časť funkcií DirectX, nemusia byť zobrazené správne (iba operačný systém Windows).
- Výzvy MS-DOS (iba operačný systém Windows) nemôžete premietať na celú obrazovku.
- Niekedy sa úplne nezhoduje obraz na obrazovke počítača a obraz premietaný projektorom.
- Filmy sa neprehrávajú tak plynulo ako keby boli v počítači.
- Ak povolíte nastavenie **Použiť interaktívne pero** na karte **Všeobecné nastavenia** v položke **Nastaviť možnosti** a na obrazovke počítača sú čierne pásy, pozícia interaktívneho pera môže byť vychýlená.

## Poznámky

V týchto častiach si pozrite dôležité poznámky týkajúce sa softvéru.

#### Súvisiace odkazy

- "Poznámka týkajúca sa autorských práv" str.88
- "Informácie o označeniach" str.88
- "Ochranné známky" str.88
- "Prisúdenie autorského práva" str.89

### Poznámka týkajúca sa autorských práv

Všetky práva vyhradené. Žiadna časť tejto publikácie sa nesmie bez predchádzajúceho písomného súhlasu spoločnosti Seiko Epson Corporation reprodukovať, ukladať do prehľadávacieho systému ani sa nesmie na žiaden účel v žiadnej forme alebo akýmkoľvek spôsobom prenášať – elektronicky, mechanicky, fotokopírovaním, nahrávaním ani inak. Spoločnosť nenesie žiadnu priamu zodpovednosť za použitie informácií, ktoré sa tu nachádzajú. Nezodpovedá ani za prípadné škody vyplývajúce z použitia týchto informácií.

Spoločnosť Seiko Epson Corporation ani jej pridružené spoločnosti nie sú voči spotrebiteľovi tohto produktu alebo iným osobám zodpovedné za škody, straty, náklady a výdavky spôsobené spotrebiteľom alebo inou osobou v dôsledku nasledujúcich udalostí: nehoda, nesprávne použitie alebo zneužitie tohto produktu alebo neoprávnené úpravy, opravy alebo zmeny tohto produktu alebo (s výnimkou USA) nedodržanie prísneho súladu s prevádzkovými a servisnými pokynmi spoločnosti Seiko Epson Corporation.

Spoločnosť Seiko Epson Corporation nezodpovedá za žiadne škody alebo problémy spôsobené použitím akéhokoľvek príslušenstva alebo spotrebného materiálu, na ktorých nie je uvedené označenie originálnych produktov – Original Epson Products alebo Epson Approved Products od spoločnosti Seiko Epson Corporation.

Obsah tejto príručky môže byť zmenený alebo aktualizovaný bez predchádzajúceho upozornenia.

Obrázky v tejto príručke a skutočný projektor môžu byť odlišné.

#### Informácie o označeniach

- Operačný systém Microsoft <sup>®</sup> Windows<sup>®</sup> 10
- Operačný systém Microsoft <sup>®</sup> Windows<sup>®</sup> 11

V tejto príručke sa vyššie uvedené operačné systémy označujú ako systémy "Windows 10" a "Windows 11". Na označenie všetkých týchto systémov sa navyše môže používať súhrnný výraz "Windows".

- macOS Monterey
- macOS Ventura
- macOS Sonoma
- macOS Sequoia

V tejto príručke sa používa spoločný termín "Mac" na označenie všetkých operačných systémov uvedených vyššie.

### Ochranné známky

XGA je ochranná známka alebo registrovaná ochranná známka spoločnosti International Business Machines Corporation.

Operačné systémy Mac a macOS sú registrované ochranné známky spoločnosti Apple Inc.

Microsoft a Windows sú ochranné známky alebo registrované ochranné známky spoločnosti Microsoft Corporation v Spojených štátoch a/alebo iných krajinách.

Ďalšie tu použité názvy produktov slúžia len na identifikačné účely a môžu byť ochranné známky príslušných vlastníkov. Spoločnosť Epson sa zrieka všetkých práv na tieto známky.

Autorské práva k softvéru: Tento produkt používa voľne šírený softvér, ako aj softvér, na ktorý táto spoločnosť vlastní práva.

# Poznámky

## Prisúdenie autorského práva

Tieto informácie sa môžu zmeniť bez predchádzajúceho upozornenia. © 2010 Seiko Epson Corporation 2025.1 414394502SK